| 文档 | i编号 |  |
|----|-----|--|
| 版  | 本   |  |
| 页  | 数   |  |

# 科学计算环境 用户手册

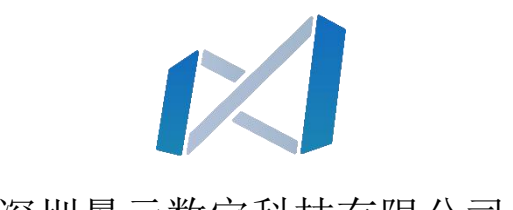

深圳景元数宇科技有限公司

# 签署表

签章: 深圳景元数宇科技有限公司

日期:

| 签署 | 角色 | 签名 | 日期 |
|----|----|----|----|
| 编写 |    |    |    |
| 校对 |    |    |    |
| 审核 |    |    |    |
| 批准 |    |    |    |
| 会签 |    |    |    |

| 修订表        |    |      |  |  |
|------------|----|------|--|--|
| 日期         | 版本 | 修订记录 |  |  |
| 2022-03-07 | А  | 首次创建 |  |  |
|            |    |      |  |  |
|            |    |      |  |  |
|            |    |      |  |  |
|            |    |      |  |  |

# 目录

| 1. | 概述  | ••••• |           | 5    |
|----|-----|-------|-----------|------|
| 2. | 科学  | 计算环   | 境         | 6    |
|    | 2.1 | 交互式   | 式脚本编程     | 6    |
|    | 2.2 | 基础语   | 吾言功能      | . 38 |
|    |     | 2.2.1 | 输入命令      | . 38 |
|    |     | 2.2.2 | 数组        | . 38 |
|    |     | 2.2.3 | 数据类型      | . 39 |
|    |     | 2.2.4 | 集合容器      | 40   |
|    |     | 2.2.5 | 初等运算和初等函数 | 40   |
|    |     | 2.2.6 | 流程控制      | 41   |
|    |     | 2.2.7 | 环境和设置     | 41   |
|    |     | 2.2.8 | 编程        | 42   |
|    |     | 2.2.9 | 数据导入和分析   | 42   |
|    | 2.3 | 基础数   | 数学功能      | 42   |
|    |     | 2.3.1 | 初等数学      | 42   |
|    |     | 2.3.2 | 线性代数      | 43   |
|    |     | 2.3.3 | 随机数生成     | 43   |
|    |     | 2.3.4 | 插值        | 44   |
|    |     | 2.3.5 | 数值积分和微分方程 | 44   |
|    |     | 2.3.6 | 傅里叶分析和滤波  | 45   |
|    |     | 2.3.7 | 稀疏数组      | 45   |
|    |     | 2.3.8 | 图和网络算法    | 45   |
|    | 2.4 | 解释上   | ラ调试模块     | 46   |
|    |     | 2.4.1 | REPL      | .46  |
|    |     | 2.4.2 | 调试控制台     | 46   |
|    |     | 2.4.3 | 调用堆栈      | 49   |
|    |     | 2.4.4 | 调试模式      | 49   |
|    | 2.5 | 图形可   | 可视化模块     | 53   |
|    |     | 2.5.1 | 二维图和三维图   | 54   |
|    |     | 2.5.2 | 格式与注释     | . 54 |

| 2.5.3 打印与保存           | 55          |
|-----------------------|-------------|
| 2.5.4 图形对象            | 55          |
| 2.6 性能分析模块            | 55          |
| 2.6.1 程序计时            | 55          |
| 2.6.2 程序性能采样分析        | 57          |
| 2.7 外部语言接口            | 62          |
| 2.7.1 Julia 调用 C/C++  | 62          |
| 2.7.2 C/C++调用 Julia   | 62          |
| 2.7.3 Julia 调用 Python | 62          |
| 2.7.4 Python 调用 Julia | 62          |
| 2.8 报告生成工具            | 62          |
| 2.8.1 创建与生成报告         | 63          |
| 2.8.2 创建报告内容对象        | 64          |
| 2.8.3 添加、修改报告内容对象     | 65          |
| 科学工程计算与建模仿真一体化集成      | 68          |
| 3.1 M 语言兼容工具          | 68          |
| 3.2 双向融合              | 68          |
| 3.2.1 Sysplorer API   | 71          |
| 3.2.2 From Workspace  | 71          |
| 3.2.3 To Workspace    | 71          |
| 3.2.4 Syslab Function | 71          |
| 附录                    | 71          |
|                       | 2.5.3 打印与保存 |

# 1. 概述

科学计算环境提供了一套提供了一套完整的帮助文档,包含二维图和三维图、 格式和注释、打印与保存、图形对象等模块,每个函数包含了语法、说明、示例、 参数说明、另请参阅等小节,帮助用户快速上手。

科学计算环境用户手册为互动式的 HTML,可以离线或在线部署,使用主流 浏览器即可打开帮助文档。

| 🛕 Syslab使用手册                                                                                             |                                                                                                    | 全局搜索                                             | Q                                        | 🛕 Syslab使用手册                       |                                                                                  | 全國政治                                                    |
|----------------------------------------------------------------------------------------------------|----------------------------------------------------------------------------------------------------|--------------------------------------------------|------------------------------------------|------------------------------------|----------------------------------------------------------------------------------|---------------------------------------------------------|
| 三 日录                                                                                                    | 文档 示明                                                                                                |                                                  |                                          | 100 日录                             | 文相 78月                                                                           |                                                         |
| 类别<br>Syslab<br>基础工具箱<br>数学工具箱                                                                           | 了第Systab的初步流程<br>△ Systab                                                                            | ⊛ πsi                                            | 2022 <mark>b</mark> (2022-12-05)<br>西 视频 | 《 交档主页<br>类别<br>Systab<br>基础工具箱    | 图形<br>二维和二维绘图、图像、动画<br>图形码数如后二维和三维绘图码数,用于以<br>二编图和三编图                            | 2022b (2022-12-05)<br>196426555108888886889554688       |
| 图形工具箱<br>图像工具箱<br>地理图工具箱<br>符号数学工具箱<br>曲线拟合工具箱                                                           | 什么思Systab? 最新特征                                                                                      | <b>示例</b>                                        | 視頻                                       |                                    | 绘制连续、面散、曲面以及三维体数据数<br>类别<br>或图<br>数据分布图                                          | 高介<br>线距、对数距和函数图<br>面方图、树脂、文字云等                         |
| 信号处理工具箱<br>通信工具箱<br>DSP系统工具箱<br>控制系统工具箱                                                                  | → 基础工具箱                                                                                              | ▶ 数学工具箱                                          |                                          | 國形功效<br>國際工具箱<br>地理國工具箱<br>符号動学工具箱 |                                                                                  | 务用题、助点图等<br>在现业场中绘图<br>二级和三级等值线图<br>网络中国中一维体教馆 美国纳尔切开教馆 |
| 代化工具箱<br>金局代化工具箱<br>统计工具箱<br>与Sysplorer双向集成                                                              | <ul> <li>■形工具箱</li> <li>■像工具箱</li> </ul>                                                             | <ul> <li>▶ 符号数学工具箱</li> <li>▶ 曲线拟合工具箱</li> </ul> | 帮助文                                      | 图形库                                | <ul> <li>高量活</li> <li>商量活</li> <li>格式与注释</li> <li>添加标签、调整颜色、定义全标轴范围、应</li> </ul> |                                                         |
| 检索中心                                                                                                    | ▶ 地理图工具箱                                                                                             | ▶ 控制系统工具箱                                        | 档首页                                      | 首页                                 | 类别                                                                               | 能介                                                      |
| docs-dev.tongyuan.cc/syslabdocs/Help/#/Doc/Ty                                                            | Plot.html                                                                                            |                                                  |                                          |                                    | 标签和注释                                                                            | 港加制额、轴标符。信息性文本以及其他图表注释                                  |
| 🍒 Syslab使用手册                                                                                             |                                                                                                    | 全月授素                                             | <u>u</u>                                 |                                    |                                                                                  | 金局販売 Q                                                  |
|                                                                                                    | XHS                                                                                                  |                                                  | 承数                                       | 模块                                 | 文档 节例                                                                            |                                                         |
| <ul> <li>&lt; 文相主页</li> <li>&lt; 基础工具箱</li> <li>&lt; 数据类型</li> <li>&lt; 到序</li> <li>&lt; 到序/段</li> </ul> | plot<br>二州北朝<br>语法                                                                                   |                                                  | 示例                                       | 首页                                 | 线圈<br>线圈、对数图和函数图<br>在比较数据集成局域据随时间变化方面,<br>值视图中绘制数据。此外,还可以在特定区                    | 线繁盛一个非常有用的方法,您可以使用线性刻度或对数刻度在二做成三<br>词上给制数达式或函数。         |
| <ul> <li>※ 交档主页</li> <li>※ 图形工具箱</li> <li>※ 二級图和三級图</li> <li>《 线图</li> </ul>                             | <pre>plot(X,Y) plot(X,Y,fmt) plot(X,Y,f,Xn,Yn) plot(X1,Y1,,Xn,Yn) plot(X1,Y1,fmt1,,Xn,Yn,fmtn)</pre> |                                                  |                                          | 2010-192312291<br>152-14-19291     | ▼ 线圈<br>函数名                                                                      | 調介                                                      |
| 类别<br>area                                                                                               | <pre>plot(Y) plot(Y,fmt)</pre>                                                                       |                                                  |                                          | 等高线图<br>曲面、体积和多边形<br>向量场           | plot<br>plot3                                                                    | 二條後國三國高級政策國                                             |
| errorbar<br>ezplot<br>fimplicit                                                                          | plot(,Key=Walue)<br>plot(ax,)                                                                        |                                                  | 发制                                       | 格式和注释<br>打印与保存<br>图形对象             | stairs<br>errorbar<br>ezplot                                                     | 的 地图<br>合词是来的知道<br>展用的话题实验的话题                           |
| fplot3<br>loglog                                                                                         | h = plot()                                                                                           |                                                  |                                          |                                    | area                                                                             | 填充区二组绘图                                                 |
| plot<br>谐法                                                                                               | plot(X,Y) 创建 Y 中数据对 X 中对应值的三维线圈。                                                                     |                                                  |                                          |                                    | ▼ 对数图                                                                            |                                                         |
| <b>说明</b><br>示例                                                                                          | <ul> <li>如果 X 和 Y 都是向量,则它们的长成必须相同。plo</li> <li>如果 X 和 Y 均为相等,则它们的大小必须相同。plo</li> </ul>               | : 函数绘制 Y 对 X 的图。<br>: 函数绘制 Y 的列对 X 的列的图。         |                                          |                                    | 函数名                                                                              | 简介                                                      |

图 1-1 Syslab 帮助文档

科学计算环境用户手册还提供全局搜索功能,支持快速查找函数帮助。

| 🛕 Syslab使用手 | ₩   | 全局振素 Q                                                                                                    | 🛕 Syslab使用手册       | 全調整素 Q                                            |
|-------------|-----|----------------------------------------------------------------------------------------------------|--------------------|---------------------------------------------------|
| 三 筛选        |     | 所有<br>1000 924 67 9 0                                                                                           | 《 文档主页<br>《 Svslab | хжа                                               |
| 《 文档主页      |     | 1975000 d 2 3 4 ··· 100 ± 1000 & >                                                                              |                    | plot                                              |
| 按分类         |     | ISOBILITE AND A LOCAL AND A LOCAL AND A LOCAL AND A LOCAL AND A LOCAL AND A LOCAL AND A LOCAL AND A LOCAL AND A | 《 线图               | -49/6/80                                          |
| 文档          | 918 | plot - 給制 timeseries                                                                                            | 类别                 |                                                   |
| Syslab      | 310 | 文档>Syslab>语言基础知识>数据类型>时序>时序对象>plot                                                                              | area               | 语法                                                |
| 数学、统计和优化    | 177 |                                                                                                    | errorbar           |                                                   |
| 數据科学和深度学习   | 45  | plot - 二號的問題<br># plot                                                                                          | ezplot             | plot(X,Y)<br>plot(X,Y,fmt)                        |
| 信号处理和无线通信   | 347 | 文档 > Syslab > 图形 > 二维图和三维图 > 线图 > plot                                                                          | fimplicit          | plot(X1,V1,,Xn,Yn)<br>nlot(X1,V1.fmt1,Xn,Yn,fmtn) |
| 控制系统        | 37  |                                                                                                    | fplot              | here (and a strand strategy and strategy and      |
| M语言兼容工具     | 2   | # plot 3                                                                                                    | fplot3             | plot(Y)                                           |
| 示例          | 60  | 又档〉Syslab〉图形〉二维图和三维图〉组图〉plot3                                                                                   | loglog             | plot(Y,fmt)                                       |
| Syslab      | 4   | plot 3fit - 绘制三维 FitResult 结构体                                                                                  | plot               |                                                   |
| 数学          | 12  | * plot 3fit                                                                                                    | 语法                 | plot(,Key=Value)                                  |
| 圖形          | 21  | XEV \$64, WURLING V BOOKET 2000 V MCDDXDE V BODIN                                                               | 1999               | plot(ax,)                                         |
| 曲线拟合        | 19  | plot AdjustedResponse - 调整响应值并绘图                                                                                | 输入参数               |                                                   |
| 全局优化        | 1   | * plot AdjustedResponse<br>文档> 教訳科学和深音学习 > 机器学习工具稿 > 回归 > 様型防応離与评估 > plotAdjustedResponse                       | 输出参数               | h - plot()                                        |
| 报告生成        | 3   |                                                                                                    | 另请参阅               |                                                   |
| 函数          | 9   | plot Diagnostics - 绘制线性回归模型的现测诊断圈                                                                               | plot3              | 说明                                                |

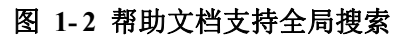

# 2. 科学计算环境

# 2.1 交互式脚本编程

### 2.1.1.1 资源管理器

Syslab 资源管理器主要提供目录结构树管理,支持对文件(或文件夹)的新 增、删除、修改、查找等功能,默认位于左侧侧边栏的第一个位置,位置如下图 所示。

| A MWorks.Syslab 2022b                     |                                                                                                    | Syslab                                                                       |                                                                                                    | - a ×                               |
|-------------------------------------------|----------------------------------------------------------------------------------------------------|------------------------------------------------------------------------------|----------------------------------------------------------------------------------------------------|-------------------------------------|
| 主页 绘图 视图                                  |                                                                                                    |                                                                              |                                                                                                    | Ŧ                                   |
|                                           | □ 自动命令行室口<br>□ 清空命令行室口<br>□ 法行<br>□ 決却命令行室口<br>□ 減比<br>○ 発用命者部点<br>□ 二<br>□ 減比<br>○ 発用所有部点<br>□ 二<br>□ 減比<br>○ 2<br>日用所有部点<br>□ 二<br>□ 減比<br>○ 2<br>日用所有部点<br>□ 二<br>□ 減比<br>○ 2<br>日用所有部点 | <ul> <li>④ □ □ □ □ □ □ ※#####回面項</li> <li>井 枝 □ □ 列油###式</li> <li></li></ul> | ()         ()         ()         ()         ()         ()         ()         ()         ()         ()         ()         ()         ()         ()         ()         ()         ()         ()         ()         ()         ()         ()         ()         ()         ()         ()         ()         ()         ()         ()         ()         ()         ()         ()         ()         ()         ()         ()         ()         ()         ()         ()         ()         ()         ()         ()         ()         ()         ()         ()         ()         ()         ()         ()         ()         ()         ()         ()         ()         ()         ()         ()         ()         ()         ()         ()         ()         ()         ()         ()         ()         ()         ()         ()         ()         ()         ()         ()         ()         ()         ()         ()         ()         ()         ()         ()         ()         ()         ()         ()         ()         ()         ()         ()         ()         ()         ()         () <th()< th="">         ()         ()         ()</th()<> |                                     |
| 文件 安量                                     | 运行 續试                                                                                                    | 供請                                                                           | Sysplorer 环境                                                                                                    |                                     |
| Ref 2 2 2 2 2 2 2 2 2 2 2 2 2 2 2 2 2 2 2 |                                                                                                    |                                                                              |                                                                                                    |                                     |
| 调试控制台 终端                                  |                                                                                                    |                                                                              |                                                                                                    | 1: Julia REPL (v1.7.3) シートン 田 歯 ^ × |
| julia> []                                 |                                                                                                    |                                                                              |                                                                                                    |                                     |
| ©<br>Julia ene. v1.7                      |                                                                                                    |                                                                              |                                                                                                    | ٥                                   |

#### 图 2-1 资源管理器

#### 2.1.1.1.1 基本功能

#### 打开文件夹

点击侧边栏上的资源管理器按钮,资源管理器面板展开,当工作区不存在内 容时,可以点击 [打开文件夹] 按钮,弹出文件选择对话框,选择文件夹并确认 后,即可在资源管理器中打开文件夹。本示例中,打开 Examples 文件夹,操作 步骤如下图所示。

| A MWorks.Syslab 2022b                 |                                                | Syslab                                                                                                    | - 0 X                                            |
|---------------------------------------|------------------------------------------------|----------------------------------------------------------------------------------------------------|--------------------------------------------------|
| 主页 绘图 视图                              |                                                |                                                                                                    | <b>1</b>                                         |
|                                       | □ 品助命令行聲口<br>□ 満空命令行聲口<br>又关闭命令行聲口<br>运行<br>選行 | ○         二         三         目前時代前回通応           技         二         10138484         Sysphere         新数         新数         ①关于           支         10         10138484         Sysphere         其前         ①         ①         ①           機構         Sysphere         其項         101         101         101         101 |                                                  |
| 资源管理器                                 |                                                |                                                                                                    |                                                  |
| 资 ~ 无打开的文件来                           |                                                |                                                                                                    |                                                  |
| 響<br>置<br>尚未打开文件夹. 1                  | ▲ 打开文件夹                                        | ×                                                                                                    |                                                  |
|                                       | ← → · ↑ 📁 « program > MWo                      | prks.Syslab 2022 v C / 在MWorks.Syslab 2022 中                                                                                                    |                                                  |
| 2 2 2 2 2 2 2 2 2 2 2 2 2 2 2 2 2 2 2 | 组织 • 新建文件夹                                     | ≣ • 0                                                                                                    |                                                  |
| ·                                     | > ★ 快速防风 名称                                    | ^ 修改日期 类型 大小                                                                                                    |                                                  |
| よ<br>(1)                              | >  OneDrive                                    | 2022/11/1 18:18 文件夹                                                                                                    |                                                  |
| 8.                                    | ~ 💭 此电脑 📜 Examples                             | 2022/11/3 14:23 文件夹                                                                                                    |                                                  |
| 理器                                    | > 🛂 视频 🤭 Install                               | 2022/10/28 16:38 文件夹                                                                                                    |                                                  |
| 8                                     | > 🔀 图片 📜 Library                               | 2022/10/28 16:41 文件夹                                                                                                    |                                                  |
|                                       | > I 文档                                         | 222/10/28 16:38 文件夹                                                                                                    |                                                  |
|                                       | > 🕜 音乐 📜 Syslab                                | 2022 0/28 17:01 文件夹                                                                                                    |                                                  |
|                                       | > 🔚 東面 🔭 Tools                                 | 2022/10/28 16:38 文件夹                                                                                                    |                                                  |
| 明试控制台                                 | > 🏪 OS (C:)                                    | 2                                                                                                    | 1: Julia REPL (v1.7.3) $\vee$ + $\vee$ $\square$ |
|                                       | > = 新加卷(D:)                                    |                                                                                                    |                                                  |
| julia> [                              | thet. Framelor                                 |                                                                                                    |                                                  |
|                                       | ZNA: Lamples                                   | 17开 取消                                                                                                    |                                                  |
|                                       |                                                |                                                                                                    |                                                  |
|                                       |                                                |                                                                                                    |                                                  |
| > 大纲                                  |                                                |                                                                                                    |                                                  |
| ② > 时间线                               |                                                |                                                                                                    | <u>^</u>                                         |
| Julia env: v1.7                       |                                                |                                                                                                    |                                                  |

图 2-2 打开文件夹

#### 目录结构显示

当打开文件夹后,资源管理器将当前文件夹下的文件和子文件夹,以树形结构展示。目录树上的文件夹节点可以进行展开折叠,针对不同的文件类型,每个 文件节点前面对应不同的图标,界面效果如下图所示。

| A MWorks.Syslab 2022b                                     | Examples - Syslab                                                                                                    | -       | o x |   |
|-----------------------------------------------------------|----------------------------------------------------------------------------------------------------|---------|-----|---|
| 主页 绘图 视图                                                  |                                                                                                    |         | Ē   | 3 |
|                                                           | If No         日本市地市和市         日本市地市和市         日本市地市和市         日本市地市和市         日本市地市和市         日本市地市和市         日本市         日本市地市和市         日本         日本< |         |     |   |
| 文件 交量                                                     | 进行 橫派 鋼礦 Sysplorer 环境                                                                                                    |         |     |   |
| ·····································                     |                                                                                                    |         |     |   |
| 资 v EXAMPLES                                              |                                                                                                    |         |     |   |
| 管 > 00 Resources                                          |                                                                                                    |         |     |   |
| 6 ~ 01 快速入门                                               |                                                                                                    |         |     |   |
| 9 👶 01 矩阵和数组 ji                                           |                                                                                                    |         |     |   |
| 搜 · 02 数组索引,j1<br>表 · · · · · · · · · · · · · · · · · · · |                                                                                                    |         |     |   |
| ○ ● 03 週用函数,I                                             |                                                                                                    |         |     |   |
| ** 04 _ 田園和山二田園.ji<br>湯 04 odinder detail                 |                                                                                                    |         |     |   |
|                                                           |                                                                                                    |         |     |   |
| 包 ~ 01 输入命令                                               |                                                                                                    |         |     |   |
| 管 🚓 01 调用函数;jl                                            |                                                                                                    |         |     |   |
| 🗸 🔥 test.jl                                               |                                                                                                    |         |     |   |
| ◎ ~ 02 矩阵和数组                                              |                                                                                                    |         |     |   |
| ♣ 01 创建、串联和扩展矩阵.jl                                        |                                                                                                    |         |     |   |
| ♣ 02 數组索引.jl                                              |                                                                                                    |         |     |   |
| - 03 从矩阵中删除行或列.jl                                         |                                                                                                    |         |     |   |
| ♣ 04 重构和重新排列数组.jl                                         |                                                                                                    |         |     |   |
|                                                           | 98-210365 #248 11-bilis DEDI (v1.7.3)                                                                                                    | V + V M |     | × |
| ◇ 03 数据集型<br>>> 01 動振業型                                   |                                                                                                    | · · · · |     |   |
| ▲ 01 前頭座法算 ii                                             |                                                                                                    |         |     |   |
| ▲ 02 整数算术运算1                                              | julia> []                                                                                                    |         |     |   |
| 02 integersignal_data.jl                                  |                                                                                                    |         |     |   |
| ♣ 03 十六进制和二进制值ji                                          |                                                                                                    |         |     |   |
| > 02 字符和字符串                                               |                                                                                                    |         |     |   |
| ♣ 01 字符串数组和字符数组中的文本.il                                    | 1                                                                                                    |         |     |   |
| 2 7.00                                                    |                                                                                                    |         |     |   |
| lulia energy 17                                           |                                                                                                    |         | ſ   | 5 |
|                                                           |                                                                                                    |         | ~   |   |

图 2-3 目录结构

#### 文本视图

点击目录树上的文件节点,同时右侧会打开文件的文本视图,提供查看以及 代码编辑功能。本示例中,打开 Examples 文件夹下的 test.jl 文件,界面效果

#### 如下图所示。

| ▲ MWorks.Syslab 2022b<br>土市 会間 和日間                                                                                                    | testiji - Examples - Syslab                                                                                                    | - 0 X                                      |
|----------------------------------------------------------------------------------------------------|----------------------------------------------------------------------------------------------------|--------------------------------------------|
|                                                                                                    |                                                                                                    | Ш                                          |
| 资源管理器                                                                                                    | ▲ testji ×                                                                                                    | $\triangleright$ $\sim$ $\square$ $\cdots$ |
| ● DAMPLES         日日の         日日の         日の         日日の         日の         日 | ○       部 using TyPath         2       # m using TyPath         2       # m m m         3       # m m         4       A = [1 4 7 10; 2 5 8 11; 3 6 9 12]         5       #=         6       3x4 Natrix[Int64];         7       1 4 7 10         8       2 5 8 11         9       3 6 9 12         0       =         11       9         2       8 - reshape(A, 2, 6)         3       #         12       8 - reshape(A, 2, 6)         3       #         12       8 - reshape(A, 2, 6)         13       #         14       2.4 6 8 10 12         17       #         18       =         19       C = reshape(A, 2, 2, 3)         SWELLENE       #3m | 1: Julia REPL (v1.7.3)                     |
| <ul> <li>&gt; Hi@Bi</li> </ul>                                                                                                    |                                                                                                    |                                            |
| Julia env: v1.7                                                                                                    | 行1                                                                                                    | 6,列20 空楷:2 UTF-8 CRLF Julia Main 🗘         |

图 2-4 文本视图

#### 新建文件夹

A MWorks.Syslab 2022b

标题栏右侧显示的第二个按钮是 [新建文件夹],点击此按钮,会在选中目 录下新建一个空文件夹,并进入编辑状态,用户自行输入文件夹名称,退出编辑 状态 (键盘回车或者鼠标左键点击其它位置),新建文件夹成功。本示例中,选 择 Examples 文件夹并准备新建文件夹 demo,操作步骤如下图所示。

|                                                                                                    |       | ×         |
|----------------------------------------------------------------------------------------------------|-------|-----------|
| 主页 绘图 视图                                                                                                    |       | •         |
| C 111开示例     C 111开示例     C 111开示例     C 111开示例     C 111开示例     C 111开示例     C 111开示例     C 111开示例     C 111 中国     C 111 中国      |       |           |
| 一 资产管理器 …                                                                                                    |       |           |
|                                                                                                    |       |           |
|                                                                                                    |       |           |
|                                                                                                    |       |           |
|                                                                                                    |       |           |
| 推 A 02 数组集时间                                                                                                    |       |           |
| ▲ 03 词用函数; I                                                                                                    |       |           |
| 4 04 二维度和三维度                                                                                                    |       |           |
| 器 A 04 cylinder_data                                                                                                    |       |           |
| 8~ ~ 02 语言基础组织                                                                                                    |       |           |
|                                                                                                    |       |           |
|                                                                                                    |       |           |
| eventual of the second of the second of |       |           |
|                                                                                                    |       |           |
| ~ 02 矩阵和战组                                                                                                    |       |           |
| 4 01 创建、电联转出,规矩转引                                                                                                    |       |           |
| ▲ 02 赦坦密引』                                                                                                    |       |           |
| ▲ 03 从矩阵中留除行或列目                                                                                                    | m .e. |           |
| 4 of 重信/0重指/2016年1月79版程/1 地名巴纳哈 95% 11 Julia KEPL (v1.7.3) > +                                                                                                    | 11 10 | $^{\sim}$ |
| ▲ 05 多堆飲用)                                                                                                    |       |           |
|                                                                                                    |       |           |
|                                                                                                    |       |           |
| 4. 07 网络帕普尔斯 · · · · · · · · · · · · · · · · · · ·                                                                                                    |       |           |
| A 02 Integersional (data)                                                                                                    |       |           |
| ▲ 03 十六进制师□"进制施训                                                                                                    |       |           |
| > 大响                                                                                                    |       |           |
| ⊙ > Bilipis                                                                                                    |       |           |

#### 图 2-5 新建文件夹

#### 折叠文件夹

标题栏右侧显示的最后一个按钮是 [在资源管理器中折叠文件夹],点击后 会折叠目录树中所有展开文件夹。本示例中,点击此按钮后,所有文件夹全部折 叠,结果如下图所示。

| △ MWorks.Syslab 2022b            | Examples - Systab | - 5 X                               |
|----------------------------------|-------------------|-------------------------------------|
|                                  |                   | Ш                                   |
| 田原電器                             | 折叠所有文件夹           |                                     |
|                                  | SEALURINE SEAN    | 1:Julia REPL (v1.7.3) ∨ + ∨ □ @ ∧ × |
| > 大和<br>③ > 时间结<br>blie env v1.7 |                   |                                     |

#### 图 2-6 折叠文件夹

### 2.1.1.1.2 右键菜单

#### 在文件资源管理器中显示

在目录树上选择文件(或文件夹),右键菜单选择 [在文件资源管理器中显示],可以在 Windows 文件资源管理器中打开选择的文件(或文件夹)所在路径。 本示例中,选择 test.jl 文件,右键菜单选择 [在文件资源管理器中显示],文件 资源管理器打开,当前目录为 test.jl 文件所在路径,如下图所示。

| △ MWorks.Syslab 2022b                                                            |                                    | Examples - Syslab                                                                                             |                                 | - 🗆 X               |
|----------------------------------------------------------------------------------|------------------------------------|----------------------------------------------------------------------------------------------------|---------------------------------|---------------------|
| 主页 绘图 视图                                                                         |                                    |                                                                                                    |                                 | 1                   |
|                                                                                  | 行費口<br>行費口<br>調助<br>環域<br>構成<br>環法 | <ul> <li>● □ □ □ □法将所有匹配项</li> <li># 技 □ □ 列选择概式</li> <li>新 技 ● □ ● □ ● ● ● ● ● ● ● ● ● ● ● ● ● ● ●</li></ul> | N (○ 前法項<br>付援快像 帮助 联系<br>▼ 5%1 |                     |
| 资源管理器                                                                            |                                    |                                                                                                    |                                 |                     |
| 资 v EXAMPLES                                                                     |                                    |                                                                                                    |                                 |                     |
| 297<br>管 > 00 Resources                                                          | 01 输入命令                            |                                                                                                    | -                               |                     |
| <ul> <li>3 &gt; 01 快速入门</li> <li>① &gt; 02 语言基础知识</li> <li>2 ③ 1 输入命令</li> </ul> | ④ 新建 - 🍾 🚺                         | 10 E) 🖄 🛈 N ##                                                                                                | - ■ 査看                          |                     |
| > demo                                                                           |                                    | 2 语言基 > 01 输入命令 ~ 〇                                                                                           | ○ 在01 输入命令中搜索                   |                     |
| 调 。 of any Hizzard, i<br>读 example, jl                                           |                                    | 名称                                                                                                    | 修改日期 类型                         | 大小                  |
| testji                                                                           |                                    | temo                                                                                                    | 2022/11/3 14:40 立然生             |                     |
| 13. / 02 /201+f13(1日) 管 → 03 数据类型                                                | >  OneDrive                        |                                                                                                    |                                 |                     |
| 8 > 04运算符和基本运算                                                                   | → ■此电路                             |                                                                                                    | 2022/4/27 9:46 JL X/4           | T KB                |
| ◇ 03 数据导入和分析<br>> 04 時間                                                          | > 2 祝娘                             | 🗋 example.jl                                                                                                  | 2022/11/3 14:46 儿文件             | 0 KB                |
| > 04 数字<br>> 05 图形                                                               | 2 四方                               | 🗋 test.jl                                                                                                    | 2022/11/3 14:29 JL 文件           | 3 KB                |
| > 06 SyslabWorkspace                                                             | → ↓ 下戦                             |                                                                                                    |                                 |                     |
| > 07 Interfaces                                                                  | > 🕜 音乐                             |                                                                                                    |                                 |                     |
| 雨式控制台 熔媾                                                                         | > 🧰 桌面                             |                                                                                                    |                                 | PL (v1.7.3) ∨ + ∨ □ |
|                                                                                  | > 🏪 OS (C:)                        |                                                                                                    |                                 |                     |
|                                                                                  | > 🕳 新加卷 (D:)                       |                                                                                                    |                                 |                     |
| julia> [                                                                         | > 🛬 网络                             |                                                                                                    |                                 |                     |
|                                                                                  |                                    |                                                                                                    |                                 |                     |
|                                                                                  |                                    |                                                                                                    |                                 |                     |
| 〉大物                                                                              | 4 个项目 选中 1 个项目 2.55 K              | В                                                                                                    |                                 |                     |
| <ul> <li>&gt; 时间线</li> </ul>                                                     |                                    |                                                                                                    |                                 |                     |
| Inlia ame v1 7                                                                   |                                    |                                                                                                    |                                 |                     |

图 2-7 在文件资源管理器显示

### 剪切

在目录树上选择文件(或文件夹),右键菜单选择 [剪切],可以对文件(或 文件夹)进行复制,在目录树其它文件夹下进行粘贴,完成文件(或文件夹)的 移动,菜单位置如下图所示。

| A MWorks.Syslab 2022b                                |                                         |                                           |                      | Examples - Syslab                                          |                             |                                                                                   | -                      | 0    | ×   |
|------------------------------------------------------|-----------------------------------------|-------------------------------------------|----------------------|------------------------------------------------------------|-----------------------------|-----------------------------------------------------------------------------------|------------------------|------|-----|
| 主页 绘图 将                                              | 18                                      |                                           |                      |                                                            |                             |                                                                                   |                        |      | 1   |
| ①打开示例     □ 訂开示例     □    □    □    □    □    □    □ | ●显示工作区<br>导出<br>支量                      | ○ 启动命令行聖□<br>○ 満空命令行聖□<br>○ 共同命令行聖□<br>注行 | ○ 雇用所有断点<br>局助<br>選試 | <ul> <li>⑦ ③ □ □ □ □ □ □ □ □ □ □ □ □ □ □ □ □ □ □</li></ul> | i<br>Sysplorer<br>Sysplorer | ?         》         ③ 菌造项           春助         联系<br>我们         ① 关于           环境 |                        |      |     |
| 三<br>资源管理器                                           |                                         |                                           |                      |                                                            |                             |                                                                                   |                        |      |     |
|                                                      |                                         |                                           |                      |                                                            |                             |                                                                                   |                        |      |     |
| 2課<br>管 > 00 Resources                               |                                         |                                           |                      |                                                            |                             |                                                                                   |                        |      |     |
| 答 > 01 快速入门                                          |                                         |                                           |                      |                                                            |                             |                                                                                   |                        |      |     |
| □ V 02 语言基础知识                                        |                                         |                                           |                      |                                                            |                             |                                                                                   |                        |      |     |
|                                                      | 在侧边打开<br>打开方式<br>在文件资源管理器中!<br>在集成终端中打开 | Ctrl+Enter<br>显示 Shift+Alt+R              |                      |                                                            |                             |                                                                                   |                        |      |     |
| E > 03 数据类型<br>> 04 运算符和基本运算                         | 选择以进行比较                                 |                                           |                      |                                                            |                             |                                                                                   |                        |      |     |
| > 03 数据导入和分析                                         | 打开时间线                                   |                                           |                      |                                                            |                             |                                                                                   |                        |      |     |
| > 04 数学                                              | 前扣                                      | CtrlaX                                    |                      |                                                            |                             |                                                                                   |                        |      |     |
| > 06 SyslabWorkspace                                 | 想制                                      | Ctrl+C                                    |                      |                                                            |                             |                                                                                   |                        |      |     |
| > 07 Interfaces                                      | and the second second                   |                                           |                      |                                                            |                             |                                                                                   |                        |      |     |
|                                                      | 3回制路径<br>信中(1月3-1985天                   | Shift+Alt+C                               |                      |                                                            |                             |                                                                                   | 1: Julia REPL (v1.7.3) | □□ 俞 | ^ X |
|                                                      | SC REALERS RELEASE                      | Cut+k cut+Sinit+c                         |                      |                                                            |                             |                                                                                   |                        |      |     |
|                                                      | 重命名                                     | F2                                        |                      |                                                            |                             |                                                                                   |                        |      |     |
|                                                      | 删除                                      | Delete                                    |                      |                                                            |                             |                                                                                   |                        |      |     |
|                                                      | Julia: Activate Parent                  | Environment                               |                      |                                                            |                             |                                                                                   |                        |      |     |
|                                                      | Julia: Activate This En                 | vironment                                 |                      |                                                            |                             |                                                                                   |                        |      |     |
| > + ##                                               | Julia: Change to This                   | Directory                                 |                      |                                                            |                             |                                                                                   |                        |      |     |
| <ul> <li>③ &gt; 时间线</li> </ul>                       | Julia: Execute File in R                | EPL                                       |                      |                                                            |                             |                                                                                   |                        |      |     |
| Julia env: v1.7                                      | Julia: New Julia File                   | Alt+J Alt+N                               |                      |                                                            |                             |                                                                                   |                        |      | Φ   |

图 2-8 剪切

#### 复制/粘贴

在目录树上选择文件(或文件夹),右键菜单选择 [复制],可以对文件(或 文件夹)进行复制。 在目录树上选择文件夹,右键菜单选择 [粘贴],可以对复制的文件(或文件、)进行粘贴,完成文件(或文件夹)的备份,菜单位置如下图所示。

| A MWORKS.Systab 2022b                   | 1971                                                                   | Examples - Systab                              |                                      |
|-----------------------------------------|------------------------------------------------------------------------|------------------------------------------------|--------------------------------------|
|                                         | 18<br>① 最新工作区<br>② 備立作区<br>③ 最新工作区<br>③ 備立作区<br>③ 備立命令行費ロ<br>○ 備立命令行費ロ |                                                | <u>↑</u>                             |
| ● ● ● ● ● ● ● ● ● ● ● ● ● ● ● ● ● ● ●   |                                                                        | 扁动 Q 删除所有能点 开 技 图 图 目的操行 Syspiorer 构成现象 web 联系 |                                      |
| 文件                                      | 変量 运行                                                                  | 调试 编辑 Sysplorer 环境                             |                                      |
| 资源管理器                                   |                                                                        |                                                |                                      |
| 資 v EXAMPLES                            |                                                                        |                                                |                                      |
| ■ > 00 Resources<br>理<br>■ > 01 仲連入口    |                                                                        |                                                |                                      |
| ♀ ∨ 02 语言基础知识                           |                                                                        |                                                |                                      |
| 提 V 01 输入命令                             |                                                                        |                                                |                                      |
| o demo                                  |                                                                        |                                                |                                      |
| ₩ 01 调用函数.jl                            | 新建义件<br>*****                                                          |                                                |                                      |
| a test.ji                               | 初建又针关<br>左立抗逐渐等理题也且于                                                   |                                                |                                      |
| 包 > 02 矩阵和数组                            | 在文件贡献曾建解中亚六、当前代中和中枢                                                    |                                                |                                      |
| 理 > 03 数据类型                             | ELectron and 13371                                                     |                                                |                                      |
| ○ ○ ○ ○ ○ ○ ○ ○ ○ ○ ○ ○ ○ ○ ○ ○ ○ ○ ○   | 在文件夹中查找 Shift+Alt+F                                                    |                                                |                                      |
| > 04 数学                                 | 剪切 Ctrl+X                                                              |                                                |                                      |
| > 05 图形                                 | 复制 Ctrl+C                                                              |                                                |                                      |
| > 06 SyslabWorkspace<br>> 07 Interfaces | 粘贴 Ctrl+V                                                              |                                                |                                      |
| , of monaces                            | 复制路径 Shift+Alt+C                                                       |                                                |                                      |
|                                         | 复制相对路径 Ctrl+K Ctrl+Shift+C                                             |                                                | 1: Julia REPL (v1.7.3) ∨ + ∨ □ â ^ × |
|                                         | 重命名 F2                                                                 |                                                |                                      |
|                                         | 删除 Delete                                                              |                                                |                                      |
|                                         | Julia: Activate Parent Environment                                     |                                                |                                      |
|                                         | Julia: Activate This Environment                                       |                                                |                                      |
|                                         | Julia: Change to This Directory                                        |                                                |                                      |
| > 大纲                                    | Julia: New Julia File Alt+J Alt+N                                      |                                                |                                      |
| ④ > 时间线                                 |                                                                        |                                                |                                      |
| Julia env: V1.7                         |                                                                        |                                                |                                      |

图 2-9 复制粘贴

#### 复制路径

在目录树上选择文件(或文件夹),右键菜单选择 [复制路径],可以复制文件(或文件夹)的绝对路径。

在目录树上选择文件(或文件夹),右键菜单选择 [复制相对路径],可以复制文件(或文件夹)相对于打开文件夹的相对路径,菜单位置如下图所示。

| 4     | MWorks.Syslab 2022b      |    |                      |                 |                                     |                                                                                        |                                      |                   | Exampl | les - Syslab                                                   |                 |                                                                                             |    |                                                             |                          | -     | ٥     | ×   |
|-------|--------------------------|----|----------------------|-----------------|-------------------------------------|----------------------------------------------------------------------------------------|--------------------------------------|-------------------|--------|----------------------------------------------------------------|-----------------|---------------------------------------------------------------------------------------------|----|-------------------------------------------------------------|--------------------------|-------|-------|-----|
|       | 主页 绘图                    | 视图 |                      |                 |                                     |                                                                                        |                                      |                   |        |                                                                |                 |                                                                                             |    |                                                             |                          |       |       | Ŧ   |
| 1     |                          |    | ₩2571件区<br>1977年21月2 | 运行              | □ 启动命令行會□<br>□ 満空命令行會□<br>□ 关闭命令行會□ | <b>月</b><br>一日<br>一日<br>一日<br>一日<br>一日<br>一日<br>一日<br>一日<br>一日<br>一日<br>一日<br>一日<br>一日 | ▶ 启用所有断点 ● 發用所有断点 ● 發用所有断点 ● 發刷除所有断点 | © (<br># ;<br># ; |        | <ul> <li>二 法择所有匹</li> <li>() 列选择模式</li> <li>() 目动统行</li> </ul> | 記荷<br>Sysplorer | ●<br>●<br>●<br>●<br>●<br>●<br>●<br>●<br>●<br>●<br>●<br>●<br>●<br>●<br>●<br>●<br>●<br>●<br>● |    | <ul> <li>(2) 首法项</li> <li>(1) 关于</li> <li>(1) 关于</li> </ul> |                          |       |       |     |
| -     | 文件                       | 变  | 2                    |                 | 运行                                  |                                                                                        | 編試                                   |                   |        | 编辑                                                             | Sysplorer       |                                                                                             | 环境 |                                                             |                          |       |       |     |
|       | 资源管理器                    |    |                      |                 |                                     |                                                                                        |                                      |                   |        |                                                                |                 |                                                                                             |    |                                                             |                          |       |       |     |
| 資源    | V EXAMPLES               |    |                      |                 |                                     |                                                                                        |                                      |                   |        |                                                                |                 |                                                                                             |    |                                                             |                          |       |       |     |
| 臣理    | > 00 Resources           |    |                      |                 |                                     |                                                                                        |                                      |                   |        |                                                                |                 |                                                                                             |    |                                                             |                          |       |       |     |
| õ     | > 01 快速入门<br>> 02 语言其础知识 |    |                      |                 |                                     |                                                                                        |                                      |                   |        |                                                                |                 |                                                                                             |    |                                                             |                          |       |       |     |
| 提     | ✓ 01 输入命令                |    |                      |                 |                                     |                                                                                        |                                      |                   |        |                                                                |                 |                                                                                             |    |                                                             |                          |       |       |     |
| 2     | ∽ demo                   |    | 在侧边扩                 | I <del>TI</del> |                                     | Ctrl+Ente                                                                              | er                                   |                   |        |                                                                |                 |                                                                                             |    |                                                             |                          |       |       |     |
| 50    | ♣ 01 调用函数.jl             |    | 打开方式                 | C               |                                     |                                                                                        |                                      |                   |        |                                                                |                 |                                                                                             |    |                                                             |                          |       |       |     |
| 試     | 🌲 example.jl             |    | 在文件资                 | -<br>§源管理器      | i中显示 SF                             | nift+Alt+                                                                              | R                                    |                   |        |                                                                |                 |                                                                                             |    |                                                             |                          |       |       |     |
| én    | ► testin > 02 矩阵和数组      |    | 在集成组                 | <br>《端中打开       | -                                   |                                                                                        |                                      |                   |        |                                                                |                 |                                                                                             |    |                                                             |                          |       |       |     |
| 管理    | > 03 数据类型                |    | 100.00011110         | 12-11.em        |                                     |                                                                                        |                                      |                   |        |                                                                |                 |                                                                                             |    |                                                             |                          |       |       |     |
| · (1) | > 04 运算符和基本运算            |    | 边陲以加                 | 11756492        |                                     |                                                                                        |                                      |                   |        |                                                                |                 |                                                                                             |    |                                                             |                          |       |       |     |
| Ĩ     | > 03 数据导入和分析<br>> 04 教堂  |    | 打开时间                 | 膨脹              |                                     |                                                                                        |                                      |                   |        |                                                                |                 |                                                                                             |    |                                                             |                          |       |       |     |
|       | > 05 图形                  |    | 剪切                   |                 |                                     | Ctrl+                                                                                  | x                                    |                   |        |                                                                |                 |                                                                                             |    |                                                             |                          |       |       |     |
|       | > 06 SyslabWorkspace     |    | 复制                   |                 |                                     | Ctrl+                                                                                  | с                                    |                   |        |                                                                |                 |                                                                                             |    |                                                             |                          |       |       |     |
|       | > 07 Interfaces          |    | 40000000             | z               |                                     | ife - Ale -                                                                            | -                                    |                   |        |                                                                |                 |                                                                                             |    |                                                             |                          |       |       |     |
|       |                          |    | 個金は日の                | +94/52          | CHLK CH                             | IIII + AII +                                                                           | c .                                  |                   |        |                                                                |                 |                                                                                             |    |                                                             | 1: Julia REPL (v1.7.3) V | 1+~ 0 | 1 俞 - | ^ X |
|       |                          |    | 88.001HA             | URIT            | CUITR CU                            | 1+31III(+                                                                              | <u> </u>                             |                   |        |                                                                |                 |                                                                                             |    |                                                             |                          |       |       |     |
|       |                          |    | 重命名                  |                 |                                     | F                                                                                      | 2                                    |                   |        |                                                                |                 |                                                                                             |    |                                                             |                          |       |       |     |
|       |                          |    | 删除                   |                 |                                     | Delet                                                                                  | te                                   |                   |        |                                                                |                 |                                                                                             |    |                                                             |                          |       |       |     |
|       |                          |    | Julia: Ac            | tivate Pare     | ent Environment                     |                                                                                        |                                      |                   |        |                                                                |                 |                                                                                             |    |                                                             |                          |       |       |     |
|       |                          |    | Julia: Ac            | tivate This     | s Environment                       |                                                                                        |                                      |                   |        |                                                                |                 |                                                                                             |    |                                                             |                          |       |       |     |
|       |                          |    | Julia: Ch            | ange to T       | his Directory                       |                                                                                        |                                      |                   |        |                                                                |                 |                                                                                             |    |                                                             |                          |       |       |     |
|       | 〉大纲                      |    | Julia: Exe           | ecute File      | in REPL                             |                                                                                        |                                      |                   |        |                                                                |                 |                                                                                             |    |                                                             |                          |       |       |     |
| 0     | 〉时间线                     | _  | Julia: Ne            | w Julia Fil     | le Al                               | t+J Alt+                                                                               | N                                    |                   |        |                                                                |                 |                                                                                             |    |                                                             |                          |       |       | 0   |
|       | ulla env: v1./           |    |                      |                 |                                     |                                                                                        |                                      |                   |        |                                                                |                 |                                                                                             |    |                                                             |                          |       |       |     |

图 2-10 复制路径

#### 重命名

在目录树上选择文件(或文件夹),右键菜单选择 [重命名],可以对文件(或 文件夹)进行重命名。本示例中,选择 demo 文件夹,将其重命名为 demos, 结果如下图所示。

| MWorks.Syslab 2022b                             |                                       | Examples - Syslab                                                                                                    | - 0 ×                                                      |
|-------------------------------------------------|---------------------------------------|----------------------------------------------------------------------------------------------------|------------------------------------------------------------|
| 王贞 短間 祝問<br>正 217开示明 ↓ 1<br>前理 17开 〇 全部保存<br>文件 | □ □ □ □ □ □ □ □ □ □ □ □ □ □ □ □ □ □ □ | ○日前時/####         ○○□□□         □□□         □□□         □□□         □□         □□         □□         □□         □□         □□         □□         □□         □□         □□         □□         □□         □□         □□         □□         □□         □□         □□         □□         □□         □□         □□         □□         □□         □□         □□         □□         □□         □□         □□         □□         □□         □□         □□         □□         □□         □□         □□         □□         □□         □□         □□         □□         □□         □□         □□         □□         □□         □□         □□         □□         □□         □□         □□         □□         □□         □□         □□         □□         □□         □□         □□         □□         □□         □□         □□         □□         □□         □□         □□         □□         □□         □□         □□         □□         □□         □□         □□         □□         □□         □□         □□         □□         □□         □□         □□         □□         □□         □□         □□         □□         □□         □□         □□         □□         □□ | 1<br>10 税額 ① 米子<br>154 154 154 154 154 154 154 154 154 154 |
|                                                 |                                       | 確式 第1番 Sysplorer                                                                                                    | Figure 1: Julia REPL (v1.7.3) 、 + ~ 〇 倉 ^ ×                |
| Julia env: v1.7                                 |                                       | -                                                                                                    | ۵                                                          |

图 2-11 重命名

#### 删除

在目录树上选择文件(或文件夹),右键菜单选择 [删除],可以对文件(或 文件夹)进行删除,菜单位置如下图所示。

| 1           | A MWorks.Syslab 2022b                                                                                                    |                                                                                               | Examples - Syslab          | - 0 ×      |
|-------------|----------------------------------------------------------------------------------------------------|-----------------------------------------------------------------------------------------------|----------------------------|------------|
| 1           | 主页 绘图 视图                                                                                                    |                                                                                               |                            | <u>↑</u>   |
|             | ①打开示例     □ 打开示例     □ 保存     □ 保存     □ 保存     □ 保存     □ 余存     □ 休     □ 休     □ ↔     □ ↔     □ ↔     □ ↔     □ ↔     □ ↔     □ ↔     □ ↔     □ ↔     □ ↔     □ ↔     □ ↔     □ ↔     □ ↔     □ ↔     □ ↔     □ ↔     □ ↔     □ ↔     □ ↔     □ ↔     □ ↔     □ ↔     □ ↔     □ ↔     □ ↔     □ ↔     □ ↔     □ ↔     □ ↔     □ ↔     □ ↔     □ ↔     □ ↔     □ ↔     □ ↔     □ ↔     □ ↔     □ ↔     □ ↔     □ ↔     □ ↔     □ ↔     □ ↔     □ ↔     □ ↔     □ ↔     □ ↔     □ ↔     □ ↔     □ ↔     □ ↔     □ ↔     □ ↔     □ ↔     □ ↔     □ ↔     □ ↔     □ ↔     □ ↔     □ ↔     □ ↔     □ ↔     □ ↔     □ ↔     □ ↔     □ ↔     □ ↔     □ ↔     □ ↔     □ ↔     □ ↔     □ ↔     □ ↔     □ ↔     □ ↔     □ ↔     □ ↔     □ ↔     □ ↔     □ ↔     □ ↔     □ ↔     □ ↔     □ ↔     □ ↔     □ ↔     □ ↔     □ ↔     □ ↔     □ ↔     □ ↔     □ ↔     □ ↔     □ ↔     □ ↔     □ ↔     □ ↔     □ ↔     □ ↔     □ ↔     □ ↔     □ ↔     □ ↔     □ ↔     □ ↔     □ ↔     □ ↔     □ ↔     □ ↔     □ ↔     □ ↔     □ ↔     □ ↔     □ ↔     □ ↔     □ ↔     □ ↔     □ ↔     □ ↔     □ ↔     □ ↔     □ ↔     □ ↔     □ ↔     □ ↔     □ ↔     □ ↔     □ ↔     □ ↔     □ ↔     □ ↔     □ ↔     □ ↔     □ ↔     □ ↔     □ ↔     □ ↔     □ ↔     □ ↔     □ ↔     □ ↔     □ ↔     □ ↔     □ ↔     □ ↔     □ ↔     □ ↔     □ ↔     □ ↔     □ ↔     □ ↔     □ ↔     □ ↔     □ ↔     □ ↔     □ ↔     □ ↔     □ ↔     □ ↔     □ ↔ | 武臣示工作区     武庁     満会の令行費口     武庁     満会の令行費口     武庁     武庁     武庁     武庁     武庁     武庁     武庁 |                            |            |
| 11          | 资源管理器                                                                                                    |                                                                                               |                            |            |
| 10          |                                                                                                    |                                                                                               |                            |            |
| 2.4         | > 00 Resources                                                                                                    |                                                                                               |                            |            |
| 100         | > 01 快速入门                                                                                                    |                                                                                               |                            |            |
| 1           | ✓ V 02 语言基础知识                                                                                                    |                                                                                               |                            |            |
| 2           | t v demos                                                                                                    | tratition and read                                                                            |                            |            |
|             | ♣ 01 调用函数.jl                                                                                                    | 在限辺s1开 Ctri+Enter                                                                             |                            |            |
| - 21        | ž startil                                                                                                    | 在文件资源管理器中显示 Shift+Alt+R                                                                       |                            |            |
| f           | a. > 02 矩阵和数组                                                                                                    | 在集成终端中打开                                                                                      |                            |            |
| At Male and | <ul> <li>&gt; 03 数据类型</li> <li>&gt; 04 运算符和基本运算</li> </ul>                                                                                                    | 选择以进行比较                                                                                       |                            |            |
| 9           | > 03 数据导入和分析                                                                                                    | 打开时间线                                                                                         |                            |            |
|             | > 04 数字<br>> 05 图形                                                                                                    | 剪切 Ctrl+X                                                                                     |                            |            |
|             | > 06 SyslabWorkspace                                                                                                    | 复制 Ctrl+C                                                                                     |                            |            |
|             | > 07 Interfaces                                                                                                    | 信制路径 Shift+Alt+C                                                                              |                            |            |
|             |                                                                                                    | 复制相对路径 Ctrl+K Ctrl+Shift+C                                                                    | 1: Julia REPL (v1.7.3) 🛛 🗸 | +~ 🛙 🏦 ^ × |
|             |                                                                                                    | <b>T</b>                                                                                      |                            |            |
|             |                                                                                                    | 里印石 F2<br>用脸 Delete                                                                           |                            |            |
|             |                                                                                                    |                                                                                               |                            |            |
|             |                                                                                                    | Julia: Activate Parent Environment                                                            |                            |            |
|             |                                                                                                    | Julia: Change to This Directory                                                               |                            |            |
|             | 〉大纲                                                                                                    | Julia: Execute File in REPL                                                                   |                            |            |
| Ş           | > 时间线                                                                                                    | Julia: New Julia File Alt+J Alt+N                                                             |                            | 0          |
|             | Julia env. v Li                                                                                                    |                                                                                               |                            |            |

图 2-12 删除

# 2.1.1.2 代码编辑器

Syslab 代码编辑器,主要提供对代码文本的编辑功能,包括语法高亮、编码助手、悬停提示、查找引用、格式化、重命名等功能。

### 2.1.1.2.1 基本功能

#### 语法高亮

Syslab 代码编辑器提供语法高亮功能,在文本视图显示中,会对关键字及注 解等语法显示不同的文字颜色。本示例中,打开 example.jl 文件,界面效果如 下图所示。

| A MWorks.Syslab 2022b                                                                                                    | example.jl - Examples - Syslab                                                                                                    | - 0 X                     |
|----------------------------------------------------------------------------------------------------|----------------------------------------------------------------------------------------------------|---------------------------|
| 主页 绘图 视图                                                                                                    |                                                                                                    | T                         |
| ○         ○         ○         □         □         □         □         □         □         □         □         □         □         □         □         □         □         □         □         □         □         □         □         □         □         □         □         □         □         □         □         □         □         □         □         □         □         □         □         □         □         □         □         □         □         □         □         □         □         □         □         □         □         □         □         □         □         □         □         □         □         □         □         □         □         □         □         □         □         □         □         □         □         □         □         □         □         □         □         □         □         □         □         □         □         □         □         □         □         □         □         □         □         □         □         □         □         □         □         □         □         □         □         □         □         □         □ |                                                                                                    |                           |
| 资源管理器                                                                                                    | A example,it X                                                                                                    | ⊳ ~ □ …                   |
| g                                                                                                    | 02 苦苦就昭初(12) > 01 終入命令 > ♣ examplej) _<br>1 #返回受重名<br>2 macro Name(arg)<br>3 string(arg)<br>4 end<br>5<br>6 # 打印美型和维度大小<br>7 function PrintType(name::String, value)<br>8 jf (isa(value, Dict)    isa(value, ruple)    isa(value, Vector))<br>9 printIn(name, ": ", typeof(value), ", ", length(value))<br>10 elsef (isa(value, Array))<br>11 printIn(name, ": ", typeof(value), ", ", size(value))<br>12 else<br>13 printIn(name, ": ", typeof(value))<br>14 or (size(value, Array))<br>15 or (size(value, Array))<br>16 else<br>17 or (size(value, Array))<br>17 or (size(value, Array))<br>18 or (size(value, Array))<br>19 or (size(value, Array))<br>10 or (size(value, Array))<br>11 or (size(value, Array))<br>12 or (size(value, Array))<br>13 or (size(value, Array))<br>14 or (size(value, Array))<br>15 or (size(value, Array))<br>16 or (size(value, Array))<br>17 or (size(value, Array))<br>18 or (size(value, Array))<br>19 or (size(value, Array))<br>10 or (size(value, Array))<br>10 or (size(value, Array))<br>11 or (size(value, Array))<br>12 or (size(value, Array))<br>13 or (size(value, Array))<br>14 or (size(value, Array))<br>15 or (size(value, Array))<br>16 or (size(value, Array))<br>17 or (size(value, Array))<br>18 or (size(value, Array))<br>19 or (size(value, Array))<br>10 or (size(value, Array))<br>10 or (size(value, Array))<br>11 or (size(value, Array))<br>12 or (size(value, Array))<br>13 or (size(value, Array))<br>14 or (size(value, Array))<br>15 or (size(value, Array))<br>16 or (size(value, Array))<br>17 or (size(value, Array))<br>18 or (size(value, Array))<br>19 or (size(value, Array))<br>19 or (size(value, Array))<br>10 or (size(value, Array))<br>10 or (size(value, Array))<br>10 or (size(value, Array))<br>11 or (size(value, Array))<br>12 or (size(value, Array))<br>13 or (size(value, Array))<br>14 or (size(value, Array))<br>15 or (size(value, Array))<br>16 or (size(value, Array))<br>17 or (size(value, Array))<br>18 or (size(value, Array))<br>19 or (size(value, Array))<br>19 or (size(value, Array))<br>19 or (size(value, Array))<br>10 or (size(value, Array))<br>10 or (size(value, Array))<br>10 or (size(value, Array))<br>10 or (size(value, Array))<br>10 or (size(value, Array |                           |
| > 04 数学<br>> 05 图形<br>> 06 SyslabWorkspace                                                                                                    | 15 end<br>16<br>17 # 整致                                                                                                    |                           |
| > 07 Interfaces                                                                                                    | <pre>10 a = 10 10 PrintPype(#Hame(a), a) 20 21 # 布尔 22 b = true 23 PrintPype(#Hame(b), b) 24 25 # 浮点 26 f = -1.23 27 PrintType(#Hame(f), f) 28 29 #T理教 30 in - pi 30 in - pi 30 in - pi 31 # # # # # # # # # # # # # # # # # # #</pre>                                                                                                    |                           |
| ② > 时间线                                                                                                    | 31 PrintType(@Name(ir), ir)                                                                                                    |                           |
| Julia env: v1.7                                                                                                    | 行18,列7 空格4                                                                                                    | 4 UTF-8 CRLF Julia Main 🚨 |

#### 图 2-13 语法高亮

#### 行号显示

在工具栏 Ribbon 上,选择视图 Tab,选择 [显示行号],如下图所示。

| A MWorks.Syslab 2022b                                                                                                    | exampleji - Examples - Syslab                                                                                                    | – Ø X                   |
|----------------------------------------------------------------------------------------------------|----------------------------------------------------------------------------------------------------|-------------------------|
| 主页 绘图 视图                                                                                                    |                                                                                                    | 1                       |
| ○         ○         ○         ○         ○         ○         ○         ○         ○         ○         ○         ○         ○         ○         ○         ○         ○         ○         ○         ○         ○         ○         ○         ○         ○         ○         ○         ○         ○         ○         ○         ○         ○         ○         ○         ○         ○         ○         ○         ○         ○         ○         ○         ○         ○         ○         ○         ○         ○         ○         ○         ○         ○         ○         ○         ○         ○         ○         ○         ○         ○         ○         ○         ○         ○         ○         ○         ○         ○         ○         ○         ○         ○         ○         ○         ○         ○         ○         ○         ○         ○         ○         ○         ○         ○         ○         ○         ○         ○         ○         ○         ○         ○         ○         ○         ○         ○         ○         ○         ○         ○         ○         ○         ○         ○         ○         ○ | 1         1         1         1         1         1         1         1         1         1         1         1         1         1         1         1         1         1         1         1         1         1         1         1         1         1         1         1         1         1         1         1         1         1         1         1         1         1         1         1         1         1         1         1         1         1         1         1         1         1         1         1         1         1         1         1         1         1         1         1         1         1         1         1         1         1         1         1         1         1         1         1         1         1         1         1         1         1         1         1         1         1         1         1         1         1         1         1         1         1         1         1         1         1         1         1         1         1         1         1         1         1         1         1         1         1         1 |                         |
| 资源管理器                                                                                                    | 🜲 example.jl 🗙                                                                                                    | ⊳ ~ □ …                 |
| ● DEAMPLES           > 00 保知のになら           > 01 快速入门           ● O ( 接近入门           ● O ( 特点のになら)           ● O ( 特点のになら)           ● O ( 時月和放用           ● O ( 時月和放用           ● O ( 時月和放用           ● O ( 時月和放用           ● O ( 時月和放用           ● O ( 時月和放用           ● O ( 時月和放用           ● O ( 時月和放用           ● O ( 時日           ● O ( 時日                                                                                                    | <pre>22. 苦語或知识 &gt;&gt; 1</pre>                                                                                                    |                         |
| > 大纲                                                                                                    | 2 / F元 福秋<br>30 ic = ni                                                                                                    |                         |
| O > Biliki                                                                                                    | 31 PrintType(@Name(ir), ir)                                                                                                    |                         |
| Julia env: v1.7                                                                                                    | 行18,列7 空船4                                                                                                    | UTF-8 CRLF Julia Main 🗘 |

图 2-14 行号显示

#### 代码折叠

Syslab 代码编辑器提供代码折叠功能,在工具栏 Ribbon 上,选择视图 Tab, 点击 [全部展开] 可以展开所有代码, 点击 [全部折叠] 可以折叠所有代码。同 时,当用户把鼠标移动到行号右侧时,可折叠行会显示箭头标记,向下的箭头表 示代码处于展开状态,向右的箭头表示代码处于折叠状态。点击箭头标记,代码 折叠状态改变,操作结果如下图所示。

| A MWorks.Syslab 2022b                                                                                                    | example.jl - Examples - Syslab                                                                                                 | - 🗆 ×                                      |
|----------------------------------------------------------------------------------------------------|----------------------------------------------------------------------------------------------------|--------------------------------------------|
| 主页 绘图 视图                                                                                                    |                                                                                                    | Ŧ                                          |
| ○         ○         ○         □         □         □         □         □         □         □         □         □         □         □         □         □         □         □         □         □         □         □         □         □         □         □         □         □         □         □         □         □         □         □         □         □         □         □         □         □         □         □         □         □         □         □         □         □         □         □         □         □         □         □         □         □         □         □         □         □         □         □         □         □         □         □         □         □         □         □         □         □         □         □         □         □         □         □         □         □         □         □         □         □         □         □         □         □         □         □         □         □         □         □         □         □         □         □         □         □         □         □         □         □         □         □         □ | 日 日 日 日 日 日 日 日 日 日 日 日 日 日 日 日 日                                                                                              |                                            |
| 资源管理器 …                                                                                                    | 🞄 exampleji 🗙                                                                                                    | $\triangleright$ $\vee$ $\square$ $\cdots$ |
| ★ PEAMPLES ★ PEAMPLES ★ 01 Resources ★ 01 快速入门 ● くび:話言基礎批批決 ● くび:話言基礎批批決 ● くび:協入命令 ★ demos                                                                                                    | 02 语言基础知识入 01 输入命令 > ▲ example.j > ③ PrintType<br>1 #返回变量名<br>2 macro tume(arg)<br>3 string(arg)<br>4 end<br>5<br>6 ●打印突型和维度大小 | i                                          |
| ·····································                                                                                                    | <pre>/ &gt; function Printlype(name::string, value) 15 end</pre>                                                               |                                            |
|                                                                                                    | 16                                                                                                    | ;                                          |
| 2 X39                                                                                                    | 37 # 复数                                                                                                    |                                            |
| 255 × Hall-Ang                                                                                                    | 38 C = 1 + 21m                                                                                                    |                                            |

图 2-15 代码折叠

#### 行跳转

Syslab 代码编辑器提供行跳转功能,输入快捷键 Ctrl+G,编辑器上方弹出输入框,显示用户当前所在的行数,所在行的字符数,以及允许跳转的行数范围。输入要跳转的行数,按回车即可跳转到指定行,弹出输入框信息如下图所示。

| A MWorks.Syslab 2022b                                                                                                    | example.jl - Examples - Syslab | - 0 ×                               |
|----------------------------------------------------------------------------------------------------|--------------------------------|-------------------------------------|
| 主页 绘图 视图                                                                                                    |                                | <b>T</b>                            |
| ○         ○         ○         ○         ○         ○         ○         ○         ○         ○         ○         ○         ○         ○         ○         ○         ○         ○         ○         ○         ○         ○         ○         ○         ○         ○         ○         ○         ○         ○         ○         ○         ○         ○         ○         ○         ○         ○         ○         ○         ○         ○         ○         ○         ○         ○         ○         ○         ○         ○         ○         ○         ○         ○         ○         ○         ○         ○         ○         ○         ○         ○         ○         ○         ○         ○         ○         ○         ○         ○         ○         ○         ○         ○         ○         ○         ○         ○         ○         ○         ○         ○         ○         ○         ○         ○         ○         ○         ○         ○         ○         ○         ○         ○         ○         ○         ○         ○         ○         ○         ○         ○         ○         ○         ○         ○         ○ |                                |                                     |
| ※ 资源管理器                                                                                                    | 🛦 exampleji ×                  | $\triangleright$ ~ $\square$ …      |
| ○         ○         Resources           >         ○         0.0 Resources           >         ○         0.0 Resources           >         ○         0.0 Resources           >         ○         0.0 Resources           >         ○         0.0 Resources           >         ○         0.0 Resources           >         ○         ○            ○         ○            ○         ○            ○         ○            ○         ○           >         ○         ○           ○         ○         ○           ○         ○         ○           ○         ○         ○           ○         ○         ○           ○         ○         ○           ○         ○         ○           ○         ○         ○           ○         ○         ○           ○         ○         ○           ○         ○         ○           ○         ○         ○           ○         ○         ○           ○         ○         ○                                                                                                    | <pre>02. 法正规相助任 201</pre>      |                                     |
| 〉大纲                                                                                                    | 37 # 复数                        |                                     |
| ② > 时间线                                                                                                    | 38 c = 1 + 2im                 |                                     |
| Julia env: v1.7                                                                                                    |                                | 行7,列40 空悟:4 UTF-8 CRLF Julia Main 以 |

图 2-16 行跳转

### 文件跳转

Syslab 代码编辑器提供文件跳转功能, 输入快捷键 Ctrl+P 或 点击菜单 [转 到 > 转到文件...],编辑器上方弹出选择框,可以输入文件名来查找并选择想 要跳转的文件,回车后,会打开该文件的 Tab 页面,如下图所示。

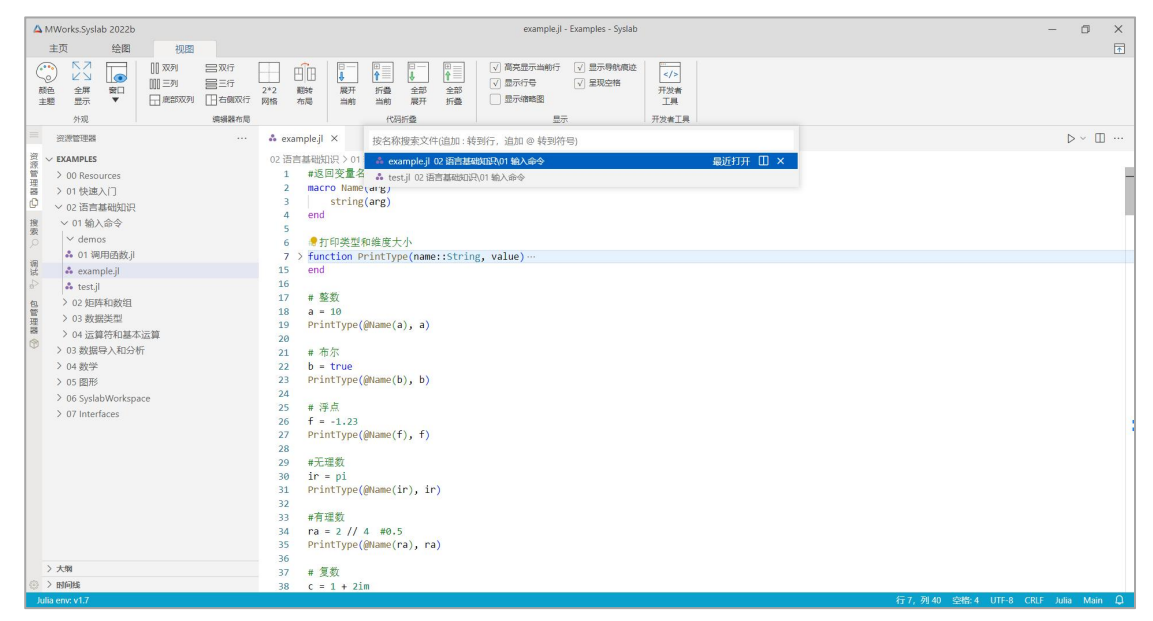

图 2-17 文件跳转

#### 代码拖拽

Syslab 代码编辑器提供代码拖拽功能,在编辑器内选中一段文本,按住鼠标 左键,鼠标指针会从文本选择状态变为箭头形状,此时用户拖拽文本,可以把文 本拖拽到编辑器内任意位置。拖拽过程中,编辑器内可以看见一个由虚线构成的 光标,松开鼠标左键,文本会被拖拽到光标所在的位置,界面效果如下图所示。

| A MWorks.Syslab 2022b                                                                                                    | example.jl - Examples - Syslab                                                                                                    | - 0 ×                                        |
|----------------------------------------------------------------------------------------------------|----------------------------------------------------------------------------------------------------|----------------------------------------------|
| 主页 绘图 视图                                                                                                    |                                                                                                    | •                                            |
| ○         ○         ○         ○         □         □         □         □         □         □         □         □         □         □         □         □         □         □         □         □         □         □         □         □         □         □         □         □         □         □         □         □         □         □         □         □         □         □         □         □         □         □         □         □         □         □         □         □         □         □         □         □         □         □         □         □         □         □         □         □         □         □         □         □         □         □         □         □         □         □         □         □         □         □         □         □         □         □         □         □         □         □         □         □         □         □         □         □         □         □         □         □         □         □         □         □         □         □         □         □         □         □         □         □         □         □         □                                                                                                    | 日本         日本                                                                                                    |                                              |
|                                                                                                    | s exampleji ×                                                                                                    | $\vartriangleright  \sim  \boxplus  \cdots $ |
| (学) VEXAMPLE 0<br>(日本) 00 Resources<br>(日本) 00 Resources<br>(日本) 01 (快速入口)<br>(日本) (中本) (中本)<br>(日本) (日本) (日本)<br>(日本) (日本) (日本)<br>(日本) (日本)<br>(日本) (日本)<br>(日本)<br>(日本) (日本)<br>(日本)<br>(日)<br>(日)<br>(日)<br>(日)<br>(日)<br>(日)<br>(日)<br>(日 | 2:语言離婚說曰? OT 输入金令 A example』) 井 f<br>1 #近周更重名<br>2 macro Name(arg)<br>3   string(arg)<br>4 end<br>5<br>6 # 打印美型和维度大小<br>7 > function PrintType(name::string, value)…<br>15 end                                                                                                    | -                                            |
|                                                                                                    | Com     Find Type(@Hame(a), a)     PrintType(@Hame(a), a)     PrintType(@Hame(b), b)     PrintType(@Hame(b), b)     FintType(@Hame(b), b)     FintType(Bind(b), b)     FintType(Bind(b), b)     FintType(Bind(b), b) |                                              |
| > <del>xm</del>                                                                                                    | 27         printtype(@lame(f), f)           29         #Z理教           29         #Z理教           20         ir = pi           21         Printtype(@lame(ir), ir)           23         ####################################                                                                                                    | ,                                            |
| Julia env. v1.7                                                                                                    |                                                                                                    | TE-8 CRLF Julia Main 🗅                       |

图 2-18 代码拖拽

#### 悬停提示

Syslab 内置 Julia 语言服务,针对 .jl 文件,当鼠标悬停到某些文本上时, 会弹出悬停提示窗口,窗口里会显示跟鼠标下文本相关的信息。本示例中,鼠标 悬停在文本 Time 上,显示 Time 函数相关信息,界面效果如下图所示。

| A MWorks.Syslab 2022b                                                                                                    | example.jl - Examples - Syslab                                                                                                    | - 🗆 X                             |
|----------------------------------------------------------------------------------------------------|----------------------------------------------------------------------------------------------------|-----------------------------------|
| 主页 绘图 视图                                                                                                    |                                                                                                    |                                   |
| ○         ○         ○         ○         ○         ○         ○         ○         ○         ○         ○         ○         ○         ○         ○         ○         ○         ○         ○         ○         ○         ○         ○         ○         ○         ○         ○         ○         ○         ○         ○         ○         ○         ○         ○         ○         ○         ○         ○         ○         ○         ○         ○         ○         ○         ○         ○         ○         ○         ○         ○         ○         ○         ○         ○         ○         ○         ○         ○         ○         ○         ○         ○         ○         ○         ○         ○         ○         ○         ○         ○         ○         ○         ○         ○         ○         ○         ○         ○         ○         ○         ○         ○         ○         ○         ○         ○         ○         ○         ○         ○         ○         ○         ○         ○         ○         ○         ○         ○         ○         ○         ○         ○         ○         ○         ○         ○ | 日本         日本         日本 |                                   |
| 资源管理器 …                                                                                                    | & example,il ×                                                                                                    | ⊳ ~ □ …                           |
|                                                                                                    | 02 관람점 解剖的 2 이 영入                                                                                                    |                                   |
| > 大纲                                                                                                    | 89 PrintType(@Name(too), too)                                                                                                    |                                   |
| ③ > 时间线                                                                                                    | 91 #结构体数组                                                                                                    |                                   |
| Julia env: v1.7                                                                                                    | 行86                                                                                                    | ,列17 空橋:4 UTF-8 CRLF Julia Main 🗘 |

图 2-19 悬停提示

### 代码补全

Syslab 代码编辑器提供 Julia 语言的代码补全功能。在进行代码编辑时,会 根据当前的项目,当前的文件,以及光标所在的位置,提供一个建议列表。这个 列表包含了在当前的光标位置下用户可能会输入的代码,随着不断地输入字符, Syslab 代码编辑器会根据当前输入的字符,对列表进行过滤。本示例中,输入文 本 P,显示以 P 开头的建议列表,列表如下图所示。

| A MWorks.Syslab 2022b                                                                                                    | example.jl - Examples - Syslab                                                                                                    | - 0 ×                      |
|----------------------------------------------------------------------------------------------------|----------------------------------------------------------------------------------------------------|----------------------------|
| 主页 绘图 视图                                                                                                    |                                                                                                    | <b>T</b>                   |
| ○         ○         ○         ○         ○         ○         ○         ○         ○         ○         ○         ○         ○         ○         ○         ○         ○         ○         ○         ○         ○         ○         ○         ○         ○         ○         ○         ○         ○         ○         ○         ○         ○         ○         ○         ○         ○         ○         ○         ○         ○         ○         ○         ○         ○         ○         ○         ○         ○         ○         ○         ○         ○         ○         ○         ○         ○         ○         ○         ○         ○         ○         ○         ○         ○         ○         ○         ○         ○         ○         ○         ○         ○         ○         ○         ○         ○         ○         ○         ○         ○         ○         ○         ○         ○         ○         ○         ○         ○         ○         ○         ○         ○         ○         ○         ○         ○         ○         ○         ○         ○         ○         ○         ○         ○         ○         ○ | 山口         日         日         1         1         1         1         1         1         1         1         1 <th1< th="">         1         <th1< th=""> <th1< th=""></th1<></th1<></th1<> |                            |
|                                                                                                    | A example i                                                                                                    | Þ × Ⅲ …                    |
| The second second                                                                                                    |                                                                                                    | ,                          |
| 资 DO Paraurrar                                                                                                    |                                                                                                    |                            |
|                                                                                                    | 08 02 = Date(201-12-31, Date)commt(y-m-d'))<br>09 PrintType(Blame(d), d2)<br>70<br>71 ms = Time(1, 2, 3, 4)<br>72 PrintType(Blame(ms), ms) # 01:02:03.004, 转为許妙 (Nanosecond) 为3723004000000<br>73<br>74 新教: nanosecond(ns)<br>75 佛教教: naircosecond(us)                                                                                                    |                            |
| a test.jl                                                                                                    | 76 #毫秒: millisecond(ms)                                                                                                    | -                          |
| 40.         > 02 矩阵和数组           2         3 数据类型           3         > 04 运算符和基本运算           >         04 运算符和基本运算           >         > 03 数据导入和分析           >         04 邮件                                                                                                    | 77 #\$%: second(s)<br>78 ss = lime(1, 2, 3) #01:02:03<br>79 mm = lime(1, 2) #01:02:00<br>10 ht = lime(1) #01:00:00<br>81                                                                                                    |                            |
| > 04 80(子                                                                                                    |                                                                                                    |                            |
| > 06 SyslabWorkspace<br>> 07 Interfaces                                                                                                    | os + gradut<br>4 sQP appusGraph<br>85 ∰ ParentScope                                                                                                    |                            |
|                                                                                                    | 87 GParsaniKetchesonDeconinck3S105                                                                                                    | 1                          |
|                                                                                                    | 88 e 🗟 ParsaniKetchesonDeconinck3S173                                                                                                    |                            |
|                                                                                                    | 89 f忌 ParsaniKetchesonDeconinck3S184                                                                                                    |                            |
|                                                                                                    | 99 P⊟ ParsaniketchesonDeconinck35205                                                                                                    |                            |
|                                                                                                    | 91 by ParsaniketchesonDeconinck3532                                                                                                    |                            |
|                                                                                                    | 93 fm Parsan KatchesonDeroninex3535                                                                                                    |                            |
|                                                                                                    | 94 fee ParsaniKetchesonDeconinck3594                                                                                                    |                            |
|                                                                                                    | 95 foo_narray = fill(foo, 2, 2, 2)                                                                                                    |                            |
| > *8                                                                                                    | 96                                                                                                    |                            |
|                                                                                                    | 97 #结构体嵌套                                                                                                    |                            |
| hills one of 7                                                                                                    | 98 struct NestedFon Fig. 2012                                                                                                    | A LITE-R CRIE Julia Main O |

#### 图 2-20 代码补全

#### 代码检查

Syslab 代码编辑器提供 Julia 语言的代码检查功能,当用户进行代码编辑时, 编辑器可以分析代码,当检查出问题后进行错误提示。本示例中,针对 PrintType 函数,不传入所需参数,检查信息如下图所示。

| A MWorks.Syslab 2022b                                                                                                    | exampleji - Examples - Syslab                                                                                                    | - 0 X                   |
|----------------------------------------------------------------------------------------------------|----------------------------------------------------------------------------------------------------|-------------------------|
| 主页 绘图 视图                                                                                                    |                                                                                                    | <b>T</b>                |
| ○         と         ○         ○         ○         ○         ○         ○         ○         ○         ○         ○         ○         ○         ○         ○         ○         ○         ○         ○         ○         ○         ○         ○         ○         ○         ○         ○         ○         ○         ○         ○         ○         ○         ○         ○         ○         ○         ○         ○         ○         ○         ○         ○         ○         ○         ○         ○         ○         ○         ○         ○         ○         ○         ○         ○         ○         ○         ○         ○         ○         ○         ○         ○         ○         ○         ○         ○         ○         ○         ○         ○         ○         ○         ○         ○         ○         ○         ○         ○         ○         ○         ○         ○         ○         ○         ○         ○         ○         ○         ○         ○         ○         ○         ○         ○         ○         ○         ○         ○         ○         ○         ○         ○         ○         ○         ○                                                                                                    | 1         1         1         1         1         1         1         1         1         1         1         1         1         1         1         1         1         1         1         1         1         1         1         1         1         1         1         1         1         1         1         1         1         1         1         1         1         1         1         1         1         1         1         1         1         1         1         1         1         1         1         1         1         1         1         1         1         1         1         1         1         1         1         1         1         1         1         1         1         1         1         1         1         1         1         1         1         1         1         1         1         1         1         1         1         1         1         1         1         1         1         1         1         1         1         1         1         1         1         1         1         1         1 <th1< th=""> <th1< th=""> <th1< th=""> <th1< th=""></th1<></th1<></th1<></th1<> |                         |
| 资源管理器                                                                                                    | ♣ examplejl ×                                                                                                    | ⊳ ~ □ …                 |
| 资 v EXAMPLES                                                                                                    | 02 语言基础知识 > 01 输入命令 > 🌲 example.ji >                                                                                                    |                         |
| Pol 0 Pescures     Pol 0 Pescures     Pol Pescures     Pol Pescures     P | 76       #最待:scond(s)         77       #E:scond(s)         9       PrintType(name::string, value)         9       Possible method call error. julia(incorrectCallArgs)         11       #Good Schermichtades@         9       PrintType(fame::string, value)         9       Possible method call error. julia(incorrectCallArgs)         11       #Good Schermichtades@         12       #CintType(fame::string, value)         13       #Good Schermichtades@         14       #Good Schermichtades@         15       bar:         16       bar::float64         17       #Good Schermichtades(fame::string, ison ison ison ison ison ison ison ison                                                                                                    |                         |
| ③ > 时间线                                                                                                    | 106 章 向量                                                                                                    |                         |
| Julia env: v1.7                                                                                                    |                                                                                                    | JTF-8 CRLF Julia Main 🗘 |

图 2-21 代码检查

### 设置断点

Syslab 提供代码调试功能,可以在行号左侧设置断点,用于代码调试,界面 效果如下图所示。

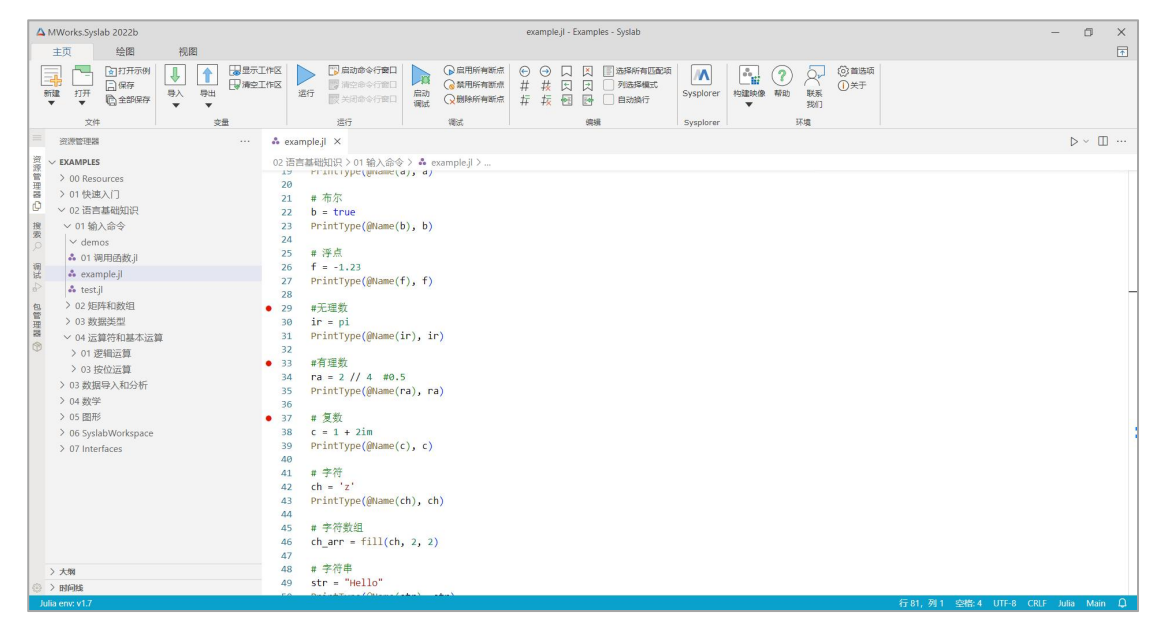

图 2-22 设置断点

### 2.1.1.2.2 右键菜单

#### 转到定义

Syslab 代码编辑器提供转到定义功能,当选中函数时,右键菜单选择 [转到 定义],会行跳转到函数定义处。本示例中,选择函数 PrintType,右键菜单选 择 [转到定义],光标位置跳转到函数定义位置,如下图所示。

| A MWorks.Syslab 2022b                                    | exampleji - Examples - Syslab                                                                                                    | - 0 ×                                            |
|----------------------------------------------------------|----------------------------------------------------------------------------------------------------|--------------------------------------------------|
| 主页 绘图 视图                                                 |                                                                                                    | <b>T</b>                                         |
|                                                          | C 単語の合う学習に<br>E 目的の合う学習に<br>E 目的の合う学習に<br>E 目的の合う学習に<br>E 目のの合う学習に<br>E 目のの合う学                                                                                                    |                                                  |
| 文件 交量                                                    | 進行 機試 傳機 Sysplorer 环境                                                                                                    |                                                  |
| 资源管理器                                                    | xampleji ×                                                                                                    | $\triangleright$ $\checkmark$ $\square$ $\cdots$ |
| 资 v EXAMPLES 02                                          | 吾言基础知识>01 输入命令> ♣ examplejl> ঔ PrintType                                                                                                    |                                                  |
| > 00 Resources                                           | 1 #返回变量名                                                                                                    |                                                  |
| 答 > 01 快速入门                                              | 2 macro Name (arg)                                                                                                    |                                                  |
| ·····································                    | string(arg)                                                                                                    |                                                  |
| 搜 V 01 输入命令                                              | 5                                                                                                    |                                                  |
| Ø ✓ demos                                                | 6 ////////////////////////////////////                                                                                                    |                                                  |
|                                                          | 7 function PrintType (constructions using)                                                                                                    |                                                  |
| 试 example.jl                                             | 3 17 (154(Value 转到后义 F12 Vector))                                                                                                    |                                                  |
| An rest ji                                               | a) elseif (isav 转到引用 Shift+F12                                                                                                    |                                                  |
| <ol> <li>2 2 2 2 2 2 2 2 2 2 2 2 2 2 2 2 2 2 2</li></ol> | 1 printl (n 快速查看 > :))                                                                                                    |                                                  |
| 理 / 05 数据突出<br>器 V 04 法领益和甘木法领                           | 2 else , <del>ziter zala</del> chie de co                                                                                                    |                                                  |
| ◎ > 01 逻辑示管                                              | 3 prinfln(n Example) annit+Aut+riz                                                                                                    |                                                  |
| > 03 按位运算                                                | ◆ end 重命名符号 F2                                                                                                    |                                                  |
| > 03 数据导入和分析 1                                           | 5 更改所有匹配项 Ctrl+F2                                                                                                    |                                                  |
| > 04 数学                                                  | 7 # 整数 格式化文料 Shift+Alt+F                                                                                                    |                                                  |
| > 05 图形                                                  | $\beta = 10$ define $k = 1/\sqrt{2}$                                                                                                    |                                                  |
| > 06 SyslabWorkspace                                     | a construction of the second second s |                                                  |
| > 07 Interfaces                                          | · # 布尔 剪切 Ctrl+X                                                                                                    |                                                  |
| 2                                                        | 2 b = true 复制 Ctrl+C                                                                                                    |                                                  |
| 2                                                        | 3 PrintType(@Name(b 粘版 Ctrl+V                                                                                                    |                                                  |
| 4                                                        | 1 G # GG                                                                                                    |                                                  |
| 2                                                        | ・ 1.1.23<br>予選                                                                                                    |                                                  |
| 2                                                        | 7 PrintType(@Name(f 在 REPL 由地运行性超社经合称 Shift+Foter                                                                                                    |                                                  |
| 2                                                        |                                                                                                    |                                                  |
| > 大纲                                                     |                                                                                                    |                                                  |
| ③ > 时间线                                                  | / A* 「 PA                                                                                                    |                                                  |
|                                                          |                                                                                                    |                                                  |

图 2-23 转到定义

### 转到引用

Syslab 代码编辑器提供转到引用功能,当选中代码时,右键菜单选择 [转到引用],会在选中代码位置下方弹出窗口,显示当前编辑器内选中代码的所有引用信息。本示例中,选择代码 PrintType,右键菜单选择 [转到引用],下方显示文件内所有引用 PrintType 信息,如下图所示。

| MWorks.Syslab 2022b                                                                                                    | example.jl - Examples - Syslab                                                                                                    | - 0 ×                                                                                                    |
|----------------------------------------------------------------------------------------------------|----------------------------------------------------------------------------------------------------|----------------------------------------------------------------------------------------------------|
|                                                                                                    | T1作名     C 目前のから行動     C 目前所作物に合     C の     C 目前所作物に合     C の     C 目前所作物に合     C の     C 目前のから行動     C 目前所作物に合     T な     C 目前のから行動     C 目前のから行動     C 目前のから     C 目前のから     C 目前のの     C 目的の     C 目的の     C 目的の     C 目的の     C 目的の     C 目的の     C 目的の     C 目的の     C 目的の     C 目的の     C 目的の     C 目的の     C 目的の     C 目的の     C 目的の     C 目的の     C 目的の     C 目的の     C 目的の     C 目的の     C 目的の     C 目的の     C 目的の     C 目的の     C 目的の     C 目的の     C 目的の     C 目的のの     C 目的のの     C 目的のの     C 目的のの |                                                                                                    |
| 资源管理器                                                                                                    | 🔹 examplejl 🗙                                                                                                    | $\triangleright$ $\checkmark$ $\square$ $\cdots$                                                                                                    |
| The Control of Control of | 02: BERSAURDR 20198.0.40% > 4 example 2.0         9       println(name, ":", typeof(value), ", ", length(value))         11       println(name, ": ", typeof(value), ", ", size(value))         12       else         13       println(name, ": ", typeof(value), ", ", size(value))         14       end         15       end         16       end         17       # St         18       a = 10         19       Println(name, ": ", typeof(value), ", ", size(value))         14       end         15       end         16       end         17       # St         18       a = 10         11       println(name, ": ", typeof(value))         12       else         13       println(name, ": ", typeof(value))         14       end         15       end         16       Printloge(@laame(a), a)         20       Triesge(@laame(a), a)         20       Triesge(@laame(a), a)         21       else         22       b Triesge(@laame(a), a)         23       println(name, a)         24       entitione         25       Frá         26<                                                                                                    | x<br>mtType(name:String, value)<br>Ntame(d), a)<br>Ntame(d), a)<br>Ntame(d), a)<br>Ntame(d), a)<br>Ntame(d), c)<br>Ntame(d), c) |
| > 大纲                                                                                                    | 77 December (@lows/f) f)                                                                                                    |                                                                                                    |
| > BIGHS                                                                                                    | 21 # 布尔                                                                                                    |                                                                                                    |
| Julia env: v1.7                                                                                                    | 行 19, 3                                                                                                    | 9 空橋:4 UTF-8 CRLF Julia Main 🗘                                                                                                    |

图 2-24 转到引用

#### 查找所有引用

Syslab 代码编辑器提供查找所有引用功能,当选中代码时,右键菜单选择"查找所有引用",左侧会新增一个引用面板,显示所有引用选中代码的引用信息。 本示例中,选择代码 PrintType,右键菜单选择"查找所有引用",左侧引用面板中显示工作区所有文件对代码 PrintType 的引用信息,如下图所示。

| A MWorks.Syslab 2022b                                                                                                    | example.jl - Examples - Syslab                                                                                                    | - 0 X                     |
|----------------------------------------------------------------------------------------------------|----------------------------------------------------------------------------------------------------|---------------------------|
| 主页 绘图 视图                                                                                                    |                                                                                                    | •                         |
| 武力开示的     武力开示的     武力     武力     江     武力     江     江 | 日本語のから行類に<br>日本語のから行類に<br>日本語のから行類に<br>国本語のの行類に<br>国本語のの行類に<br>国本語のの行類に<br>国本語のの行類に<br>国本語のの行類に<br>国本語のの行類に<br>国本語のの<br>国本語のの行類に<br>国本語のの行類に<br>国本語のの行類に<br>国本語のの行類に<br>国本語のの<br>国本語のの行類に<br>国本語のの<br>国本語のの<br>国本語の<br>国本語のの<br>国本語のの<br>国本語の<br>国本語の<br>国本語の<br>国本語の<br>国本語の<br>国本語の<br>国本語の<br>国本語の<br>国本語の<br>国本語の<br>国本語の<br>国本語の<br>国本語の<br>国本語の<br>国本語の<br>国本語の<br>国本語の<br>国本語の<br>国本語の<br>国本語の<br>国本語の<br>国本語の<br>国本語の<br>国本語の<br>国本語の<br>国本語の<br>国本語の<br>国本語の<br>国本語の<br>国本語の<br>国本語の<br>国本語の<br>国本語の |                           |
| 文件 变量                                                                                                    | 進行 機試 機械 Sysphorer 环境                                                                                                    |                           |
| 🗏 BIRB: REFERENCES 💍 🗟 🖨 🔥 e                                                                                                    | xampleji ×                                                                                                    | ▷ ~ □ …                   |
| 资 1 文件中有 30 个结果 02 i                                                                                                    | 吾言基础知识>01 输入命令> ♣ examplejl>                                                                                                    |                           |
| 管 ~ & example.jl 02 语言基础知识\01 输入命令                                                                                                    | <pre>println(name, ": ", typeof(value), ", ", length(value))</pre>                                                                                                    |                           |
| PrintType(@Name(a), a) X                                                                                                    | elselt (lsa(value, Array))<br>n'intloriame ": tynenf(value) " " size(value))                                                                                                    | -                         |
| function PrintType(name::String, value)                                                                                                    | 2 else                                                                                                    |                           |
| 搜 PrintType(@Name(b), b) 1                                                                                                    | <pre>3 println(name, ": ", typeof(value))</pre>                                                                                                    | 1                         |
| PrintType(@Name(f), f)                                                                                                    | 1 end                                                                                                    |                           |
| PrintType(@Name(ir), ir)                                                                                                    |                                                                                                    |                           |
| PrintType(@Name(ra), ra)                                                                                                    | 7 # 整数 # 1710年7 116 116 116 116 116 116 116 116 116 11                                                                                                    | -                         |
| BrintType(@Name(c), c)                                                                                                    | a = 10 转到5月时 Shitt+F12                                                                                                    |                           |
| 用<br>PrintType(@Name(str), str)                                                                                                    | Reintly 快速並者 >                                                                                                    |                           |
| 2<br>PrintType(@Name(foo_data_ptr), foo_dat 2:                                                                                                    |                                                                                                    |                           |
| PrintType(@Name(dt), dt) 2.                                                                                                    | 2 b = true                                                                                                    |                           |
| 響由权PrintType(@Name(d2), d2) 2                                                                                                    | a printTyr 重命名符号 F2                                                                                                    |                           |
| PrintType(@Name(ms), ms) # 01:02:03.00                                                                                                    |                                                                                                    |                           |
| PrintType(@Name(foo), foo) 20                                                                                                    | 5 f = -1.;<br>6式化文档 Shift+Alt+F                                                                                                    | -                         |
| PrintType(@Name(nested_foo), nested_fo 2                                                                                                    | 7 PrintTyj 使用格式化文档                                                                                                    |                           |
| PrintType(@Name(vec), vec) 2                                                                                                    | 8 格式化选定内容 Ctrl+K Ctrl+F                                                                                                    |                           |
| PrintType(@Name(mtx_13), mtx_13) 21                                                                                                    | ) ir pi men                                                                                                    |                           |
| PrintType(@Name(mtx_31), mtx_31)<br>BrintType(@Name(mtx_32), mtx_32) 33                                                                                                    | Printry                                                                                                    | -                         |
| PrintType(@Name(mty_23,t), mty_23,t) 3.                                                                                                    | 2 复制 Ctrl+C                                                                                                    |                           |
| PrintType(@Name(mtx_any), mtx_any)                                                                                                    | 3 #有理数 粘贴 Ctrl+V                                                                                                    |                           |
| PrintType(@Name(tp), tp) 3                                                                                                    | → Ia-2/<br>Printry 书签 >                                                                                                    |                           |
| PrintType(@Name(tp_ex), tp_ex) 3                                                                                                    |                                                                                                    |                           |
| PrintType(@Name(ntp_float), ntp_float) 3                                                                                                    | 7 # 复数 在 REPL 中执行代码并移动 Shift+Enter                                                                                                    |                           |
| PrintType(@Name(ntp_char), ntp_char) 3                                                                                                    | 5 C = 1 + 局示文档 Alt+J Alt+D                                                                                                    |                           |
| Julia env: v1.7                                                                                                    | 命令面板 Ctrl+Shift+P 行19,列10(已选择9) 空楷:4                                                                                                    | 4 UTF-8 CRLF Julia Main 🗘 |

图 2-25 查找所有引用

#### 重命名

Syslab 代码编辑器提供重命名功能,当选中代码时,右键菜单选择 [重命名

符号] 或 F2,选中代码下方会弹出一个输入框,允许用户输入要更改的名称。 输入后回车,所有与此匹配的定义或引用,都被重命名为更改的名称,如果操作 是 Shift+Enter 则在下方会显示一个预览窗口,预览所有要更改的代码项。本示 例中,选择代码 PrintType,右键菜单选择"重命名符号",重命名为 myPrintType,然后输入 Shift+Enter,下方显示所有要更改的代码项,操作结 果如下图所示。

| A UWorks.Syslab 2022b example.J - Examples - Syslab -                                                                                                    | ٥     | ×   |
|----------------------------------------------------------------------------------------------------|-------|-----|
| 主页 绘图 视图                                                                                                    |       | 1   |
| □     □     □     □     □     □     □     □     □     □     □     □     □     □     □     □     □     □     □     □     □     □     □     □     □     □     □     □     □     □     □     □     □     □     □     □     □     □     □     □     □     □     □     □     □     □     □     □     □     □     □     □     □     □     □     □     □     □     □     □     □     □     □     □     □     □     □     □     □     □     □     □     □     □     □     □     □     □     □     □     □     □     □     □     □     □     □     □     □     □     □     □     □     □     □     □     □     □     □     □     □     □     □     □     □     □     □     □     □     □     □     □     □     □     □     □     □     □     □     □     □     □     □     □     □     □     □     □     □     □     □     □     □     □     □     □     □     □     □     □     □     □     □     □     □     □     □     □     □     □     □     □     □     □     □     □     □     □     □     □     □     □     □     □     □     □     □     □     □     □     □     □     □     □     □     □     □     □     □     □     □     □     □     □     □     □     □     □     □     □     □     □     □     □     □     □     □     □     □     □     □     □     □     □     □     □     □     □     □     □     □     □     □     □     □     □     □     □     □     □     □     □     □     □     □     □     □     □     □     □     □     □     □     □     □     □     □     □     □     □     □     □     □     □     □     □     □     □     □     □     □     □     □     □     □     □     □     □     □     □     □     □     □     □     □     □     □     □     □     □     □     □     □     □     □     □     □     □     □     □     □     □     □     □     □     □     □     □     □     □     □     □     □     □     □     □     □     □     □     □     □     □     □     □     □     □     □     □     □     □     □     □     □     □     □     □     □     □     □     □     □     □     □     □     □     □     □     □     □     □     □     □     □     □     □     □     □     □     □     □ |       |     |
| ERETS ··· A example j ×                                                                                                    | > ~ [ | D   |
| Constructs     O2 語言基地识() > 01 指人命令 > & example]>       > 00 Resources     9     println(mame, ": ", typeof(value), ", ", length(value))       > 01 使起入[]     0     else(fisa(value, Array))       > 01 使起入[]     11     println(mame, ": ", typeof(value), ", ", size(value))       > 01 使起入[]     12     else       > 01 % Abo%     13     println(mame, ": ", typeof(value))       > 01 % Abo%     13     println(mame, ": ", typeof(value))       > 01 % Abo%     13     println(mame, ": ", typeof(value))       > 01 % Abo%     13     println(mame, ": ", typeof(value))       > 01 % Abo%     13     println(mame, ": ", typeof(value))       > 01 % Abo%     13     println(mame, ": ", typeof(value))       > 01 % Abo%     13     println(mame, ": ", typeof(value))       > 01 % Abo%     13     println(mame, ": ", typeof(value))       > 01 % Abo%     13     println(mame, ": ", typeof(value))       > 01 % Abo%     13     println(mame, ": ", typeof(value))       > 01 % Abo%     13     println(mame, ": ", typeof(value))       > 01 % Abo%     13     println(mame, ": ", typeof(value))       > 01 % Abo%     13     println(mame, ": ", typeof(value))       > 01 % Abo%     14     end       > 01 % Abo%     19     println(mame, ": ", typeof(value), * <t< td=""><td></td><td></td></t<>                                                                                                    |       |     |
| 2 00 Systatio Workspace<br>泉口 Tinteffaces 報助活動後前 単時間後 単時間 単時間後                                                                                                    |       | ^ × |
| <ul> <li>Imation Print Type(Name(0, l)</li> <li>Imation Print Type(Name(0, a)</li> <li>Imation Print Type(Name(0, a)</li> <li>Imat Type(Name(0, b)</li> <li>Imat Type(Name(0, b)</li> <li>Imat Type(Name(0, b)</li> <li>Imat Type(Name(0, b)</li> <li>Imat Type(Name(0, b)</li> <li>Imat Type(Name(0, b)</li> <li>Imat Type(Name(0, b)</li> <li>Imat Type(Name(0, b)</li> <li>Imat Type(Name(0, b)</li> </ul>                                                                                                    |       |     |
| → 大m                                                                                                    |       |     |
| © / SMR<br>bilineerst7 ⊂ C10 2010 r00% a 11150 c2015 bil                                                                                                    | Mair  |     |

图 2-26 重命名

#### 格式化

Syslab 代码编辑器提供格式化功能,右键菜单选择 [格式化文档],对编辑器 内容进行格式化,菜单位置如下图所示。

| A MWorks.Syslab 2022b | example.jl - Examples - Syslab                                                                                                    | - 0 ×   |
|-----------------------|----------------------------------------------------------------------------------------------------|---------|
| 主页 绘图 视图              |                                                                                                    | 1       |
|                       | 日本市から7日日     日本     日本     | යන<br>7 |
|                       | rample,il ×                                                                                                    | ⊳ ~ □ … |
|                       | in a faile and a faile and |         |
| > 大纲 38               | r 2.54<br>C = 1 + 2im                                                                                                    |         |
| ③ > 时间线 39            | PrintType(@Name(c), c)                                                                                                    |         |

图 2-27 格式化文档

### 剪切

在编辑器内选中代码,右键菜单选择 [剪切],对代码进行剪切,原代码消 失,在编辑器内任意位置可以粘贴剪切的代码,菜单位置如下图所示。

| A MWorks.Syslab 2022b                                                                                                    | example.jl - Examples - Syslab                                                                                                    | - 0 ×                   |
|----------------------------------------------------------------------------------------------------|----------------------------------------------------------------------------------------------------|-------------------------|
| 主页 绘图 视图                                                                                                    |                                                                                                    | Ŧ                       |
| 日田市市市村     日田市市市村     日田市市市村     日田市市市村     日田市市市村     日田市市市村     日田市市市村     日田市     日田市     日田市     日田市     日田市     日田市     日田市     日田市     日田市     日田市     日田市     日田市     日田市     日田市     日田市     日田市     日田市     日田     日田     日     日田     日田     日     日 | □ 田田から1980<br>■ 加空から1980<br>二 加空から1980<br>高校 の単形体的また<br>単 加空から1980<br>高校 の単形体的また<br>日 加 からい<br>電 加 の 単 加 か 元 页 □ 日本体的和価格<br>井 枝 页 □ 予加548485<br>日 加 からい<br>日 加 からい<br>日 1 1 1 1 1 1 1 1 1 1 1 1 1 1 1 1 1 1 1 |                         |
| 三 资源管理器 ··· & example                                                                                                    | ji x                                                                                                    | ⊳ ~ □ …                 |
| マレムMPLES         02 语言法範           9         00 Resources         9           > 01 快速入门         10           0 (2) 语言基础知识         11           11         02 (3) 念令           12         13           13         02 (3) 念令           14         4           4         01 明月出放引           15         16           4         4. 10 明月出放引           15         17           11         20 2 月時和放射           15         20 2 月時和放射           16         4. 10 第月出放射           1         20 2 月時和放射           19         20 2 月時和放射           19         20 2 月時和放射           19         20 2 月時和放射           19         20 2 月時和放射           19         20 2 月時           10 3 投資法外別 (3)         23 2           10         20 月時           20 4 注意時の風水的所         24           20 4 送票         20 6 50%           20 6 50%         26 6 月           20 6 50%         27 60           21         30 11           32         33 11           32         33 11           32         33 16                                                                                                    | BUR > 01 組入命令 > A complet 3<br>println(name, ": ", typeof(value), ", ", length(value))<br>elser (fis(value, xrwy))<br>println(name, ": ", typeof(value), ", ", size(value))<br>else<br>println(name, ": ", typeof(value))<br>end                                                                                                    |                         |
| → 大和 37 #<br>38 c                                                                                                    | 夏奴 住 KEPL 単均行動并移列 Snitt+Enter<br>= 1 + 自志立路 Alk+1 Ak+D                                                                                                    |                         |
| > 비해보 39 Pr                                                                                                    | intTyr<br>合合面版 Crta-Shift-P                                                                                                    |                         |
| Julia env: v1.7                                                                                                    | We window 行 19, 列 1 (已滅绎) 空格:4 (                                                                                                    | JTF-8 CRLF Julia Main 🚨 |

图 2-28 剪切

#### 复制/粘贴

在编辑器内选中代码,右键菜单选择 [复制],可以对选中的代码进行复制。 在编辑器内,右键菜单选择 [粘贴],可以对复制的代码进行粘贴,菜单位 置如下图所示。

| △ MWorks.Syslab 2022b                                                                                   |                                                                                                    | example.jl - Examples - Syslab                                                                                                    |                                                                                  | - 0          | × |
|----------------------------------------------------------------------------------------------------|----------------------------------------------------------------------------------------------------|----------------------------------------------------------------------------------------------------|----------------------------------------------------------------------------------|--------------|---|
| 主页 绘图 视图                                                                                                |                                                                                                    |                                                                                                    |                                                                                  |              | * |
|                                                                                                    | 作区                                                                                                    | ● 日用所有新点         ● ●         □         □         □         □         □         □         □         □         □         □         □         □         □         □         □         □         □         □         □         □         □         □         □         □         □         □         □         □         □         □         □         □         □         □         □         □         □         □         □         □         □         □         □         □         □         □         □         □         □         □         □         □         □         □         □         □         □         □         □         □         □         □         □         □         □         □         □         □         □         □         □         □         □         □         □         □         □         □         □         □         □         □         □         □         □         □         □         □         □         □         □         □         □         □         □         □         □         □         □         □         □         □         □         □ <t< td=""><td>入         合計         ??         公         回 自時項<br/>① 关于<br/>別门         ① 大手<br/>別门</td><td></td><td></td></t<> | 入         合計         ??         公         回 自時項<br>① 关于<br>別门         ① 大手<br>別门 |              |   |
| XH SE                                                                                                   | 油行                                                                                                    | 19(2), 59(39)                                                                                                    | Syspioner 1948                                                                   |              |   |
| ·····································                                                                   | example.jl ×                                                                                                    |                                                                                                    |                                                                                  | D ~ U        |   |
| 资 V EXAMPLES                                                                                            | 02 语言基础知识 > 01 输入命令 > 🎄                                                                                                    | example.jl > 🏵 PrintType                                                                                                    |                                                                                  |              |   |
|                                                                                                    | 6 # 打印美型和確度大小<br>function PrintType(nam<br>8 if (isa(value, Dir<br>9 println(name,<br>10 elseif (isa(value,<br>11 println(name,<br>12 else | <pre>e::String, value) t)    isa(value, vector) ': ", typeof(value), ", ", length(value)) Array)) ': ", typeof(value), ", ", size(value)) ': ", typeof(value), ", ", size(value))</pre>                                                                                                    | )                                                                                |              | - |
| g example ji                                                                                            | 13 printlp/com                                                                                                    | ") " tumot/uslusia                                                                                                    |                                                                                  |              | _ |
| <ul> <li>◎ ▲ test.jl</li> <li>□ &gt; 02 矩阵和数组</li> <li>用 &gt; 03 数据送型</li> <li>○ 04 运算符和基本运算</li> </ul> | 14 end 转到<br>15 end 转到<br>16 转到<br>17 # 整数 快速                                                                                              | 定义 F12<br>引用 Shift+F12<br>音看 >                                                                                                    |                                                                                  |              |   |
| 20 > 01 逻辑运算<br>理 > 03 按位运算                                                                             | 19 PrintType(@Name 查找                                                                                                    | 所有引用 Shift+Alt+F12                                                                                                    |                                                                                  |              |   |
| ② > 03 数据导入和分析                                                                                          | 20 21 # 布尔 重命                                                                                                    | 名符号 F2                                                                                                    |                                                                                  |              |   |
| > 04 数学                                                                                                 | 22 b = true 更改                                                                                                    | 所有匹配项 Ctrl+F2                                                                                                    |                                                                                  |              |   |
| > 05 图形                                                                                                 | 23 PrintType(@Name 格式                                                                                                    | 化文档 Shift+Alt+F                                                                                                    |                                                                                  |              |   |
| > 06 SyslabWorkspace                                                                                    | 24 25 # 浮点 使用.                                                                                                    | 。格式化文档                                                                                                    |                                                                                  |              |   |
| > 07 Interfaces                                                                                         | 26 f = -1.23                                                                                                    |                                                                                                    |                                                                                  |              |   |
|                                                                                                    | 27 PrintType(@Name 935)                                                                                                    | Ctrl+X                                                                                                    |                                                                                  |              |   |
|                                                                                                    | 28 复制                                                                                                    | Ctrl+C                                                                                                    |                                                                                  |              |   |
|                                                                                                    | 30 ir = pi 粘贴                                                                                                    | Ctrl+V                                                                                                    |                                                                                  |              |   |
|                                                                                                    | 31 PrintType(@Name 书签<br>32                                                                                                    | >                                                                                                    |                                                                                  |              |   |
|                                                                                                    | 33 #有理数 在 RE                                                                                                    | PL 中执行代码并移动 Shift+Enter                                                                                                    |                                                                                  |              |   |
| > 大纲                                                                                                    | 34 ra = 2 // 4 #6<br>35 PrintType(例am: 显示                                                                                                  | 文档 Alt+J Alt+D                                                                                                    |                                                                                  |              |   |
| ② > 时间线                                                                                                 | 36 Additional and a second                                                                                                    | main Ctrl+Shift+P                                                                                                    |                                                                                  |              |   |
| Julia env: v1.7                                                                                         | ap.4.                                                                                                    | LINK CUITSINILTE                                                                                                    | 行 13, 列 16 空橋:4 UTF-8 CR                                                         | F Julia Main | D |

图 2-29 复制/粘贴

#### 文档显示

Syslab 提供 Julia 语言服务,针对 .jl 文件,当选中某些函数,右键菜单选择"显示文档",右侧文档显示窗口里会显示函数相关的文档信息。本示例中,选择 Time 函数,右键菜单选择"显示文档",右侧文档显示窗口显示 Time 函数相关信息,如下图所示。

| A MWorks.Syslab 2022b      | example.jl - Examples - Syslab                                                                                                    | - 🗆 ×                                                                                                    |
|----------------------------|----------------------------------------------------------------------------------------------------|----------------------------------------------------------------------------------------------------|
| 主页 绘图 视图                   |                                                                                                    | <b>T</b>                                                                                                    |
|                            | NE 日本語のゆりFBCI<br>NE 2000のFFBCI<br>2017 第14200のFFBCI<br>2017 第14200のFFBCI<br>2017 第14100のFFBCI<br>2017 第14100<br>2017 第14100<br>2017 第1410 |                                                                                                    |
| 文件 支量                      | 進行 機成 機種 Sysplorer 环境                                                                                                    |                                                                                                    |
|                            | å example.jl × ▷ ∨ Ш ···                                                                                                    | 工作区 …                                                                                                    |
| 資 ~ EXAMPLES               | 02 语言基础知识 > 01 输入命令 > ♣ example.jl >                                                                                                    | ~ 工作区                                                                                                    |
|                            | 66<                                                                                                    | Filter G G III<br>State I de<br>III.<br>Search<br>Time                                                                                                    |
| 日                          | 68 d2 = Date (世界・低力化之信)<br>70 PrintType 前辺 Ctri-C<br>72 PrintType 私法 Ctri-C<br>73 #数: Ctri-C<br>74 #前於: na 北座 ><br>76 #微秒: mi 在EUP、电热行代码并移动 Shift-Enter<br>78 \$5 = Time 励欢社 Att+JAtt-D<br>79 mm = Time 合衆販。 Ctri-Shift-P                                                                                                    | Time wrap5 a Nanosecond and represents a specific moment in a 24-hour day.         Time(h, [ɛi, s, ms, us, ns]) → Time         Construct a Time type by parts. Arguments must be convertible to Int64.         Time(period::TimePeriod) → Time |
| > 大和<br>⊙ > hilds movil 7. | 80 hh = Time<br>1<br>1<br>1<br>1<br>1<br>2<br>1<br>2<br>1<br>1<br>1<br>2<br>1<br>1<br>1<br>2<br>1<br>1<br>1<br>1<br>1<br>1<br>1<br>1<br>1<br>1<br>1<br>1<br>1                                                                                                    | Construct a Time type by Period type parts.<br>Arguments may be in any order. Time parts<br>not provided will default to the value of<br>Dates.default(period).                                                                                |

图 2-30 文档显示

# 2.1.1.3 命令行窗口

提供交互式命令行窗口(Read-Eval-Print-Loop, 缩写 REPL),用于在窗口

输入命令并查看结果。

### 2.1.1.3.1 基本功能

#### 打开 REPL

启动 REPL: 在工具栏 Ribbon 的主页 Tab 中, 点击 [启动命令行窗口] 按钮, 将打开命令行窗口, 如下图所示。

在 REPL 中执行文件: 在代码编辑器中打开 .jl 文件, 点击工具栏 Ribbon 按钮 [运行],系统将启动 REPL 并执行该文件脚本,并将执行过程中的输出信息 打印到 REPL 中。

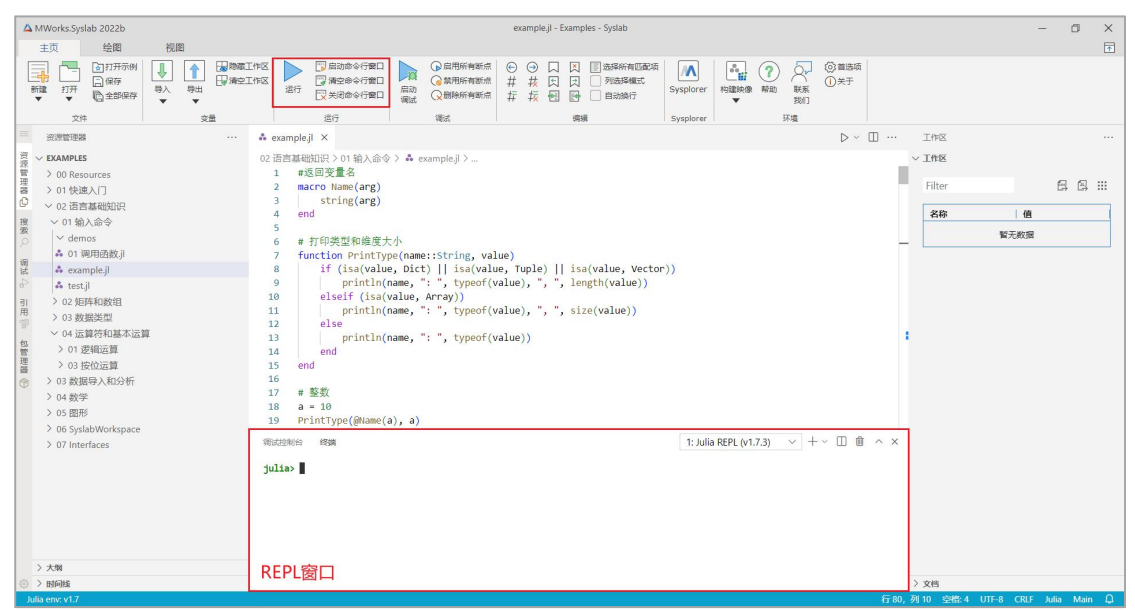

图 2-31 打开 REPL

#### 语法高亮

在 REPL 中输入 using OhMyREPL 后, REPL 就能使用语法高亮显示功能, 如下图所示。

调试控制台 终端
julia> using OhMyREPL
julia> a = 1//2
1//2
julia> a == 0.5
true
julia> using TyPlot
julia> using PyCall

#### 图 2-32 语法高亮

### 输入命令并执行

在 REPL 中输入 julia 脚本, REPL 将立即回显执行结果。

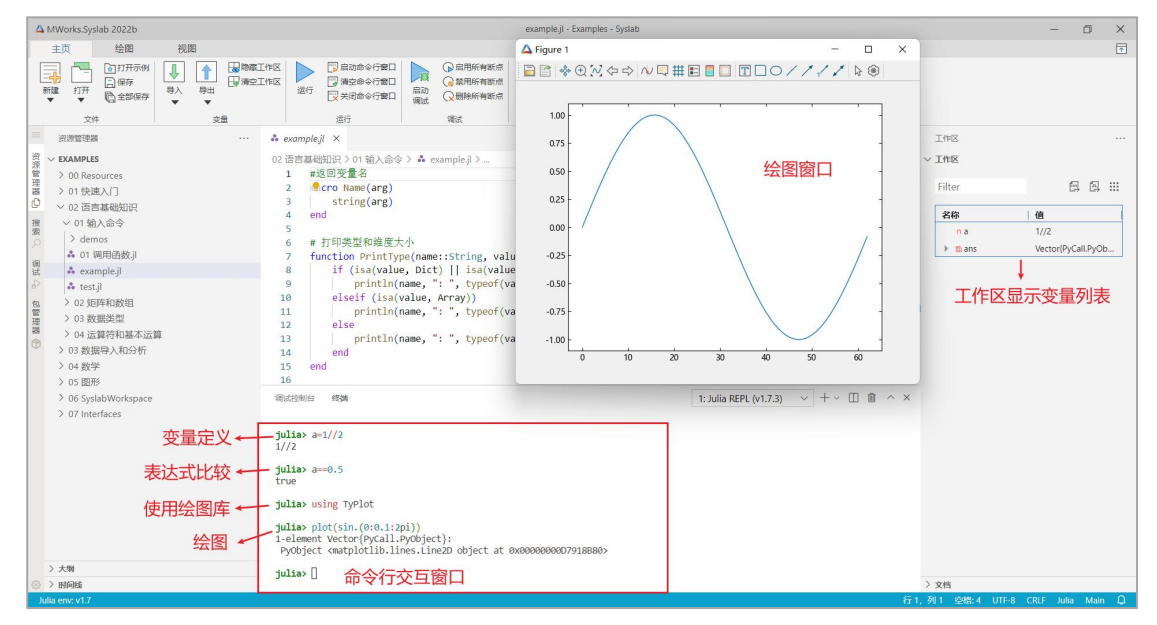

#### 图 2-33 回显执行结果

#### 打印错误信息

如果脚本执行出现错误,则将在 REPL 打印出错信息。

如果错误信息中包含调用堆栈信息,在文本链接位置按住 Ctrl 并点击鼠标, 系统将自动跳转到错误所在行。

| MWorks.Syslab 2022b                   | example.jl - Examples - Syslab                                                                                                    |                  | - 0 ×               |
|---------------------------------------|----------------------------------------------------------------------------------------------------|------------------|---------------------|
|                                       |                                                                                                    |                  | 1                   |
|                                       | Company and the second second |                  |                     |
| 文件 支量                                 | 進行 構成 編編 Syspiorer 环境                                                                                                    |                  |                     |
| ····································· | example.jl × ▷ ∨ Ш ····                                                                                                    | 工作区              |                     |
| 資 v EXAMPLES 0)                       | 2 语言基础知识 > 01 输入命令 > ♣ example.jl > 🔎 ms                                                                                                    | ~ 工作区            |                     |
| 管 > 00 Resources<br>理                 | 64 using Dates                                                                                                    | Filter           |                     |
| 器 > 01快速入门<br>◎                       | 65 dt = DateTime("2021-12-27T15:28:41.185") #Dates.now()                                                                                                    | Timer            | L# L#               |
| * 02 LB 日春000 LF<br>接 ∨ 01 输入会会       | 66 Printlype(gname(dt), dt)                                                                                                    | 名称               | 值                   |
| x demos                               | <pre>68 d2 = Date("2017-12-31", DateFormat("y-m-d"))</pre>                                                                                                    | na               | 10                  |
| ▲ 01 调用函数.jl                          | <pre>69 PrintType(@Name(d2), d2)</pre>                                                                                                    | v apple          | Fruit()             |
| 행 👶 example.jl                        | 70<br>71 ms - TuTimo(1 2 3 4)                                                                                                    | nb               | true                |
| a test.jl                             | 72 PrintType(@Name(ms), ms) # 01:02:03.004, 转为纳秒 (Nanosecond) 为3723004000000                                                                                                    | " big_str        | "begin01234567      |
| 引 > 02 矩阵和数组<br>用                     | 73                                                                                                    | nc               | 1 + 2im             |
| > 03 数据类型                             | 74 #約秒: nanosecond (na)                                                                                                    | v ch             | 'Z'                 |
| ◇ 04 运算符和基本运算 包 > 01 逻辑示管             | 76 #毫秒: millisecond(us)                                                                                                    | ▶ Ch_arr         | Matrix(Char) with 2 |
| 2 2 3 法位法首                            | 77 #秒: second(s)                                                                                                    | ▶ V 02           | Date                |
| ② > 03 数据导入和分析                        | 78 ss = Time(1, 2, 3) #01:02:03                                                                                                    | P V di           | 1 22                |
| > 04 数学                               | 電話空形台 総勝 1: Julia RFPL (v1.7.3) ∨ + ∨ □ 前 へ ×                                                                                                    | h w foo data atr | Pasa Path/alua/Dtr/ |
| > 05 图形                               | nai Botional (Tote4)                                                                                                    | o ir             | m                   |
| > 06 SyslabWorkspace                  | c: Complex{Int64}                                                                                                    | v kiwi           | Fruit0              |
| > 07 Interfaces                       | ch: Char<br>str: String                                                                                                    | v orange         | Fruit0              |
| Ē                                     | big_str's length: 182                                                                                                    | n ra             | 1//2                |
| 4                                     | WARNING: redefinition of constant foo_data_ptr. This may fail cause incorrect answers, or produce other errors.                                                                                                    | " str            | "Hello"             |
| 5                                     | #: DateFine<br>22 Date<br>BRR00: UndeFVanError: TyTime not defined<br>stacktrace:<br>[1] top-level scope<br>身 d: yrongram/Works.5yslab 2022(Examples)02 语言基础知识(01 输入命令( <u>example.11:71</u>                                                                                                    |                  |                     |
| ② > 时间线                               |                                                                                                    | > 文档             |                     |
| Julia env: v1.7                       |                                                                                                    | 1,列1 空楷:4 UTF-8  | CRLF Julia Main 🗘   |
|                                       |                                                                                                    |                  |                     |

图 2-34 打印错误信息

#### 关闭 REPL

在工具栏 Ribbon 上点击 [关闭命令行窗口],将关闭 REPL。关闭后点击 [启 动命令行窗口],可以再次打开 REPL。

### 2.1.1.3.2 右键菜单

命令行窗口无右键菜单功能。

# 2.1.1.4 工作区

Syslab 工作区面板,支持对 REPL 中模块、类型、宏、函数、变量等元素进行集中显示与编辑,该面板位于右侧边栏,如下图所示。

| △ MWorks.Syslab 2022b example.jl - Examples - Syslab                                                                                                    | - 0 ×                              |
|----------------------------------------------------------------------------------------------------|------------------------------------|
|                                                                                                    | <b>T</b>                           |
| □ 17777998<br>● 17777998<br>● 1 日本的を「第四」<br>● 1 日本のから「第四」<br>● 1 日本のから<br>● 1 日本のから<br>● 1 日本のから<br>● 1 日 |                                    |
| 文件 支量 进行 機試 機械 Sysphorer 环境                                                                                                    |                                    |
| ⇒ * example jl × □ ····                                                                                                    | 工作区 …                              |
| 02:面在其地地区1>01 (b):@\$>) ▲ example]>                                                                                                    | ~ 19世                              |
| 0                                                                                                    | > 文档                               |
| Jalia enz v1.7 fii 19,                                                                                                    | ,列 23 空橋:4 UTF-8 CRLF Julia Main 🗘 |

#### 图 2-35 工作区

### 2.1.1.4.1 基本功能

### 面板显示与隐藏

Syslab 平台的工具栏 Ribbon 中,提供快捷按钮,可以控制工作区面板的显示与隐藏,位于主页 Tab 中的变量分区中,如下图所示。

| A MWorks.Syslab 2022b                                                                                                    | example.jl - Examples - Syslab                 | - 0 ×                                |
|----------------------------------------------------------------------------------------------------|------------------------------------------------|--------------------------------------|
| 主页 绘图 视图                                                                                                    |                                                | Ŧ                                    |
| 日田田市市<br>日田田市市<br>日田市市<br>田田市市<br>田田市市<br>田田市市<br>田田市市<br>田田市市<br>田田市市<br>田田市市<br>田田市市<br>田田市市<br>田田市市<br>田田市市<br>田田市市<br>田田市市<br>田田市市<br>田田市市<br>田田市市<br>田田市市<br>田田市市市<br>田田市市市<br>田田市市市<br>田田市市市<br>田田市市市市<br>田田市市市市<br>田田市市市市市市<br>田田市市市市市市<br>田田市市市市市市市市市市                                                                                                    | 日<br>日<br>日<br>日<br>日<br>日<br>日<br>日<br>日<br>日 |                                      |
| 文件 支援 進行                                                                                                    | · 傳滅 · · · · · · · · · · · · · · · · · ·       |                                      |
| ♣ example.jl × 切换                                                                                                    |                                                | … 工作区 …                              |
| 2 02 语言基础知识 > 01 输入命令 > ♣ example.jl >                                                                                                    |                                                | ~ 工作区                                |
| TTTTTTTTTTTTTTTTTTTTTTTTTTTTTTTTTTTT                                                                                                    |                                                | _ Filter 🖪 🕄 III                     |
| 3 string(arg)                                                                                                    |                                                |                                      |
| 我 end 搜                                                                                                    |                                                | 名称    值                              |
| 索 5<br>○ 6 # 打印类型和维度大小                                                                                                    |                                                | 智无救掘                                 |
| 7 function PrintType(name::String, value)                                                                                                    |                                                |                                      |
| 8 if (isa(value, Dict)    isa(value, Tuple)    isa                                                                                                    | value, Vector))                                |                                      |
| <pre>printin(name, : , typeor(value), , , ien printin(name, : , typeor(value), , , ien printin(name, : , typeor(value), , ien printin(name, : , typeor(value), , ien printin(name, : , typeor(valu</pre> | (value))                                       |                                      |
| 11 println(name, ": ", typeof(value), ", ", siz                                                                                                    | (value))                                       |                                      |
| # 12 else                                                                                                    |                                                |                                      |
| 13 printin(name, : , typeot(value))<br>14 end                                                                                                    |                                                |                                      |
| 15 end                                                                                                    |                                                |                                      |
| 16                                                                                                    |                                                | 4                                    |
| 17 # 1920.<br>18 a = 10                                                                                                    |                                                |                                      |
| 19 PrintType(@Name(a), a)                                                                                                    |                                                |                                      |
| 20                                                                                                    |                                                |                                      |
| 21 # 布尔<br>22 h = true                                                                                                    |                                                |                                      |
| <pre>23 PrintType(@Name(b), b)</pre>                                                                                                    |                                                |                                      |
| 24                                                                                                    |                                                |                                      |
| 25 # 浮点                                                                                                    |                                                |                                      |
| 调试控制台 终端                                                                                                    | 1: Julia REPL (v1.7.3) 🗸 + 🗸 🔟 🏛 🔿             | ×                                    |
|                                                                                                    |                                                |                                      |
| julia>                                                                                                    |                                                |                                      |
| 0                                                                                                    |                                                | > 文档                                 |
| Julia env: v1.7                                                                                                    |                                                | 〒19,列23 空橋:4 UTF-8 CRLF Julia Main 🗘 |

#### 图 2-36 显示、隐藏工作区

#### 界面布局

Syslab 工作区面板主要由三部分组成:

● 输入框: 根据输入内容, 对工作区显示进行过滤。

- 按钮工具栏:分别为导出 CSV 文件、导出 Julia 文件、列设置。
- 表格树展示区: 以表格树形式对 REPL 中模块、类型、宏、函数、变量 等元素进行显示。

| A MWorks-Syslab 2022b example j1 - Examples - Syslab                 |                      | - 0                                                                                                    | × |
|----------------------------------------------------------------------|----------------------|----------------------------------------------------------------------------------------------------|---|
| 主页 绘图 视图                                                             |                      |                                                                                                    | Ŧ |
|                                                                      |                      |                                                                                                    |   |
| ► example.il ×                                                       | ] ··· IME            |                                                                                                    |   |
|                                                                      | TAR                  | 按钮上具仁                                                                                                    |   |
| 1         # description         ************************************ |                      | I         Image: Control of the second second s | - |
|                                                                      | k v foo data atr     | Rase RefValue/D+r/                                                                                                    |   |
| [18] (::VScodeServer.var"#75876")()                                  | h m foo mty          | Matrix/Eool with 2                                                                                                    |   |
| @ A2CME261.A61 - /F02W-171-452                                       | / wroo_mtx           | wathingrooy with 2                                                                                                    |   |
| julia>                                                               | > 文档                 |                                                                                                    |   |
| Julia env. v1.7                                                      | 行 19,列 23 空格:4 UTF-8 | CRLF Julia Main                                                                                                    |   |

图 2-37 页面布局

### 显示过滤

Syslab 工作区面板,提供对表格树显示内容的过滤功能。根据 [输入框] 中的输入内容,对表格树节点是否包含输入内容进行过滤。本示例中,输入框中输入 foo,对表格树进行过滤,结果如下图所示。

| 4                        | A MWorks.Syslab 2022b example.jl - Example.j - Syslab                                                                                                    |                                                                                                    |                                                                                                    |                                                                                                    |                                                   |                                                                                                    |         |                                        |     |                                                                                                    |                                                           |                |            | -          | ٥              | ×                 |                            |      |        |                                                                                                    |                                                                   |                                                                      |             |
|--------------------------|----------------------------------------------------------------------------------------------------|----------------------------------------------------------------------------------------------------|----------------------------------------------------------------------------------------------------|----------------------------------------------------------------------------------------------------|---------------------------------------------------|----------------------------------------------------------------------------------------------------|---------|----------------------------------------|-----|----------------------------------------------------------------------------------------------------|-----------------------------------------------------------|----------------|------------|------------|----------------|-------------------|----------------------------|------|--------|----------------------------------------------------------------------------------------------------|-------------------------------------------------------------------|----------------------------------------------------------------------|-------------|
|                          | 主页                                                                                                    | 绘图                                                                                                    | 视图                                                                                                    |                                                                                                    |                                                   |                                                                                                    |         |                                        |     |                                                                                                    |                                                           |                |            |            |                |                   |                            |      |        |                                                                                                    |                                                                   |                                                                      | Ť           |
|                          | ₩¥ 177                                                                                                    | <ul> <li>              打开示例</li></ul>                                                                                                    | →         1           ⇒         5                                                                                                    |                                                                                                    | 运行                                                | <ul> <li>□ 启动命令行費口</li> <li>□ 満空命令行費口</li> <li>□ 关闭命令行費口</li> <li>○ 关闭命令行費口</li> <li>ご行</li> </ul> | 篇动调试    | ▶ 启用所有断点<br>◎ 質用所有新点<br>○ 動除所有断点<br>调试 | ©## | <ul> <li>○ </li> <li>○ </li> <li>枝 </li> <li>図 </li> <li>板 </li> <li>図 </li> <li>板 </li> <li>図 </li> <li>図 </li> <li< td=""><td><ul> <li>X ::::::::::::::::::::::::::::::::::::</li></ul></td><td>配项<br/>Sy<br/>Sy</td><th>vsplorer</th><th>●●■■■</th><td><b>?</b><br/>帮助</td><th>「東京」</th><th><ul> <li>(1) 关于</li> </ul></th><td>ā</td><td></td><td></td><td></td><td></td><td></td></li<></ul> | <ul> <li>X ::::::::::::::::::::::::::::::::::::</li></ul> | 配项<br>Sy<br>Sy | vsplorer   | ●●■■■      | <b>?</b><br>帮助 | 「東京」              | <ul> <li>(1) 关于</li> </ul> | ā    |        |                                                                                                    |                                                                   |                                                                      |             |
| =                        | 🌲 exan                                                                                                    | nple.jl ×                                                                                                    |                                                                                                    |                                                                                                    |                                                   |                                                                                                    |         |                                        |     |                                                                                                    |                                                           |                |            |            |                |                   | $\triangleright$           | - 🗉  |        | 工作区                                                                                                    |                                                                   |                                                                      |             |
| 後期曾获聘 ① 技家 久 病证 4 首要時間 6 | 1 での2 語書     1 での2 語書     1 での2 語     1 での2 語     1 での2 E     1 での2 E     1 での2 E     1 での2 E     1 での2 E     1 での2 E     1 での2 E     1 での2 E     1 での2 E     1 での2 E     1 での2 E     1 での2 E     1 での2 E     1 での2 E     1 での2 E     1 での2 E     1 での2 E     1 での2 E     1 での2 E     1 での2 E     1      1      1      1      1      1      1      1      1      1      1      1      1      1      1      1      1      1      1      1      1      1      1      1      1      1      1      1      1      1      1      1      1      1      1      1      1      1      1      1 | 基础的识 > o11<br>#返回安量名<br>macro Name-<br>string:<br>end<br># 打印表型杆<br>function Pi<br>if (1st)<br>pr:<br>elseif<br>end<br># 並<br># 立<br># 立<br># 立<br># 立<br># 17印表型杆<br>elseif<br>end<br># 立<br># 立<br># 立<br># 立<br># 立<br># 立<br># 近<br># 近<br># 近<br># 近<br># 近<br># 近<br># 近<br># 近 | هَارَهَهُ کَا<br>arg)<br>ماشقرورَام<br>ماشقرورَام<br>ماشقرورَام<br>ماشقرور<br>ماشقرور<br>ماشقرور<br>ماشقرور<br>ماشقرور<br>ماشقرور<br>ماشقرور<br>ماشقرور<br>ماشقرور<br>ماشقرور<br>ماشقرور<br>ماشقرور<br>ماشقرور<br>ماشقرور<br>ماشار<br>ماشار<br>ما<br>ماشار<br>ماشار<br>ماشار<br>ماشار<br>ماشار<br>ماشار<br>ماشار<br>ماشار<br>ماشار<br>ماشار<br>ماشار<br>ماشار<br>ماشار<br>ماشار<br>ماشار<br>ماشار<br>ماشار<br>ماشار<br>ماشار<br>ماشار<br>ماشار<br>ماسار<br>ماسار<br>ما<br>ماسار<br>ماسا<br>ماسار<br>ماسا<br>م<br>م<br>م<br>م<br>م<br>م<br>م | <pre>* crample   &gt; ame::String, v ict)    isa(va , ': ', typeof , ': ', typeof a) b) 5#76")() 1429</pre> | alue)<br>lue, Tu<br>(value)<br>(value)<br>(value) | ple)    isa(va<br>, ", ", length<br>, ", ", size(v<br>))                                           | lue, V. | ector))<br>))                          |     |                                                                                                    |                                                           |                | 1: Julia f | REPL (v1.: | <u>过滤</u>      | <b>次后白</b><br>▽ + | 的变量                        | ±树 ← | :<br>× | <ul> <li>✓ Iff R</li> <li>[foo</li> <li>A (b)</li> <li>&gt; foo, data, bit</li> <li>&gt; foo, data, bit</li> <li>&gt; if oo, maxes</li> <li>&gt; if oo, maxes</li> <li>&gt; if oo, maxes</li> <li>&gt; v nested_foo</li> </ul> | I GO<br>Foo<br>Base Re<br>Matrix(<br>Array(F<br>Vector)<br>Nested | fValue(Pt<br>Foo) with<br>Foo) with<br>Foo) with<br>Foo) with<br>Foo | 1<br>2<br>3 |
| 9                        | julia                                                                                                    | > []                                                                                                    |                                                                                                    |                                                                                                    | _                                                 |                                                                                                    | _       |                                        | _   | _                                                                                                    |                                                           | _              |            | _          | _              |                   | _                          | -    | 40.0   | > 文档                                                                                                    | CDI D                                                             |                                                                      | 0           |
|                          | Julia env: v1                                                                                                    |                                                                                                    |                                                                                                    |                                                                                                    |                                                   |                                                                                                    |         |                                        |     |                                                                                                    |                                                           |                |            |            |                |                   |                            |      | 19, 3  | 9123 空信:4 UTF-8                                                                                                    | CRUF J                                                            | una Ma                                                               | an 14       |

#### 图 2-38 过滤

#### 导出 csv 文件

Syslab 工作区面板,提供将工作区导出 .csv 文件功能。点击工具栏第一个按钮,弹出导出对话框,选择导出位置后,默认在该路径下创建 syslab\_results 文件,存放所有导出的 csv 文件,操作步骤如下图所示。

|   | A MWorks.Syslab 2022b                                                                                                    | example.jl - Examples - Syslab                                                                                                    | - 🗆 ×                                               |
|---|----------------------------------------------------------------------------------------------------|----------------------------------------------------------------------------------------------------|-----------------------------------------------------|
| ľ | 主页 绘图 视图                                                                                                    |                                                                                                    | Ŧ                                                   |
|   | 日田市市的     日田市市的     日田市市的     日田市市的     日田市     日田市     日田     日田     日     日 | □ 品約金の行業ロ<br>□ 第280年の行業ロ<br>二 第280年の行業ロ<br>品約 公和的時本報約 # # 技 賞 )指数編載<br>二 米約6の行業ロ<br>電話 ( 公開時所報約 # # 技 賞 )指数編載<br>ご 米約6の行業ロ<br>電話 ( 公開時所報約 # # 技 賞 )<br>二 第2818月<br>一 第2818月<br>一 第2818月<br>- 第3818月<br>- 第3818月 |                                                     |
|   | = * example.il ×                                                                                                    | ⊳ ~ □ … □                                                                                                    | I#8 ···                                             |
|   | 资 02 语言其研知识 > 01 输入会会 > ▲ example il >                                                                                                    | v1                                                                                                    | Teris 1                                             |
|   | 章 1 #返回变量名                                                                                                    | ▲ 结果导出 ×                                                                                                    |                                                     |
|   | 響 2 macro Name(arg)                                                                                                    |                                                                                                    | Filter                                              |
|   | 4 end                                                                                                    | ← → ~ ↑ <sup>1</sup> = « 02 语言基础知识 > 01 输入命令 > ∨ C ○ 在 01 输入命令 中搜索                                                                                                    | 名称    值                                             |
|   | 搜索 5                                                                                                    | 组织 * 新建文件夹 三 * @                                                                                                    | n a 10                                              |
|   | 6 # 打印类型和维度大小<br>7 function PrintType(name::String, value)                                                                                                    | 名称 修改日期 学型 大小                                                                                                    | v apple Fruit()                                     |
|   | 8 if (isa(value, Dict)    isa(value, Tup                                                                                                    |                                                                                                    | n b true                                            |
| 3 | 9 println(name, ": ", typeof(value),<br>10 plsoif (iso(value_Array))                                                                                                    | >  OneDrive  demos  2 2022/11/3 14/49  QHA                                                                                                    | n big_int 12345678901234                            |
|   | 11 println(name, ": ", typeof(value),                                                                                                    | ✓ 単此电脑 ■結果导出 2022/11/3 16:28 文件夹                                                                                                    | n big_int2 12345678901234                           |
|   | 理 12 else                                                                                                    | > 🛃 视频                                                                                                    | big_nt_mix Matrix(bigint) with     Matrix(Anu) with |
| 1 | 13 printin(name, ": ", typeot(value))<br>14 end                                                                                                    | > 🛃 图片                                                                                                    | Bibig parray     Array(Float64.3)                   |
| I | 15 end                                                                                                    | > 🔄 文档                                                                                                    | « big_str "begin01234567                            |
| L | 16                                                                                                    | > 业下戦 :                                                                                                    | n c 1 + 2im                                         |
| I | 17 * 1290<br>18 a = 10                                                                                                    | > 🕑 音乐                                                                                                    | v ch 'z'                                            |
| L | 19 PrintType(@Name(a), a)                                                                                                    | > 🛄 城面                                                                                                    | ▶ ■ ch_arr Matrix{Char} with                        |
| L | 20 21 + 东尔                                                                                                    | > = OS (C;)                                                                                                    | ▶ v d2 Date                                         |
| L | 22 b = true                                                                                                    | > — 新加卷(D:)                                                                                                    | ▶ ≡ dict Dict{String, Int64}                        |
| I | <pre>23 PrintType(@Name(b), b)</pre>                                                                                                    | A. m.                                                                                                    | ▶ ≡ dict_ex Dict{String, Any}                       |
| L | 24 25 # 浮点                                                                                                    | 文件央: 结果导出                                                                                                    | ▶ v dt DateTime                                     |
| 1 | White the second second s                                                                                                    | 选择文件夹 取消 社 人 义                                                                                                    | nt -1.23                                            |
| I |                                                                                                    |                                                                                                    | F v too Foo                                         |
| 1 | [18] (::VSCodeServer.var"#75#76")()                                                                                                    | 3                                                                                                    | h m foo mty Matrix/Foo) with 2                      |
| 1 | W VSCOUESELVEL . (LdSK. J1:429                                                                                                    |                                                                                                    | induction with the                                  |
| 1 | 😳 julia> []                                                                                                    | > 3<br>(7 40 PD                                                                                                    |                                                     |
|   | Julia env: V1.7                                                                                                    | 119,列2                                                                                                    | B 오염: 4 UTF-8 CRLF Julia Main 및                     |

图 2-39 导出 CSV

# 导出 julia 文件

Syslab 工作区面板,提供将工作区导出 .jld2 文件功能。点击工具栏第二个按钮,弹出导出对话框,选择导出位置并填写文件名(默认 Unnamed.jld2), 点击保存,操作步骤如下图所示。

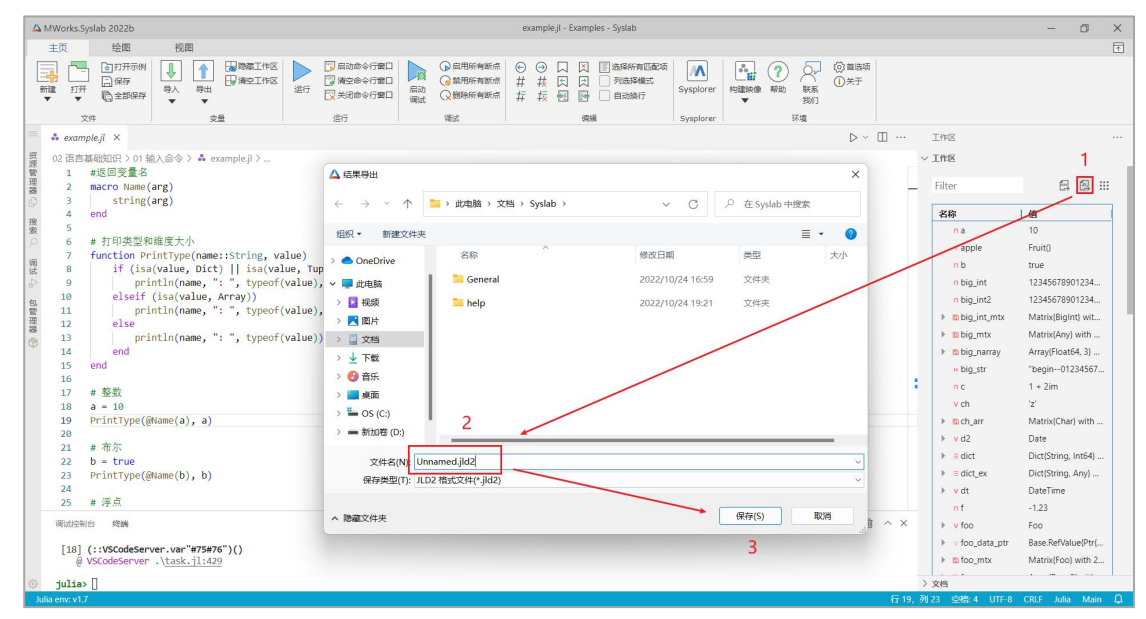

图 2-40 导出 julia 文件

#### 列设置

Syslab 工作区面板,提供对表格树的显示列设置功能。点击工具栏第三个按 钮,弹出列设置的下拉菜单,已显示的列会默认勾选,勾选想要展示的列或取消 勾选已显示的列,然后点击确认,列设置生效。点击还原则只展示"名称"和"值" 两列。本示例中,点击列设置,默认展示"名称"和"值"列,如下图所示。

|                                                                                                    | MWorksSystab 2022b     example ji - Examples - Systab                                                                                                    |              |            |                |  |  |  |  |  |  |     |    |                                                                                                    |                                                                                                    |                                                          |    |      | -     | ٥             | ×          |           |    |
|----------------------------------------------------------------------------------------------------|----------------------------------------------------------------------------------------------------|--------------|------------|----------------|--|--|--|--|--|--|-----|----|----------------------------------------------------------------------------------------------------|----------------------------------------------------------------------------------------------------|----------------------------------------------------------|----|------|-------|---------------|------------|-----------|----|
|                                                                                                    | 主页                                                                                                    | 绘图           | 视图         |                |  |  |  |  |  |  |     |    |                                                                                                    |                                                                                                    |                                                          |    |      |       |               |            |           | 1  |
|                                                                                                    | □ 1777元初期<br>1777<br>1777 |              |            |                |  |  |  |  |  |  |     |    |                                                                                                    |                                                                                                    |                                                          |    |      |       |               |            |           |    |
| =                                                                                                    | 🍰 exan                                                                                                    | ple.il X     |            |                |  |  |  |  |  |  |     |    |                                                                                                    |                                                                                                    |                                                          |    | п    |       | 工作区           |            |           |    |
| 资                                                                                                    | on Water                                                                                                    |              |            | avanala II N   |  |  |  |  |  |  |     |    |                                                                                                    |                                                                                                    |                                                          | r. | w l  |       | TAR           |            |           |    |
| 源                                                                                                    | 1                                                                                                    | #返回变量名       | 刷/10-4 / • | • example ji 2 |  |  |  |  |  |  |     |    |                                                                                                    |                                                                                                    |                                                          |    |      |       | THE           |            |           |    |
| <pre># end # fink型的推進大小 f ficks(value, joict)    iss(value, juple)    iss(value, vector)) # ficks(value, juple)    iss(value, vector)) # ficks(value, irr, typeof(value), ", ", length(value)) # ind println(name, ': ", typeof(value), ", ", size(value)) # ind println(name, ': ", typeof(value)) # ind # end # ficks(value, irr, typeof(value)) # ind # end # ind # end # ind # ind #</pre> |                                                                                                    |              |            |                |  |  |  |  |  |  | ~ X |    | Filter  Filter Filter Filter  Filter  Filter Filter  Filter Filter Filter Filter Filter Filter Filter Filter Filter Filter Filter  Filter  Filter Filter Filte | 会部<br>名称<br>大小<br>英量全名<br>総认<br>Watrix(Any<br>Array(Float<br>"begin-01<br>1 + 2im<br>"z"<br>Matrix(Cha<br>Dict(String<br>Dict(String<br>Dict(Strin | 还原<br>mrg wr<br>y) with<br>(Int64)<br>, Int64)<br>, Any) |    |      |       |               |            |           |    |
|                                                                                                    | (10)                                                                                                    | VSCodeServer | .\task.jl  | 429            |  |  |  |  |  |  |     |    |                                                                                                    |                                                                                                    |                                                          |    |      |       | ▶ ■ foo_mtx   | Matrix{Foo | ) with 2. |    |
| ⊙ julia> []                                                                                                    |                                                                                                    |              |            |                |  |  |  |  |  |  |     | 文档 |                                                                                                    |                                                                                                    |                                                          |    |      |       |               |            |           |    |
| Jt                                                                                                    | ilia env: v1.                                                                                                    | 7.           |            |                |  |  |  |  |  |  |     |    |                                                                                                    |                                                                                                    |                                                          |    | 行 19 | 9, 列) | 23 空楷:4 UTF-8 | CRLF Julia | a Main    | Φ. |

图 2-41 列设置

#### 导入数据

Syslab 平台的工具栏 Ribbon,提供快捷按钮,可以向工作区表格树导入数据。 点击 [导入文本],弹出选择对话框,选择要导入的文件,目前支持导入 csv 文 件和 Julia 文件。本示例中,导入 a.csv,因为工作区存在变量 a,工作区导入变 量 a\_1,操作步骤如下图所示。

| △ MWorks.Systab 2022b<br>母人文本 - Examples - Systab                                                                                                    |                                                      |                | - 0 ×               |
|----------------------------------------------------------------------------------------------------|------------------------------------------------------|----------------|---------------------|
| 主页 绘图 视图                                                                                                    |                                                      |                | 1                   |
| 日日ガオがり     日日ガオがり     日日ガオ     日日ガオ     日日ガオ     日日ガオがり     日日ガオ     日日ガオ     日月ガ     日日ガオ     日日ガオ     日日ガオ     日日ガオ     日日ガオ     日日ガオ     日日ガオ     日日ガオ     日日ガオ     日日ガオ     日日ガオ     日日ガオ     日日ガオ     日     日 | 【 ② ◎ 箇法頃<br>副 ③ ○ ○ ○ ○ ○ ○ ○ ○ ○ ○ ○ ○ ○ ○ ○ ○ ○ ○ |                |                     |
| = ★ example.jl I 导入文本 × 2                                                                                                    |                                                      | 工作区            |                     |
|                                                                                                    |                                                      | ~ 工作区          |                     |
|                                                                                                    | ✓ 47∧8036                                            |                |                     |
|                                                                                                    |                                                      | Filter         | E\$ E\$ !!!         |
|                                                                                                    | ×                                                    | 名称             | 倍                   |
| k μ μ μ μ μ μ μ μ μ μ μ μ μ μ μ μ μ μ μ                                                                                                    | 在 syslab_results 中搜索                                 | na             | 10                  |
|                                                                                                    |                                                      | n a_1          | 10                  |
|                                                                                                    | ≣ • □ ③                                              | n ans          | 10                  |
| → ◆ 快速防问 名称 3 修改日期                                                                                                    | 类型                                                   | v apple        | Fruit()             |
| 8 ≥ OneDrive ■ a.csv 2022/11/3 16:35                                                                                                    | Microsoft Excel                                      | nb             | true                |
|                                                                                                    |                                                      | n big_int      | 12345678901234      |
|                                                                                                    |                                                      | h big_intz     | Matrix/BigInt) wit  |
| 2 M 6634                                                                                                    |                                                      | ▶ ■ big mtx    | Matrix(Any) with    |
|                                                                                                    | 选择要预览                                                | ▶ m big_narray | Array(Float64, 3)   |
| 2 I Zei                                                                                                    | 的文件。                                                 | " big_str      | "begin01234567      |
|                                                                                                    |                                                      | n c            | 1 + 2im             |
| ्र                                                                                                    |                                                      | v ch           | 'z'                 |
|                                                                                                    |                                                      | ▶ m ch_arr     | Matrix{Char} with   |
|                                                                                                    |                                                      | ▶ v d2         | Date                |
|                                                                                                    | -                                                    | ▶ ≡ dict       | Dict(String, Int64) |
|                                                                                                    | PBIRD#U提文/(t (* caus* txt) × A ×                     | I dict_ex      | Dict(String, Any)   |
|                                                                                                    |                                                      | r vat          | 1 23                |
| @ VSCodeServer .\task.j1:429                                                                                                    | AVIE al                                              | ▶ y foo        | Foo                 |
| a star I                                                                                                    |                                                      | 1              |                     |
| Julia env. v1.7                                                                                                    |                                                      | / X0           | ۵                   |

图 2-42 导入数据

### 2.1.1.4.2 右键菜单

#### 重命名

工作区表格树,支持顶层节点的重命名功能,选中顶层节点后,右键菜单选择"重命名",名称变成编辑状态,输入要修改的名称,退出编辑状态(键盘回车或鼠标左键点击其它位置),即可进行变量的重命名,菜单位置如下图所示。

| A MWorks.Syslab 2022b                                                                                                    |                                                                                             | example.jl - Examples - Syslab |                                                                                     |       |                                                | -                                                                      | o x          |
|----------------------------------------------------------------------------------------------------|---------------------------------------------------------------------------------------------|--------------------------------|-------------------------------------------------------------------------------------|-------|------------------------------------------------|------------------------------------------------------------------------|--------------|
| 主页 绘图 视图                                                                                                    |                                                                                             |                                |                                                                                     |       |                                                |                                                                        | Ť            |
|                                                                                                    | ▶ □□□□□□□□□□□□□□□□□□□□□□□□□□□□□□□□□□□□                                                      | ● ③ □ 图 图 法结婚所有匹配项             |                                                                                     |       |                                                |                                                                        |              |
|                                                                                                    | 3647 Willion                                                                                | 5496 Sy:                       | spiorer i 30-98                                                                     | 7     | T ANIT                                         |                                                                        |              |
| •• example,i ×                                                                                                    |                                                                                             |                                | D ~ II                                                                              | -     |                                                |                                                                        |              |
| ② 02 语言基础知识 > 01 输入命令 > ♣ example.jl > ● 1 #近回商量名                                                                                                    |                                                                                             |                                |                                                                                     | ~I    | C ff IX                                        |                                                                        |              |
| 理 2 macro Name(arg)                                                                                                    |                                                                                             |                                |                                                                                     | F     | Filter                                         | 6                                                                      | 63           |
| 3 string(arg)                                                                                                    |                                                                                             |                                |                                                                                     |       |                                                |                                                                        |              |
| 度 5<br>6 # 打印英型和维度大小<br>7 function PrintType(name::String, value)<br>8 if (isa(value, Dict)    isa(value,<br>9 printInname, ": ", typeof(vall<br>6 il elseif (isa(value, Array))<br>9 il printInname, ": ", typeof(vall | :)<br>Tuple)    isa(value, Vector))<br>ue), ", ", length(value))<br>ue), ", ", size(value)) |                                |                                                                                     |       | n a<br>n a_1<br>n ans<br>v apple<br>n b<br>打开所 | 10<br>10<br>10<br>Fruit()<br>选内容                                       |              |
| a     12     else       0     13     println(name, ": ", typeof(value)       15     end       16     17     # Stype       18     a = 10                                                                                 | ue))                                                                                        |                                |                                                                                     | :     | nb 导出cs                                        | r文件<br>ia文件<br>点                                                       |              |
| 19 PrintType(@Name(a), a)<br>20<br>21 # 希奈<br>22 b = true<br>23 PrintType(@Name(b), b)<br>25 # 浮点<br>WindtStMD 终魏<br>@ VSCodeServer .\ <u>task.11:429</u>                                                               |                                                                                             |                                | 1: Julia REPL (v1.7.3) $ \lor  + \: \lor  \boxplus  \textcircled{1}  \land  \times$ | c     | n c 超 (arcs)<br>v c                            | Date<br>Dict(String, In<br>Dict(String, Ai<br>DateTime<br>-1.23<br>Foo | nt64}<br>ny) |
| () julia>                                                                                                    |                                                                                             |                                |                                                                                     | > \$  | 245                                            |                                                                        |              |
| Julia env: v1.7                                                                                                    |                                                                                             |                                | 行1                                                                                  | 9. 列2 | 3 空橋:4 UTF-8                                   | CRLF Julia                                                             | Main D       |

图 2-43 重命名

删除

工作区表格树,支持顶层节点的"删除"功能,选中顶层节点后,右键菜单

|  | 选择 | "删除", | 将变量进行释放, | 菜单位置如下图所示 |
|--|----|-------|----------|-----------|
|--|----|-------|----------|-----------|

| A MWorks Svilab 2022b example il - Examples - Svilab                                                                                                    |                                      |                                       | - 11                      | ×     |
|----------------------------------------------------------------------------------------------------|--------------------------------------|---------------------------------------|---------------------------|-------|
| 主页 绘图 视图                                                                                                    |                                      |                                       |                           | F     |
|                                                                                                    | )法项<br>:于                            |                                       |                           |       |
|                                                                                                    | > ~ []                               | 工作区                                   |                           |       |
| 2 [2] 语言其能规识 > 01 输入命令 > ♣ example.jl >                                                                                                    | _                                    | ~ 工作区                                 |                           |       |
| □ 1 #2回受量名                                                                                                    |                                      |                                       |                           |       |
| 2 macro Name(arg)<br>3 strip(arg)                                                                                                    | _                                    | Filter                                | 타 법                       |       |
| is a end                                                                                                    |                                      | 名称                                    | 1 (8                      |       |
| 表 5<br>6 # 打印类型称维度大小<br>7 function PrintType(name::String, value)<br>7 function PrintType(name::String, value, Tuple)    isa(value, Vector))<br>1 f (isa(value, Dict)    isa(value, Tuple)    isa(value, Vector))<br>9 printTh(mame, ":", "typeof(value), ", ", length(value)) |                                      | n a<br>n a_1<br>n ans<br>v apple      | 10<br>10<br>10<br>Fruit() |       |
| <pre>6 elsef (isa(value, Array)) 11 println(name, ": ", typeof(value), ", ", size(value)) 12 else 13   println(name, ": ", typeof(value)) 14 end 15 end 16</pre>                                                                                                    | n big<br>n big<br>> m big<br>> m big | 打开所选内容<br>导出GV文件<br>导出julia文件<br>展开节点 |                           |       |
| 17 # EXX                                                                                                    |                                      | " bic                                 | 反缩节点                      |       |
| 19 PrintType(@Name(a), a)                                                                                                    |                                      | n c                                   | 重命名                       |       |
| 20<br>21 # 布东<br>22 b = true                                                                                                    |                                      | v ch<br>▶ m ch                        | 夏利全名                      |       |
| 23 PrintType(@Wame(b), b)<br>24                                                                                                    |                                      | ▶ ■ dict                              | Dict/String Int64         | 8     |
| 25 # 浮点                                                                                                    |                                      | ▶ ≡ dict_ex                           | Dict{String, Any}         |       |
|                                                                                                    | 〕 値 へ ×                              | ▶ vdt                                 | DateTime                  |       |
| @ VSCodeServer .\task.jl:429                                                                                                    |                                      | n f                                   | -1.23                     |       |
|                                                                                                    |                                      | ▶ v foo                               | Foo                       |       |
| julia> [                                                                                                    |                                      | 〉文档                                   |                           |       |
| Julia env: v1.7                                                                                                    | 行 19,                                | 列 23 空格:4 U                           | FF-8 CRLF Julia Ma        | ain 🗘 |

图 2-44 删除

#### 绘图

工作区表格树,支持对数值型数组变量的绘图功能。

- 针对单个选中变量,进行绘图,横轴为自然序列。
- 针对多个选中变量, 绘制多个序列的图, 横轴为自然序列。
- 针对多个选中变量, 绘制多个序列对首个输入的序列的图。

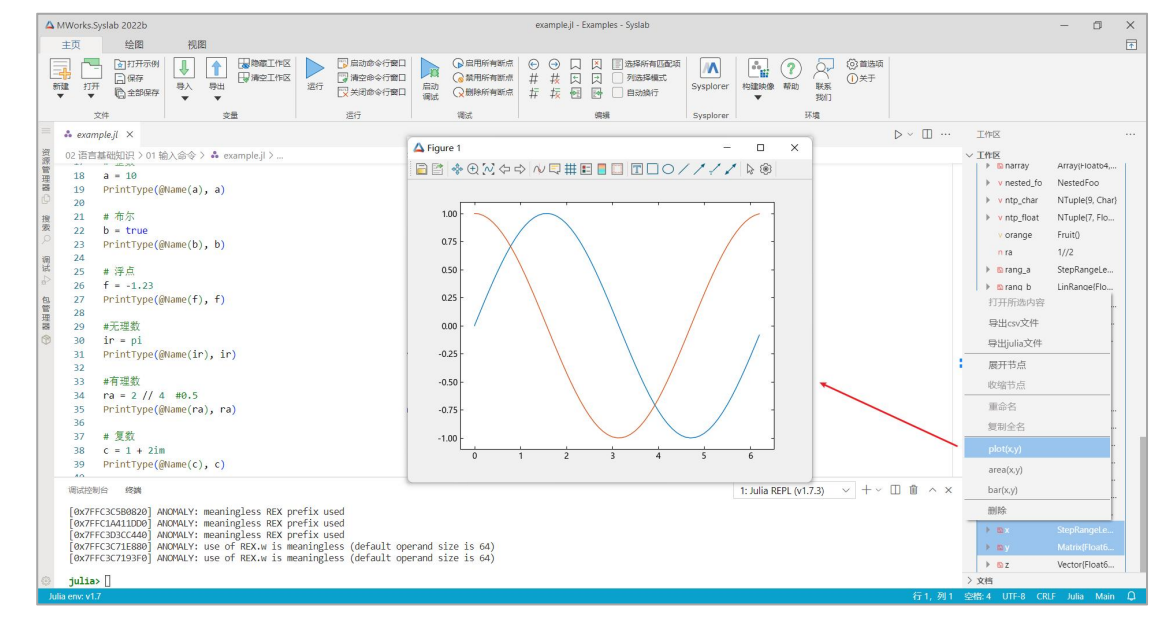

#### 图 2-45 绘图

# 2.1.1.5 变量编辑器

### 2.1.1.5.1 表格视图

#### 表格视图展示

工作区表格树,支持三维以下变量的表格视图展示。选中变量,右键菜单选择"打开所选内容",左侧会显示变量的表格视图。

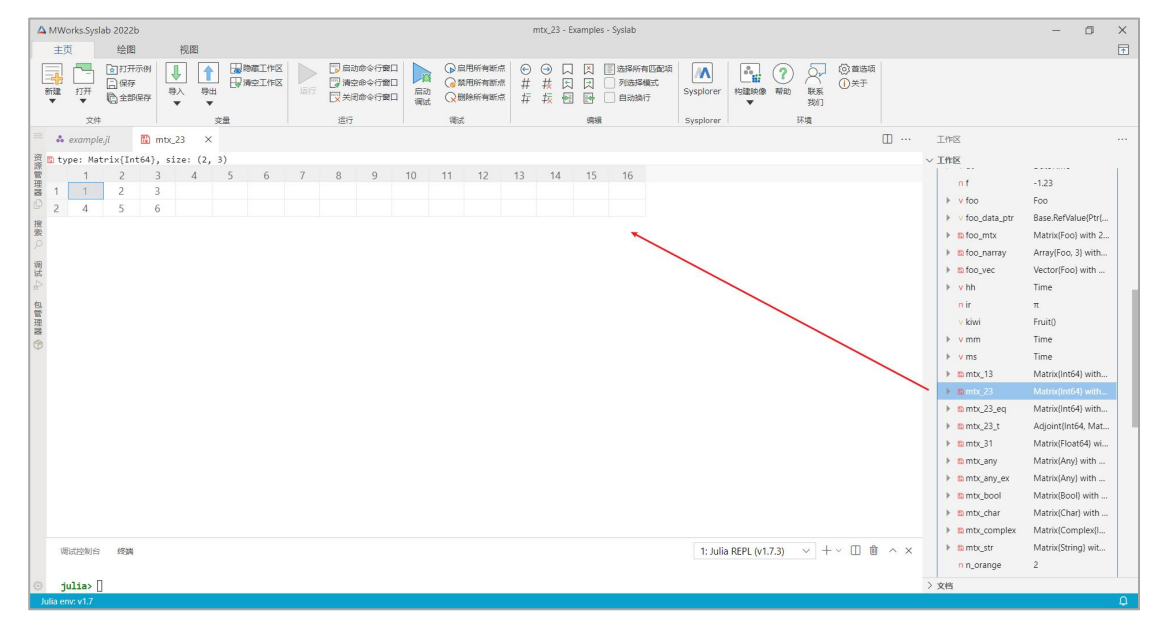

#### 图 2-46 打开所选内容

#### 高亮行列

表格视图支持行列的高亮功能,点击行头高亮行,点击列头高亮列,界面效 果如下图所示。

| -         |                 |                 |            |                |     |                                                  |       |                                                              |                      |                |              |                                                          |           |                |         |                   |     |                     |             |           | _ |
|-----------|-----------------|-----------------|------------|----------------|-----|--------------------------------------------------|-------|--------------------------------------------------------------|----------------------|----------------|--------------|----------------------------------------------------------|-----------|----------------|---------|-------------------|-----|---------------------|-------------|-----------|---|
|           | A MWorks.Sysl   | ab 2022b        |            |                |     |                                                  |       |                                                              |                      | mtx_23 -       | Example      | es - Syslab                                              |           |                |         |                   |     |                     | -           | ٥         | × |
|           | 主页              | 绘图              | 视图         |                |     |                                                  |       |                                                              |                      |                |              |                                                          |           |                |         |                   |     |                     |             |           | Ŧ |
|           |                 | ●打开示例 □保存 ◎金部保存 |            | 防衛工作区<br>清空工作区 |     | 135歳令行 <b>会日</b><br>1928年令行世日<br>1月命令行 <b>会日</b> | 算品动调试 | <ul> <li>         由用所有         <ul> <li></li></ul></li></ul> | 新点 €<br>新点 井<br>新点 井 | ○ <del>花</del> |              | <ul> <li>选择所有匹面项</li> <li>列选择欄式</li> <li>自动执行</li> </ul> | Sysplorer |                | 1 联系 我们 | (1) 首法项<br>(1) 关于 |     |                     |             |           |   |
|           | 文件              |                 | 交量         |                | 造?  | 5                                                |       | 调试                                                           |                      |                | 6 <b>8</b> 3 | ·我                                                       | Sysplorer |                | 环境      |                   |     |                     |             |           |   |
| -         | 📫 example       | e.jl 🛗 mtx_2    | 23 ×       |                | Ē   | 高亮行                                              |       |                                                              |                      |                |              |                                                          |           |                |         | 1                 | □ … | 工作区                 |             |           |   |
| 101102    | 🗄 🖺 type: Mat   | rix{Int64}, si: | ze: (2, 3) | /              | _   |                                                  |       |                                                              |                      |                |              |                                                          |           |                |         |                   | ~   | / 工作区               |             |           |   |
| de Hi     | ₽ 1<br>₽        | 2 3             | 4 5        | 0              | 7 8 | 9                                                | 10    | 11 12                                                        | 13                   | 14             | 15           | 16                                                       |           |                |         |                   |     | nf                  | -1.23       |           |   |
| 1         |                 | 2 3             | /          |                |     |                                                  |       |                                                              |                      |                |              | _                                                        |           |                |         |                   |     | ▶ v foo             | Foo         |           |   |
|           | 2 4<br>R        | 0 C             |            |                |     |                                                  |       |                                                              |                      |                |              |                                                          |           |                |         |                   |     | ▶ v foo_data_ptr    | Base.RefVa  | ilue{Ptr{ |   |
| 9         |                 |                 |            |                |     |                                                  |       |                                                              |                      |                |              |                                                          |           |                |         |                   |     | ▶ ■ foo_mtx         | Matrix{Foo  | ) with 2  |   |
| Ĺ         |                 |                 |            |                |     |                                                  |       |                                                              |                      |                |              |                                                          |           |                |         |                   |     | 🕨 🛍 foo_narray      | Array{Foo,  | 3} with   |   |
| 100 miles | and a           |                 |            |                |     |                                                  |       |                                                              |                      |                |              |                                                          |           |                |         |                   |     | foo_vec             | Vector{Foo  | )} with   |   |
| c         |                 |                 |            |                |     |                                                  |       |                                                              |                      |                |              |                                                          |           |                |         |                   |     | ▶ <mark>v</mark> hh | Time        |           |   |
| 100       | 3.              |                 |            |                |     |                                                  |       |                                                              |                      |                |              |                                                          |           |                |         |                   |     | n ir                | π           |           |   |
| and the   | 9<br>8          |                 |            |                |     |                                                  |       |                                                              |                      |                |              |                                                          |           |                |         |                   |     | v kiwi              | Fruit()     |           |   |
| C         | B               |                 |            |                |     |                                                  |       |                                                              |                      |                |              |                                                          |           |                |         |                   |     | ▶ v mm              | Time        |           |   |
|           |                 |                 |            |                |     |                                                  |       |                                                              |                      |                |              |                                                          |           |                |         |                   |     | ▶ v ms              | Time        |           |   |
|           |                 |                 |            |                |     |                                                  |       |                                                              |                      |                |              |                                                          |           |                |         |                   |     | ▶ mmtx_13           | Matrix{Int6 | 54} with  |   |
|           |                 |                 |            |                |     |                                                  |       |                                                              |                      |                |              |                                                          |           |                |         |                   |     | ▶ mmbx_23           | Matrix(Into | >4} with  | 4 |
|           |                 |                 |            |                |     |                                                  |       |                                                              |                      |                |              |                                                          |           |                |         |                   |     | mtx_23_eq           | Mathx(Into  | 54} with  |   |
|           |                 |                 |            |                |     |                                                  |       |                                                              |                      |                |              |                                                          |           |                |         |                   |     | # mox_23_t          | Matrix/Elev | .04, Mal  |   |
|           |                 |                 |            |                |     |                                                  |       |                                                              |                      |                |              |                                                          |           |                |         |                   |     | P MINU_ST           | Matrix(Ap)  | ato4/ wi  |   |
|           |                 |                 |            |                |     |                                                  |       |                                                              |                      |                |              |                                                          |           |                |         |                   |     | h Emity any ex      | MatriviAnu  | d with    |   |
|           |                 |                 |            |                |     |                                                  |       |                                                              |                      |                |              |                                                          |           |                |         |                   |     | P mino_any_ex       | Matrix/Roc  | n with    |   |
|           |                 |                 |            |                |     |                                                  |       |                                                              |                      |                |              |                                                          |           |                |         |                   |     | ▶ mtx char          | Matrix(Cha  | ar) with  |   |
|           |                 |                 |            |                |     |                                                  |       |                                                              |                      |                |              |                                                          |           |                |         |                   |     | mtx complex         | Matrix(Cor  | nplex{]   |   |
|           | (Repartmenter)  | (交)台            |            |                |     |                                                  |       |                                                              |                      |                |              |                                                          | 1, 1000   | DEDI 0/172     |         | - v m 🖷           | ~ X | ▶ mtx_str           | Matrix(Stri | ng) wit   |   |
|           | AND REFERENCES  | 23084           |            |                |     |                                                  |       |                                                              |                      |                |              |                                                          | I: Julia  | 3 NEFL (V1.7.3 | / ~ T   | · Ш Ш             |     | n n_orange          | 2           |           |   |
| 5         | julia>          |                 |            |                |     |                                                  |       |                                                              |                      |                |              |                                                          |           |                |         |                   | 2   | 文档                  |             |           |   |
|           | Julia env: v1.7 |                 |            |                |     |                                                  |       |                                                              |                      |                |              |                                                          |           |                |         |                   |     |                     |             |           | Φ |
|           |                 |                 |            |                |     |                                                  |       |                                                              |                      |                |              |                                                          |           |                |         |                   |     |                     |             |           |   |

图 2-47 高亮行、列

#### 插入行

表格视图支持三维以下数组的插入行功能,选中一行或者选中单元格,右键 菜单可以选择"在上方插入行"或"在下方插入行",默认插入为 0,如果是 String 类型的数组,则插入为 ""。

| △ MWorks:Syslab 2022b mtx_23 - Examples - Syslab                                                                                                    |                  | - 0                 | × |
|----------------------------------------------------------------------------------------------------|------------------|---------------------|---|
| 主页 绘图 视图                                                                                                    |                  |                     | 1 |
| □     □     □     □     □     □     □     □     □     □     □     □     □     □     □     □     □     □     □     □     □     □     □     □     □     □     □     □     □     □     □     □     □     □     □     □     □     □     □     □     □     □     □     □     □     □     □     □     □     □     □     □     □     □     □     □     □     □     □     □     □     □     □     □     □     □     □     □     □     □     □     □     □     □     □     □     □     □     □     □     □     □     □     □     □     □     □     □     □     □     □     □     □     □     □     □     □     □     □     □     □     □     □     □     □     □     □     □     □     □     □     □     □     □     □     □     □     □     □     □     □     □     □     □     □     □     □     □     □     □     □     □     □     □     □     □     □     □     □     □     □     □     □     □     □     □     □     □     □     □     □     □     □     □     □     □     □     □     □     □     □     □     □     □     □     □     □     □     □     □     □     □     □     □     □     □     □     □     □     □     □     □     □     □     □     □     □     □     □     □     □     □     □     □     □     □     □     □     □     □     □     □     □     □     □     □     □     □     □     □     □     □     □     □     □     □     □     □     □     □     □     □     □     □     □     □     □     □     □     □     □     □     □     □     □     □     □     □     □     □     □     □     □     □     □     □     □     □     □     □     □     □     □     □     □     □     □     □     □     □     □     □     □     □     □     □     □     □     □     □     □     □     □     □     □     □     □     □     □     □     □     □     □     □     □     □     □     □     □     □     □     □     □     □     □     □     □     □     □     □     □     □     □     □     □     □     □     □     □     □     □     □     □     □     □     □     □     □     □     □     □     □     □     □     □     □     □     □     □     □     □     □     □     □     □     □     □     □     □     □ |                  |                     |   |
| 文件 安量 运行 復活 病機 Sysphore 环境                                                                                                    |                  |                     |   |
| = ▲ example,i I III mtc_23 × 插入行 III …                                                                                                    | 工作区              |                     |   |
| E type: Matrix(Int64), size: (3, 3)                                                                                                    | ~ 工作区            |                     |   |
| 1 2 3 4 5 6 1 8 9 10 11 12 13 14 15 16                                                                                                    |                  |                     |   |
|                                                                                                    | V 100            | Poo                 |   |
| <sup>10</sup> 2 4 5 6                                                                                                    | P v loo_data_pti | Matrix(Eco) with 2  |   |
|                                                                                                    | h Dies name      | Array/Eeo, 2) with  |   |
|                                                                                                    | In too_name      | Vector(Eoo) with    |   |
| (i)                                                                                                    | k whb            | Time                |   |
|                                                                                                    | nir              | π                   |   |
| e.                                                                                                    | v kiwi           | Eruit()             |   |
|                                                                                                    | ▶ v mm           | Time                |   |
|                                                                                                    | ▶ v ms           | Time                |   |
| 8                                                                                                    | ▶ mmtx 13        | Matrix(Int64) with  |   |
|                                                                                                    | ▶ m mbx 23       | Matrix(Int64) with. |   |
|                                                                                                    | ▶ mtx_23_eq      | Matrix{Int64} with. |   |
|                                                                                                    | ▶ mtx_23_t       | Adjoint{Int64, Mat. |   |
|                                                                                                    | ▶ mtx_31         | Matrix{Float64} wi. |   |
|                                                                                                    | ▶ mtx_any        | Matrix(Any) with    |   |
|                                                                                                    | ▶ mtx_any_ex     | Matrix{Any} with    |   |
|                                                                                                    | ▶ mtx_bool       | Matrix(Bool) with . |   |
|                                                                                                    | ▶ mtx_char       | Matrix{Char} with   |   |
|                                                                                                    | mtx_complex      | Matrix{Complex{I    |   |
|                                                                                                    | ▶ mtx_str        | Matrix{String} wit  |   |
| (明武党))合 修務 1: Julia REPL (v1.7.3) ◇ + ◇ □ 首 ∧ ×                                                                                                    | n n_orange       | 2                   |   |
|                                                                                                    | v named_tp       | NamedTuple{(:a, :   |   |
| o julia                                                                                                    | 〉文档              |                     |   |
| Julia enc v1.7                                                                                                    |                  |                     | Φ |

图 2-48 插入行

#### 插入列

表格视图支持三维以下数组的插入列功能,选中一列或者选中单元格,右键 菜单可以选择"将列插入到左侧"或"将列插入到右侧",默认插入为 0 ,如果

| Δ1   | /Works.Sysl | lab 2022b  |          |         |    |               |    |      |                |          |    |                |        | mtx_23 - I          | Example | es - Syslab |                 |           |           |         |                  |                                            |       |      |                | - 1             | 5 ×   |
|------|-------------|------------|----------|---------|----|---------------|----|------|----------------|----------|----|----------------|--------|---------------------|---------|-------------|-----------------|-----------|-----------|---------|------------------|--------------------------------------------|-------|------|----------------|-----------------|-------|
|      | ±0<br>      | 绘图<br>夏打开动 | F697     | 98<br>1 |    | 1145<br>21453 |    | □ 启动 | 命令行審日<br>命令行審日 |          |    | 用所有断点<br>用所有断点 | ©<br># | <ul> <li></li></ul> |         | 选择所有<br>列选择 | 1905年24月<br>第三七 |           |           | ] 🧿     | ) <sub>ञ</sub> ् | <ul> <li>())首法項</li> <li>()) 关于</li> </ul> | 5     |      |                |                 | Ŧ     |
| 85   | 建 打开<br>▼   | C 2850     | 容易入      | 、号出     | 2. |               |    |      | 命令行窗口          | 启动<br>调试 | Q  | 除所有断点          | #      | 振し                  |         |             | Ē               | Sysplorer | 构建味       | 像帮助     | 联系<br>我们         | 0                                          |       |      |                |                 |       |
|      | 文件          |            |          | 3       | 量  |               |    | 运行   |                |          | 调试 |                |        |                     | 编辑      | ŧ           |                 | Sysplorer |           |         | 环境               |                                            |       |      |                |                 |       |
| =    | 👶 example   | e.jl       | 🖺 mtx_23 | 3 ×     |    | ,插            | 入列 | J    |                |          |    |                |        |                     |         |             |                 |           |           |         |                  |                                            | 🛙     | 工作   | 12             |                 | •••   |
| 資産   | type: Ma    | trix{Int   | 64}, siz | e: (3   | +  |               |    |      |                |          |    |                |        |                     |         |             |                 |           |           |         |                  |                                            |       | ~ If | ·IX            |                 |       |
| 理    | 1           | 2          | 3        | 4       | 5  | 6             | 7  | 8    | 9              | 10       | 11 | 12             | 13     | 14                  | 15      | 16          |                 |           |           |         |                  |                                            |       | •    | v foo          | Foo             |       |
| 0    | 2 4         | 5          | 0        | 6       |    |               |    |      |                |          |    |                |        |                     |         |             |                 |           |           |         |                  |                                            |       | •    | v foo_data_ptr | Base.RefValue   | [Ptr( |
| 18   | 3 0         | 0          | 0        | 0       |    |               |    |      |                |          |    |                |        |                     |         |             |                 |           |           |         |                  |                                            |       | •    | 🖺 foo_mtx      | Matrix{Foo} wi  | ith 2 |
| 寂    | 5 0         | V          | 0        | 0       |    |               |    |      |                |          |    |                |        |                     |         |             |                 |           |           |         |                  |                                            |       | •    | narray         | Array{Foo, 3} v | vith  |
|      |             |            |          |         |    |               |    |      |                |          |    |                |        |                     |         |             |                 |           |           |         |                  |                                            |       | •    | no_vec         | Vector(Foo) w   | ith   |
| 潮话   |             |            |          |         |    |               |    |      |                |          |    |                |        |                     |         |             |                 |           |           |         |                  |                                            |       | •    | v hh           | Time            |       |
| \$   |             |            |          |         |    |               |    |      |                |          |    |                |        |                     |         |             |                 |           |           |         |                  |                                            |       |      | n ir           | π               | 1     |
| 包    |             |            |          |         |    |               |    |      |                |          |    |                |        |                     |         |             |                 |           |           |         |                  |                                            |       |      | V kiwi         | Fruit()         |       |
| 理    |             |            |          |         |    |               |    |      |                |          |    |                |        |                     |         |             |                 |           |           |         |                  |                                            |       | •    | v mm           | Time            |       |
|      |             |            |          |         |    |               |    |      |                |          |    |                |        |                     |         |             |                 |           |           |         |                  |                                            |       | •    | v ms           | Time            |       |
|      |             |            |          |         |    |               |    |      |                |          |    |                |        |                     |         |             |                 |           |           |         |                  |                                            |       | >    | 🛍 mtx_13       | Matrix(Int64) v | vith  |
|      |             |            |          |         |    |               |    |      |                |          |    |                |        |                     |         |             |                 |           |           |         |                  |                                            |       | *    | 🗈 mbx_23       | Matrix{Int64} v | vith  |
|      |             |            |          |         |    |               |    |      |                |          |    |                |        |                     |         |             |                 |           |           |         |                  |                                            |       | >    | mtx_23_eq      | Matrix{Int64} v | vith  |
|      |             |            |          |         |    |               |    |      |                |          |    |                |        |                     |         |             |                 |           |           |         |                  |                                            |       | •    | ntx_23_t       | Adjoint{Int64,  | Mat   |
|      |             |            |          |         |    |               |    |      |                |          |    |                |        |                     |         |             |                 |           |           |         |                  |                                            |       | •    | 8 mtx_31       | Matrix{Float64  | i} wi |
|      |             |            |          |         |    |               |    |      |                |          |    |                |        |                     |         |             |                 |           |           |         |                  |                                            |       | •    | ntx_any        | Matrix{Any} w   | ith   |
|      |             |            |          |         |    |               |    |      |                |          |    |                |        |                     |         |             |                 |           |           |         |                  |                                            |       | >    | ntx_any_ex     | Matrix{Any} w   | ith   |
|      |             |            |          |         |    |               |    |      |                |          |    |                |        |                     |         |             |                 |           |           |         |                  |                                            |       | •    | mtx_bool       | Matrix{Bool} w  | /ith  |
|      |             |            |          |         |    |               |    |      |                |          |    |                |        |                     |         |             |                 |           |           |         |                  |                                            |       | >    | to mtx_char    | Matrix{Char} v  | vith  |
|      |             |            |          |         |    |               |    |      |                |          |    |                |        |                     |         |             |                 |           |           |         |                  |                                            |       | •    | mtx_complex    | Matrix{Comple   | EX{1  |
|      |             |            |          |         |    |               |    |      |                |          |    |                |        |                     |         |             |                 |           |           |         |                  |                                            |       | )    | 🛍 mtx_str      | Matrix{String}  | wit   |
|      | 调试控制台       | 终端         |          |         |    |               |    |      |                |          |    |                |        |                     |         |             |                 | 1: Juli   | ia REPL ( | v1.7.3) | ~ -              | -~ 🗆 🕯                                     | ° ∧ × |      | n n_orange     | 2               |       |
|      |             |            |          |         |    |               |    |      |                |          |    |                |        |                     |         |             |                 |           |           |         |                  |                                            |       | +    | v named_tp     | NamedTuple{     | ;a, : |
| ۲    | julia> [    | ]          |          |         |    |               |    |      |                |          |    |                |        |                     |         |             |                 |           |           |         |                  |                                            |       | > 文相 | 1              |                 |       |
| Juli | a env: v1.7 |            |          |         |    |               |    |      |                |          |    |                |        |                     |         |             |                 |           |           |         |                  |                                            |       |      |                |                 | ¢     |

是 String 类型的数组,则插入为 "",结果如下图所示。

图 2-49 插入列

#### 删除行

表格视图支持三维以下数组的删除行功能,选中一行或者选中单元格,右键 菜单选择"删除行",结果如下图所示。

| 4                       | A WW    | orks.Sysla     | b 2022b                                            |         |         |        |                |   |      |                 |          |      |                  |            | mtx_2          | 3 - Еха | mples | - Syslab         |       |            |          |       |          |                                         |     |   |                                                     |                                                                                                    | -                                                                                                    | ٥                                                                                                    | × |
|-------------------------|---------|----------------|----------------------------------------------------|---------|---------|--------|----------------|---|------|-----------------|----------|------|------------------|------------|----------------|---------|-------|------------------|-------|------------|----------|-------|----------|-----------------------------------------|-----|---|-----------------------------------------------------|----------------------------------------------------------------------------------------------------|----------------------------------------------------------------------------------------------------|----------------------------------------------------------------------------------------------------|---|
|                         | it<br>F | 1              | <ul> <li>绘图</li> <li>百打开示</li> <li>回 保存</li> </ul> | 691     | 视图      | - I II | 物職工作区<br>満中工作区 |   | □ 启动 | おぐ行宿口<br>800行宿口 |          |      | 日用所有断5<br>6用所有断5 | # €<br># + | ) ()<br>+ #    |         |       | 选择所有匹配的<br>列先搭模式 | ā 🛛 📝 | ∧          |          | ?     | 8        | <ul> <li>()首法</li> <li>() 关于</li> </ul> | 雨   |   |                                                     |                                                                                                    |                                                                                                    |                                                                                                    | * |
|                         | STUR.   | 打开▼            | (a) ±\$\$\$\$                                      | 存 号,    | · · · · | #<br>' |                |   |      | 命令行窗口           | 启动<br>调试 | Qŧ   | 制除所有断点           | ≅ ‡        | - <del>1</del> |         |       | 自动执行             | Syspl | lorer      | や建映像     | 帮助    | 联系<br>我们 | 0.44                                    |     |   |                                                     |                                                                                                    |                                                                                                    |                                                                                                    |   |
| -                       |         | Z!∓<br>example | il                                                 | mty 2   | 3 X     | 交量     |                |   | 运行   |                 |          | 10.5 | 5                |            |                |         | 5H3R  |                  | Sysp  | lorer      |          |       | 外項       |                                         | m   |   | TAS                                                 | 2                                                                                                    |                                                                                                    |                                                                                                    |   |
| 资                       | m tu    | ne: Mat        | riv(Tot                                            | 64) cit | a. (2   | 3)     |                |   |      |                 |          |      |                  |            |                |         |       |                  |       |            |          |       |          |                                         | 8   |   | T (16                                               | -                                                                                                    |                                                                                                    |                                                                                                    |   |
| ■理器 ① 投索 ス 流法 4。 包管理器 ③ | 1 2     | 1 4            | 2 5 5                                              | 3 6     | 4       | 3      |                | · | 之前打  | 重入的             | 第三       | E歹Jī | 己被册              | 删除         |                | 4       | 15    | 10               |       |            |          |       |          |                                         |     |   | )<br>)<br>)<br>)<br>)<br>)<br>)                     | n f<br>v foo<br>v foo_data_ptr<br>b foo_mtx<br>b foo_maray<br>b foo_vec<br>v hh<br>n r<br>v kiwi<br>v mm<br>v ms<br>b mbc_13                            | -1.23<br>Foo<br>Base.RefV<br>Matrix(Foo<br>Array(Foo,<br>Vector(Foo<br>Time<br>π<br>Fruit()<br>Time<br>Time<br>Matrix(Int                       | alue{Ptr(<br>3) with 2<br>3) with<br>5) with<br>54} with                                                         |   |
|                         | 18      | 减控制台           | 终满                                                 |         |         |        |                |   |      |                 |          |      |                  |            |                |         |       |                  | 1     | 1: Julia F | REPL (v1 | .7.3) | ~ +      | - ~ ①                                   | ₫ ^ | × | )<br>)<br>)<br>)<br>)<br>)<br>)<br>)<br>)<br>)<br>) | Emb_23<br>Emb_23_eq<br>Emb_23_t<br>Emb_31<br>Emb_any<br>Emb_any_ex<br>Emb_bool<br>Emb_char<br>Emb_char<br>Emb_ctar<br>Emb_ctar<br>Emb_str<br>n n_orange | Matrix(Inti<br>Adjoint{In<br>Matrix(Inti<br>Matrix(Any<br>Matrix(Any<br>Matrix(Any<br>Matrix(Chi<br>Matrix(Chi<br>Matrix(Chi<br>Matrix(Chi<br>2 | 54) with<br>54) with<br>t64, Mat<br>at64} wi<br>y) with<br>y) with<br>ol) with<br>ar) with<br>mplex{[<br>ng] wit |   |
| 0                       | j       | ulia> []       |                                                    |         |         |        |                |   |      |                 |          |      |                  |            |                |         |       |                  |       |            |          |       |          |                                         |     | > | 文档                                                  |                                                                                                    |                                                                                                    |                                                                                                    | 1 |
|                         | Julia e | nv: v1.7       |                                                    |         |         |        |                |   |      |                 |          |      |                  |            |                |         |       |                  |       |            |          |       |          |                                         |     |   |                                                     |                                                                                                    |                                                                                                    |                                                                                                    | Φ |

#### 图 2-50 删除列

#### 删除列

表格视图支持三维以下数组的删除列功能,选中一列或者选中单元格,右键 菜单选择"删除列",结果如下图所示。

| A MWorks Systab 2022b mtc_23 - Examples - Systab                                                                                                    |         | - 0                | ×  |
|----------------------------------------------------------------------------------------------------|---------|--------------------|----|
| 王元 1000 0000 1000 0000 0000 0000 0000 00                                                                                                    |         |                    | Ť  |
|                                                                                                    | 工作区     |                    |    |
| 理 [] type: Matrix(Int64), size: (2, 3)                                                                                                    | ✓ T性区   |                    |    |
| 1       2       3       4       5       6       7       8       9       10       11       12       13       14       15       16         1       1       2       4       5       6       7       8       9       10       11       12       13       14       15       16         2       4       5       6       7       8       9       10       11       12       13       14       15       16         2       4       5       6       7       8       9       10       11       12       13       14       15       16         2       4       5       6       7       8       9       10       11       12       13       14       15       16         2       4       5       6       7       8       9       10       11       12       13       14       15       16         2       4       5       6       7       8       9       10       11       12       13       14       15       16         2       4       5       6       7       8 | rf      |                    |    |
| 第は控約合 終端 1: Julia REPL (v1.7.3) ∨ + ∨ □ 自 ∧ ×                                                                                                    | mtx_str | Matrix{String} wit |    |
| 🛛 julia> [                                                                                                    | > 文档    |                    |    |
| Julia env v1.7                                                                                                    |         |                    | D. |

图 2-51 删除列

#### 替换为零

表格视图支持三维以下数组的替换为零功能,选中行、选中列或者选中单元格,右键菜单选择"替换为零",如果是 String 类型的数组,则替换为",结果如下图所示。

| A MWorks Syslab 2022b mtx_23 - Examples - Syslab                                                                                                    |                                                                                                    | - 0                                                                                                    | × |
|----------------------------------------------------------------------------------------------------|----------------------------------------------------------------------------------------------------|----------------------------------------------------------------------------------------------------|---|
| 1.1 (1) (1) (1) (1) (1) (1) (1) (1) (1) (1                                                                                                    |                                                                                                    |                                                                                                    | Ť |
| 文件 安量 进行 領滅 傳機 Sypporer 环境                                                                                                    |                                                                                                    |                                                                                                    |   |
| • example ji 🔛 mb_23 X                                                                                                    | IN                                                                                                    |                                                                                                    |   |
| Bit Direct Netration     Size: (2, 3)       1     1       2     4       0     3       4     5       6     -       7     8       9     10       11     1       0     3       4     5       6     -       9     10       11     12       13     14       15     16       3     4       5     7       8     7       8     7       8     7       8     7       8     7       8     7       8     7       9     10       11     12       13     14       15     16       14     15       15     16       16     16       17     17       18     10       18     10       19     10       19     10       10     10       10     11       12     13       14     15       16     10       10     10       10     10< | <ul> <li>Interpretation</li> <li>Into, anto</li> <li>Into, anto</li> <li>Into, anto</li> <li>Into, anto</li> <li>Into, anto</li> <li>Into, anto</li> <li>Into, anto</li> <li>Into, anto</li> <li>Into, anto</li> <li>Into, anto</li> <li>Into, anto, anto</li> <li>Into, anto, a</li></ul> | Foo<br>Base SetValue[Ptrf.<br>Mator(ifoo) with 2.<br>Array/foo, 3) with<br>Vector(foo) with<br>Time<br>Fruits)<br>Time<br>Matroid(food) with<br>Mator(ifood) with<br>Mator(if |   |
| 11. Julia REPL (v1.7.3) シ + > ① 自 へ ×                                                                                                    | n n_orange                                                                                                    | 2<br>NamedTuple{(:a, :                                                                                                    |   |
| O luis                                                                                                    | > 文档                                                                                                    | 1                                                                                                    |   |
| Julia ence v1.7                                                                                                    |                                                                                                    |                                                                                                    | Φ |

#### 图 2-52 替换为零

#### 转置变量

表格视图支持三维以下数组的转置变量功能,任意位置右键菜单"转置变量", 行列发生转置,结果如下图所示。

| A MWorks.Syslab 2022b                 |                                                                                                | mtx_23 - Examples - Syslab              |                                                                                                    | - 0 ×                 |  |
|---------------------------------------|------------------------------------------------------------------------------------------------|-----------------------------------------|----------------------------------------------------------------------------------------------------|-----------------------|--|
| 主页 绘图 视图                              |                                                                                                |                                         |                                                                                                    | 1                     |  |
|                                       | □ 启动命令行電口<br>□ 清空命令行電口<br>□ 満空命令行電口<br>□ 天天団命令行電口<br>□ (注) (注) (注) (注) (注) (注) (注) (注) (注) (注) | ★ ↔ ↔ ↓ ↓ ↓ ↓ ↓ ↓ ↓ ↓ ↓ ↓ ↓ ↓ ↓ ↓ ↓ ↓ ↓ | 人工         企业         企业         企业         企业         企業         企業         企業         企業         企業         企業         企業         企業         工業         工         工         工          工         工 <th <="" l="" td="" th<=""><td></td></th> | <td></td>             |  |
| 文件 安量                                 | 运行 構成                                                                                          | 傳導                                      | Syspiorer 环境                                                                                                    |                       |  |
| = 🔹 example.jl 🖺 mtx_23 🗙 🦯 行列        | 列已转置                                                                                           |                                         | II ··· IME                                                                                                    |                       |  |
| 資 🗈 type: Matrix{Int64}, size: (3, 2) |                                                                                                |                                         | ~ 工作区                                                                                                    |                       |  |
| mm 1 2 3 4 5 6 7                      | 8 9 10 11 12                                                                                   | 13 14 15 16                             | of                                                                                                    | -1 23                 |  |
| <b>a</b> 1 1 4                        |                                                                                                |                                         | k v foo                                                                                                    | Foo                   |  |
| 2 0 0                                 |                                                                                                |                                         | k v foo data r                                                                                                    | tr Rase RefValue/Dtr/ |  |
| 搜 3 3 6                               |                                                                                                |                                         | h B foo mty                                                                                                    | Matrix/Eool with 2    |  |
|                                       |                                                                                                |                                         | h Theorem                                                                                                    | ArrayEgo 21 with      |  |
| 调                                     |                                                                                                |                                         | h Bifee ver                                                                                                    | Vector/Eco) with      |  |
| · 55.                                 |                                                                                                |                                         | h who                                                                                                    | Time                  |  |
| 10                                    |                                                                                                |                                         |                                                                                                    | -                     |  |
|                                       |                                                                                                |                                         |                                                                                                    | IL<br>En 180          |  |
| 14 B                                  |                                                                                                |                                         | V KIWI                                                                                                    | Fruit()               |  |
| •                                     |                                                                                                |                                         | ▶ Vmm                                                                                                    | Time                  |  |
|                                       |                                                                                                |                                         | P V ms                                                                                                    | lime                  |  |
|                                       |                                                                                                |                                         | ▶ mmb_13                                                                                                    | Matnx{Intb4} with     |  |
|                                       |                                                                                                |                                         | ▶ <b>m</b> mb <u>i</u> _23                                                                                                    | Matrix{Int64} with    |  |
|                                       |                                                                                                |                                         | ▶ <u>©</u> mb(_23_eq                                                                                                    | Matnx{Int64} with     |  |
|                                       |                                                                                                |                                         | ▶ tb mbc_23_t                                                                                                    | Adjoint(Int64, Mat    |  |
|                                       |                                                                                                |                                         | ▶ mtc_31                                                                                                    | Matrix(Float64) wi    |  |
|                                       |                                                                                                |                                         | ▶ E mbc_any                                                                                                    | Matrix(Any) with      |  |
|                                       |                                                                                                |                                         | Embc_any_e                                                                                                    | x Matrix{Any} with    |  |
|                                       |                                                                                                |                                         | ▶ ttmb_bool                                                                                                    | Matrix(Bool) with     |  |
|                                       |                                                                                                |                                         | ▶ mbc_char                                                                                                    | Matrix{Char} with     |  |
|                                       |                                                                                                |                                         | ▶ mmt_comp                                                                                                    | iex Matrix{Complex{I  |  |
| 调试控制台 终端                              |                                                                                                |                                         | 1: Julia REPL (v1.7.3) ∨ + ∨ □ @ ∧ × ▶ □ mbc_str                                                                                                    | Matrix(String) wit    |  |
|                                       |                                                                                                |                                         | n n_orange                                                                                                    | 2                     |  |
| julia> ]                              |                                                                                                |                                         | > 文档                                                                                                    |                       |  |
| Julia env: v1.7                       |                                                                                                |                                         |                                                                                                    | Ω                     |  |

图 2-53 转置

### 编辑值

表格视图支持部分变量(布尔、数值、字符串、字符、三维以下数组)编辑 值功能,双击单元格,单元格进入编辑状态,输入新值后,退出编辑状态(键盘 回车或鼠标左键点击其它位置),完成修改,结果如下图所示。

|   |            | s.Syslab | 2022b                 |              |                     |                |      |                              |                             |      |    |                            |        | ntx_23 -                 | Examples | s - Syslab                                           |                          |               |              |                                                                                                    |                 |     |      |                | -            | ٥          | ×    |
|---|------------|----------|-----------------------|--------------|---------------------|----------------|------|------------------------------|-----------------------------|------|----|----------------------------|--------|--------------------------|----------|------------------------------------------------------|--------------------------|---------------|--------------|----------------------------------------------------------------------------------------------------|-----------------|-----|------|----------------|--------------|------------|------|
|   | 主页         |          | 绘图                    | 视            | 图                   |                |      |                              |                             |      |    |                            |        |                          |          |                                                      |                          |               |              |                                                                                                    |                 |     |      |                |              |            | Ť    |
|   |            |          | 副打开示例<br>副保存<br>副全部保存 | ●<br>⇒入<br>▼ | <b>1</b><br>時出<br>▼ | BRAIN<br>BRAIN |      | □ 扉:<br>□ 清:<br>□ 清:<br>□ 关: | )おぐ行會[<br>280今行會[<br>]おぐ行會[ | 1 局部 |    | 1用所有断点<br>1用所有断点<br>1除所有断点 | €<br># | <ul> <li>○ 株長</li> </ul> |          | <ul> <li>选择所有</li> <li>列选择欄</li> <li>自动执行</li> </ul> | 四通改統<br>Het<br>F<br>Sysp | Norer Hall    | # ?<br>未像 帮助 | )<br>(<br>)<br>(<br>)<br>)<br>(<br>)<br>)<br>(<br>)<br>)<br>(<br>)<br>)<br>(<br>)<br>)<br>(<br>)<br>)<br>(<br>)<br>)<br>)<br>(<br>)<br>)<br>)<br>(<br>)<br>)<br>)<br>(<br>)<br>)<br>)<br>(<br>)<br>)<br>)<br>(<br>)<br>)<br>)<br>(<br>)<br>)<br>)<br>)<br>)<br>)<br>)<br>)<br>)<br>)<br>)<br>)<br>) | () 首迭项<br>() 关于 |     |      |                |              |            |      |
|   |            | 文件       |                       |              | Ż                   | ·册             |      | 运行                           |                             |      | 调度 |                            |        |                          | 编辑       |                                                      | Sysp                     | olorer        |              | 环境                                                                                                    |                 |     |      |                |              |            |      |
|   | = 👶 exi    | ample.jl | - E                   | mtx_23       | ×                   |                |      |                              |                             |      |    |                            |        |                          |          |                                                      |                          |               |              |                                                                                                    |                 |     | In   | RΣ.            |              |            | •••• |
|   | 🚆 🗈 type   | : Matr:  | ix{Int64}             | , size:      | (3, 2               | 2)             |      |                              |                             |      |    |                            |        |                          |          |                                                      |                          |               |              |                                                                                                    |                 |     | ~ If | IX .           |              |            |      |
|   | 管理         | 1        | 2                     | 3            | 4                   | 5 6            | 7    | 8                            | 9                           | 10   | 11 | 12                         | 13     | 14                       | 15       | 16                                                   |                          |               |              |                                                                                                    |                 |     |      | y foo          | Foo          |            |      |
|   | a 1        | 1        | 4                     |              |                     |                |      |                              |                             |      |    |                            |        |                          |          |                                                      |                          |               |              |                                                                                                    |                 |     |      | y foo data ptr | Base RefVa   | nlue(Ptr(  |      |
|   | 2          | 0        | 0                     |              |                     |                |      |                              |                             |      |    |                            |        |                          |          |                                                      |                          |               |              |                                                                                                    |                 |     |      | e foo mtx      | Matrix/For   | with 2.    |      |
|   | 搜 3 爱      | 3        | 0                     | -            |                     |                |      |                              |                             |      |    |                            |        |                          |          |                                                      |                          |               |              |                                                                                                    |                 |     |      | foo narray     | Arrav/Foo.   | 3) with    |      |
|   |            |          |                       |              | F                   | 口编辑值           | 5为0  |                              |                             |      |    |                            |        |                          |          |                                                      |                          |               |              |                                                                                                    |                 |     | ,    | too vec        | Vector/Foc   | ) with     |      |
|   | 调          |          |                       |              | -                   | 그카메누다          | 1/10 |                              |                             |      |    |                            |        |                          |          |                                                      |                          |               |              |                                                                                                    |                 |     |      | v hh           | Time         |            |      |
|   | 1 and 1    |          |                       |              |                     |                |      |                              |                             |      |    |                            |        |                          |          |                                                      |                          |               |              |                                                                                                    |                 |     |      | n ir           | π            |            |      |
|   | 包          |          |                       |              |                     |                |      |                              |                             |      |    |                            |        |                          |          |                                                      |                          |               |              |                                                                                                    |                 |     |      | v kiwi         | Fruit()      |            |      |
|   | 管理         |          |                       |              |                     |                |      |                              |                             |      |    |                            |        |                          |          |                                                      |                          |               |              |                                                                                                    |                 |     | )    | v mm           | Time         |            |      |
|   | 22         |          |                       |              |                     |                |      |                              |                             |      |    |                            |        |                          |          |                                                      |                          |               |              |                                                                                                    |                 |     |      | v ms           | Time         |            |      |
| 1 | φ          |          |                       |              |                     |                |      |                              |                             |      |    |                            |        |                          |          |                                                      |                          |               |              |                                                                                                    |                 |     | >    | 🛍 mtx_13       | Matrix{Int6  | 54} with   |      |
|   |            |          |                       |              |                     |                |      |                              |                             |      |    |                            |        |                          |          |                                                      |                          |               |              |                                                                                                    |                 |     |      | ntx_23         | Matrix{Int6  | 54} with   |      |
|   |            |          |                       |              |                     |                |      |                              |                             |      |    |                            |        |                          |          |                                                      |                          |               |              |                                                                                                    |                 |     | -    | mtx_23_eq      | Matrix{Inte  | 54} with   |      |
|   |            |          |                       |              |                     |                |      |                              |                             |      |    |                            |        |                          |          |                                                      |                          |               |              |                                                                                                    |                 |     |      | mtx_23_t       | Adjoint(Int  | t64, Mat   |      |
|   |            |          |                       |              |                     |                |      |                              |                             |      |    |                            |        |                          |          |                                                      |                          |               |              |                                                                                                    |                 |     |      | 50 mtx_31      | Matrix{Floa  | at64} wi   |      |
|   |            |          |                       |              |                     |                |      |                              |                             |      |    |                            |        |                          |          |                                                      |                          |               |              |                                                                                                    |                 |     |      | mtx_any        | Matrix{Any   | /} with    |      |
|   |            |          |                       |              |                     |                |      |                              |                             |      |    |                            |        |                          |          |                                                      |                          |               |              |                                                                                                    |                 |     |      | 🛍 mtx_any_ex   | Matrix{Any   | /} with    |      |
|   |            |          |                       |              |                     |                |      |                              |                             |      |    |                            |        |                          |          |                                                      |                          |               |              |                                                                                                    |                 |     | >    | mtx_bool       | Matrix{Boo   | ol} with   |      |
|   |            |          |                       |              |                     |                |      |                              |                             |      |    |                            |        |                          |          |                                                      |                          |               |              |                                                                                                    |                 |     | >    | 🗈 mtx_char     | Matrix{Cha   | ar) with   |      |
|   |            |          |                       |              |                     |                |      |                              |                             |      |    |                            |        |                          |          |                                                      |                          |               |              |                                                                                                    |                 |     | •    | mtx_complex    | Matrix{Cor   | mplex{I    |      |
|   |            |          |                       |              |                     |                |      |                              |                             |      |    |                            |        |                          |          |                                                      |                          |               |              |                                                                                                    |                 |     | )    | 🖺 mtx_str      | Matrix{Strip | ng} wit    |      |
|   | 调试         | 空制台      | 终端                    |              |                     |                |      |                              |                             |      |    |                            |        |                          |          |                                                      | 1                        | 1: Julia REPL | (v1.7.3)     | ~ +                                                                                                    | -~ 🗆 🛍          | ^ × |      | n n_orange     | 2            |            |      |
|   |            |          |                       |              |                     |                |      |                              |                             |      |    |                            |        |                          |          |                                                      |                          |               |              |                                                                                                    |                 |     | •    | v named_tp     | NamedTup     | ple{(:a, : |      |
|   | juli       | a> []    |                       |              |                     |                |      |                              |                             |      |    |                            |        |                          |          |                                                      |                          |               |              |                                                                                                    |                 |     | > 文相 | 5              |              |            |      |
| 1 | Julia env: | 1.7      |                       |              |                     |                |      |                              |                             |      |    |                            |        |                          |          |                                                      |                          |               |              |                                                                                                    |                 |     |      |                |              |            | Δ    |

#### 图 2-54 编辑值

### 2.1.1.5.2 文本视图

### 文本视图展示

工作区表格树,支持三维及三维以上变量的文本视图展示。选中三维及三维

以上变量,右键菜单选择"打开所选内容",左侧会显示变量的文本视图。本示 例中,选中多维数组变量 big\_narray,右键菜单选择"打开所选内容",结果如 下图所示。

|    | <u></u> м\ | Vorks | Syslat   | b 2022l           | b     |               |              |                                                                    |              |      |                                         |                         |       |       |                         | t                   | ig_narray                                                                               | - Example | es - Syslat                                             |                     |           |                   |     |                   |     |                                                                                                    | - 0                 | ×     |
|----|------------|-------|----------|-------------------|-------|---------------|--------------|--------------------------------------------------------------------|--------------|------|-----------------------------------------|-------------------------|-------|-------|-------------------------|---------------------|-----------------------------------------------------------------------------------------|-----------|---------------------------------------------------------|---------------------|-----------|-------------------|-----|-------------------|-----|----------------------------------------------------------------------------------------------------|---------------------|-------|
|    | Ē          | 页     |          | 绘图                |       | 视問            | 8            |                                                                    |              |      |                                         |                         |       |       |                         |                     |                                                                                         |           |                                                         |                     |           |                   |     |                   |     |                                                                                                    |                     | 1     |
|    | erian<br>T | 11    | - [<br># | ●打开<br>□保存<br>◎全部 | 示例保存  | ●<br>● 入<br>● | ↑<br>羽出<br>▼ | 10日<br>10日<br>11日<br>11日<br>11日<br>11日<br>11日<br>11日<br>11日<br>11日 | 【工作区<br>2工作区 | 运行   | □ / / / / / / / / / / / / / / / / / / / | 动命令行言<br>空命令行言<br>闭命令行言 |       |       | 自用所有皆<br>原用所有皆<br>制除所有皆 | 流 (E)<br>流 #<br>流 # | <ul> <li>○</li> <li>○</li> <li>枚</li> <li>○</li> <li>様</li> <li>様</li> <li>様</li> </ul> |           | <ul> <li>[] 法探航</li> <li>列选邦</li> <li>[] 自动的</li> </ul> | 有匹置过而<br>34風式<br>3行 | Sysplorer | いたいです。<br>特徴的像 解散 |     | (1) 首选项<br>(1) 关于 |     |                                                                                                    |                     |       |
|    |            |       | 文件       |                   |       |               | 变            | 8                                                                  |              |      | 运行                                      | 7                       |       | 调     | \$                      |                     |                                                                                         | 编辑        |                                                         |                     | Sysplorer |                   | 环境  |                   |     |                                                                                                    |                     |       |
|    | - 4        | exa   | mple.j   | il                | 🔠 bi  | g_narra       | y ×          |                                                                    |              |      |                                         |                         |       |       |                         |                     |                                                                                         |           |                                                         |                     |           |                   |     |                   | 🗉   | 工作区                                                                                                    |                     | •••   |
|    | £ 🗈 1      | ype:  | Arra     | y{Flo             | at64, | 3}, s:        | ize: (1      | 1000, 2                                                            | 20, 10       | )    |                                         |                         |       |       |                         |                     |                                                                                         |           |                                                         |                     |           |                   |     |                   | ~   | 工作区                                                                                                    |                     |       |
|    | 200        | [:,   | , 1]     | =                 |       |               |              |                                                                    |              |      |                                         |                         |       |       |                         |                     |                                                                                         |           |                                                         |                     |           |                   |     |                   |     | Ph                                                                                                    |                     |       |
|    | 100        | 1 14  | 001      | 2001              | 3001  | 4001          | 5001         | 6001                                                               | 7001         | 8001 | 9001                                    | 10001                   | 11001 | 12001 | 13001                   | 14001               | 15001                                                                                   | 16001     | 17001                                                   | 18001               | 19001     |                   |     |                   |     | Filter                                                                                                    | E\$ E\$             |       |
|    |            | 2 10  | 02       | 2002              | 3002  | 4002          | 5002         | 6002                                                               | 7002         | 8002 | 9002                                    | 10002                   | 11002 | 12002 | 13002                   | 14002               | 15002                                                                                   | 16002     | 17002                                                   | 18002               | 19002     |                   |     |                   |     | 名称                                                                                                    | 值                   |       |
|    | R ER       | 3 14  | 903      | 2003              | 3003  | 4003          | 5003         | 6003                                                               | 7003         | 8003 | 9003                                    | 10003                   | 11003 | 12003 | 13003                   | 14003               | 15003                                                                                   | 16003     | 17003                                                   | 18003               | 19003     |                   |     |                   |     | ▶ ma                                                                                                    | Matrix{Float64} wi  | ð     |
|    |            | 4 14  | 984      | 2004              | 3004  | 4004          | 5004         | 6004                                                               | 7004         | 8004 | 9004                                    | 10004                   | 11004 | 12004 | 13004                   | 14004               | 15004                                                                                   | 16004     | 17004                                                   | 18004               | 19804     |                   |     |                   |     | n a_1                                                                                                    | 10                  |       |
|    | a<br>K     | 5 10  | 05       | 2005              | 3005  | 4005          | 5005         | 6005                                                               | 7005         | 8005 | 9005                                    | 10005                   | 11005 | 12005 | 13005                   | 14005               | 15005                                                                                   | 16005     | 17005                                                   | 18005               | 19005     |                   |     |                   |     | v apple                                                                                                    | Fruit()             |       |
| 2  |            | 6 10  | 906      | 2006              | 3006  | 4006          | 5006         | 6006                                                               | 7006         | 8006 | 9006                                    | 10006                   | 11006 | 12006 | 13006                   | 14006               | 15006                                                                                   | 16006     | 17006                                                   | 18006               | 19006     |                   |     |                   |     | ▶ mb                                                                                                    | Matrix{Float64} wi  | ð     |
|    | 13         | 7 10  | 07       | 2007              | 3007  | 4007          | 5007         | 6007                                                               | 7007         | 8007 | 9007                                    | 10007                   | 11007 | 12007 | 13007                   | 14007               | 15007                                                                                   | 16007     | 17007                                                   | 18007               | 19807     |                   |     |                   |     | n big_int                                                                                                    | 12345678901234.     |       |
|    | E.         | 8 10  | 808      | 2008              | 3008  | 4008          | 5008         | 6008                                                               | 7008         | 8008 | 9008                                    | 10008                   | 11008 | 12008 | 13008                   | 14008               | 15008                                                                                   | 16008     | 17008                                                   | 18008               | 19008     |                   |     |                   |     | n big_int2                                                                                                    | 12345678901234.     |       |
|    | 2          | 9 10  | 909      | 2009              | 3009  | 4009          | 5009         | 6009                                                               | 7009         | 8009 | 9009                                    | 10009                   | 11009 | 12009 | 13009                   | 14009               | 15009                                                                                   | 16009     | 17009                                                   | 18009               | 19009     | +                 | _   |                   |     | big_int_mtx                                                                                                    | Matrix{BigInt} wit. |       |
|    |            | 10    | 010      | 2010              | 3010  | 4018          | 5010         | 6010                                                               | 7010         | 8010 | 9010                                    | 10010                   | 11010 | 12010 | 13010                   | 14010               | 15010                                                                                   | 16010     | 17010                                                   | 18010               | 19010     |                   |     |                   |     | big_mtx                                                                                                    | Matrix{Any} with    | -     |
| L  |            | 11 :  | 011      | 2011              | 3011  | 4011          | 5011         | 6011                                                               | 7011         | 8011 | 9011                                    | 10011                   | 11011 | 12011 | 13011                   | 14011               | 15011                                                                                   | 16011     | 17011                                                   | 18011               | 19011     |                   |     |                   |     | big_narray                                                                                                    | Array{Float64, 3}   |       |
| L  |            | 12 :  | 012      | 2012              | 3012  | 4012          | 5012         | 6012                                                               | 7012         | 8012 | 9012                                    | 10012                   | 11012 | 12012 | 13012                   | 14012               | 15012                                                                                   | 16012     | 17012                                                   | 18012               | 19012     |                   |     |                   |     | " big_str                                                                                                    | "begin01234567      | 7     |
| L  |            | 13    | 013      | 2013              | 3013  | 4013          | 5013         | 6013                                                               | 7013         | 8013 | 9013                                    | 10013                   | 11013 | 12013 | 13013                   | 14013               | 15013                                                                                   | 16013     | 17013                                                   | 18013               | 19013     |                   |     |                   |     | nc                                                                                                    | 1 + 2im             |       |
| L  |            | 14    | 014      | 2014              | 3014  | 4014          | 5014         | 6014                                                               | 7014         | 8014 | 9014                                    | 10014                   | 11014 | 12014 | 13014                   | 14014               | 15014                                                                                   | 16014     | 17014                                                   | 18014               | 19014     |                   |     |                   |     | V ch                                                                                                    | 'z'                 |       |
| L  |            | 15    | 015      | 2015              | 3015  | 4015          | 5015         | 6015                                                               | 7015         | 8015 | 9015                                    | 10015                   | 11015 | 12015 | 13015                   | 14015               | 15015                                                                                   | 16015     | 17015                                                   | 18015               | 19015     |                   |     |                   |     | Ch_arr                                                                                                    | Matrix{Char} with   | -     |
| L  |            | 16 :  | 016      | 2016              | 3016  | 4016          | 5016         | 6016                                                               | 7016         | 8016 | 9016                                    | 10016                   | 11016 | 12016 | 13016                   | 14016               | 15016                                                                                   | 16016     | 17016                                                   | 18016               | 19016     |                   |     |                   |     | ▶ v d2                                                                                                    | Date                |       |
| L  |            | 17 :  | 017      | 2017              | 3017  | 4017          | 5017         | 6017                                                               | 7017         | 8017 | 9017                                    | 10017                   | 11017 | 12017 | 13017                   | 14017               | 15017                                                                                   | 16017     | 17017                                                   | 18017               | 19017     |                   |     |                   |     | ▶ ≡ dict                                                                                                    | Dict{String, Int64} | 1.000 |
| L  |            | 18 :  | 1018     | 2018              | 3018  | 4018          | 5018         | 6018                                                               | 7018         | 8018 | 9018                                    | 10018                   | 11018 | 12018 | 13018                   | 14018               | 15018                                                                                   | 16018     | 17018                                                   | 18018               | 19018     |                   |     |                   |     | dict_ex                                                                                                    | Dict{String, Any}   |       |
| L  |            | 19 :  | 1019     | 2019              | 3019  | 4019          | 5019         | 6019                                                               | 7019         | 8019 | 9019                                    | 10019                   | 11019 | 12019 | 13019                   | 14019               | 15019                                                                                   | 16019     | 17019                                                   | 18019               | 19019     |                   |     |                   |     | ▶ V dt                                                                                                    | Date i me           |       |
| L  |            | 20    | A28      | 2828              | 3828  | 4979          | 5020         | 6828                                                               | 7020         | 8020 | 9020                                    | 10020                   | 11020 | 12020 | 13828                   | 14929               | 15828                                                                                   | 16828     | 17020                                                   | 18020               | 19020     |                   |     |                   |     | nt                                                                                                    | -1.23               |       |
| L  |            | 调试拉   | 制台       | 终端                |       |               |              |                                                                    |              |      |                                         |                         |       |       |                         |                     |                                                                                         |           |                                                         |                     | 1: Julia  | a REPL (v1.7.3)   | ~ + | -~ 🛛 🍵            | ~ × | P VICO                                                                                                    | Poo                 |       |
| J. |            |       |          |                   |       |               |              |                                                                    |              |      |                                         |                         |       |       |                         |                     |                                                                                         |           |                                                         |                     |           |                   |     |                   |     | , a state of the state of the s | base.nei Value(Pu)  | -     |
| 3  | 2          | juli  | a> []    |                   |       |               |              |                                                                    |              |      |                                         |                         |       |       |                         |                     |                                                                                         |           |                                                         |                     |           |                   |     |                   | >   | 文档                                                                                                    |                     |       |
|    |            |       |          |                   |       |               |              |                                                                    |              |      |                                         |                         |       |       |                         |                     |                                                                                         |           |                                                         |                     |           |                   |     |                   |     |                                                                                                    |                     |       |

图 2-55 文本视图

# 2.2 基础语言功能

基础知识包括基本运算,例如创建变量、数组索引、算术运算和数据类型。

# 2.2.1 输入命令

编译和运行 Syslab 语句。

表 2-1 输入命令

| 类别   | 简介            |
|------|---------------|
| 输入命令 | 输入命令,例如终止程序命令 |

# 2.2.2 数组

数组的创建、合并、重构、重新排列以及索引。

#### 表 2-2 数组

| 类别                 | 简介                                 |
|--------------------|------------------------------------|
| <u>数组构造与类</u><br>型 | 包括全零数组、随机数等                        |
| 基础函数               | Syslab 基础函数                        |
| <u>索引与链接</u>       | 通过指定数组元素的索引或检查元素是否满足条件来访问数组的<br>元素 |
| 创建网格               | 通过函数创建网格                           |
| 矩阵和数组              | 数组的创建、合并、重构、重新排列以及索引               |
| 重构与排序              | 重构函数、对函数进行排序                       |
| 广播与矢量化             | 广播函数与表达式逐元素遍历调用                    |

# 2.2.3 数据类型

数值数组、字符和字符串、日期和结构体;数据类型属性与操作,数据类型 转换和提升。

#### 表 2-3 数据类型

| 类别     | 简介                       |
|--------|--------------------------|
| 数值类型   | 整数和浮点数据                  |
| 字符与字符串 | 字符数组与字符串数组中的文本           |
| 函数句柄   | 可用于间接调用函数的变量             |
| 结构体    | 带有可以包含各种类型和大小的数据的命名字段的数组 |
| 麦      | 表格形式的数组,其指定列可以有不同类型      |

| 类别        | 简介                        |
|-----------|---------------------------|
| 分类数组      | 定性数据数组,其值来自于离散、非数值数据的有限集合 |
| 日期和时间     | 可使用不同格式显示的日期和时间值数组        |
| <u>时序</u> | 可在一段时间内采样的数据向量            |
| 复合类型      | 结构体数组                     |
| 数据类型属性与操作 | 确定变量的数据类型                 |
| 类型转换和类型提升 | 在数值、字符串之间转换               |
| 数据类型标识    | 确定变量的数据类型                 |

# 2.2.4 集合容器

用于对值进行索引的键的对象。

表 2-4 集合容器

| 类别        | 简介                  |
|-----------|---------------------|
| 元组        | 可以包含各种类型和大小的数据的数组   |
| <u>字典</u> | 字典类型,将值映射到唯一键的对象    |
| 麦         | 表格形式的数组,其指定列可以有不同类型 |
| 集合属性与操作   | 确定集合的数据类型           |

# 2.2.5 初等运算和初等函数

算术、关系和逻辑运算符、特殊字符、模除法与舍入、幂、对数和平方根。 Syslab 使用许多常见运算符和特殊字符,您可以使用它们对任何类型的数 组执行简单的运算。

| 类别       | 简介             |  |
|----------|----------------|--|
| 算术运算     | 加、减、乘、除、幂、四舍五入 |  |
| 位运算符     | 设置、偏移或比较特定位域   |  |
| 复合赋值操作符  | 赋值运算           |  |
| 关系运算     | 值的比较           |  |
| 模除法与舍入   | 舍入运算           |  |
| 符号和绝对值函数 | 绝对值运算与复数的模     |  |
| 幂、对数和平方根 | 平方根、指数函数等      |  |

表 2-5 初等运算和初等函数

# 2.2.6 流程控制

使用关键字控制流和分支, 如 if、for 和 while。

在任何程序中,您都可以定义按循环重复执行或按条件执行的代码段。循环 使用 for 或 while 关键字,条件语句使用 if 。其他关键字提供对程序流的更精 细控制。

#### 表 2-6 流程控制

| 类别   | 简介            |
|------|---------------|
| 流程控制 | 流程语句,if、for 等 |

# 2.2.7 环境和设置

预设和设置。

#### 表 2-7 环境和设置

| 类别简介 |
|------|
|------|

| 类别   | 简介     |
|------|--------|
| 系统命令 | 系统自带命令 |

# 2.2.8 编程

脚本、函数和类。

表 2-8 编程

| 类别       | 简介                 |
|----------|--------------------|
| 数据导入和导出  | 文本文件和其他文件格式        |
| 描述性统计量   | 范围、集中趋势、标准差、方差、相关性 |
| 大型文件和大数据 | 访问和处理文件集合以及大型数据集   |

# 2.2.9 数据导入和分析

# 2.3 基础数学功能

数学函数为分析数据、开发算法和创建模型提供了一系列数值计算方法。核 心函数使用经过处理器优化的库,可以快速进行向量和矩阵计算。

# 2.3.1 初等数学

三角学、指数和对数、复数值、舍入、余数、离散数学。

#### 表 2-9 初等数学

| 类别   | 简介                    |
|------|-----------------------|
| 算术运算 | 加、减、乘、除、幂、四舍五入        |
| 三角学  | 结果以弧度或度为单位的正弦、余弦和相关函数 |

| 类别                 | 简介                                           |
|--------------------|----------------------------------------------|
| 指数和对数              | 指数、对数、幂和根函数                                  |
| <u>复数</u>          | 实部和虚部、相位角度                                   |
| 离散数学               | 质因数、阶乘、排列、有理分式、最小公倍数、最大公约数                   |
| 多项式                | 曲线拟合、根、部分分式展开                                |
| 特殊函数               | Bessel、Legendre、椭圆、误差、gamma 和其他函数            |
| <u>常量和测试</u><br>矩阵 | Pi、非数字、无穷; Hadamard 矩阵、伴随矩阵、帕斯卡矩阵和其<br>他专用矩阵 |

# 2.3.2 线性代数

线性方程、特征值、奇异值、分解、矩阵运算、矩阵结构。

#### 表 2-10 线性代数

| 类别      | 简介              |
|---------|-----------------|
| 线性方程    | 解算多种类型的线性方程     |
| 特征值和奇异值 | 特征值、特征向量和奇异值的计算 |
| 矩阵分解    | 分解矩阵            |
| 矩阵运算    | 矩阵的计算与转置        |
| 矩阵结构    | 矩阵的带宽与结构        |
| 矩阵属性    | 矩阵的属性           |

# 2.3.3 随机数生成

种子、分布、算法。

#### 表 2-11 随机数生成

| 类别    | 简介      |
|-------|---------|
| 创建随机值 | 创建随机数数组 |

# 2.3.4 插值

网格和散点数据插值、数据网格化、分段多项式。

表 2-12 插值

| 类别        | 简介         |
|-----------|------------|
| 一维插值和网格插值 | 表查找与网格数据插值 |
| 网格创建      | 网格数据集插值简介  |
| 散点插值      | 散点数据集插值简介  |

# 2.3.5 数值积分和微分方程

数值积分、常微分方程、时滞微分方程、边界值问题、偏微分方程。

#### 表 2-13 数值积分和微分方程

| 类别          | 简介        |
|-------------|-----------|
| 开始你的第一个微分方程 | 简单一阶微分方程  |
| 微分方程定义      | 微分方程简介与用法 |
| 积分控制        | 初始化微分方程问题 |
| <u>求解</u>   | 微分方程求解    |
| 数值积分        | 数值积分问题    |

# 2.3.6 傅里叶分析和滤波

傅里叶变换、卷积、数字滤波。

| 表 | 2-14 | 傅里叶 | ·分析 | 与滤波 |
|---|------|-----|-----|-----|
|---|------|-----|-----|-----|

| 类别        | 简介      |
|-----------|---------|
| 傅里叶变换     | 傅里叶变换简介 |
| <u>卷积</u> | 卷积和多项式  |

# 2.3.7 稀疏数组

初等稀疏矩阵、重新排序算法、迭代法、稀疏线性代数。

| 类别   | 简介       |
|------|----------|
| 创建   | 创建稀疏数组   |
| 操作   | 操作稀疏数组   |
| 结构分析 | 稀疏数组结构分析 |
| 迭代算法 | 稀疏数组迭代算法 |

表 2-15 稀疏数组

# 2.3.8 图和网络算法

有向图和无向图、网络分析。

表 2-16 图和网络算法

| 类别  | 简介    |
|-----|-------|
| 有向图 | 创建有向图 |
| 无向图 | 创建无向图 |

| 类别   | 简介    |
|------|-------|
| 网络分析 | 图网络分析 |

# 2.4 解释与调试模块

# 2.4.1 REPL

Julia 代码编辑完成后,点击工具栏 Ribbon 中的 [运行],系统将启动 REPL 并执行该文件脚本。文件运行过程中生成的全局变量,会在右侧的工作区变量树中显示,如果运行结果存在输出信息,信息会在 REPL 命令窗口中进行显示。

| A MWorks.Syslab 2022b           | test <sub>i</sub> il – Examples – Syslab                                                                                                    | – 🗆 ×                           |
|---------------------------------|----------------------------------------------------------------------------------------------------|---------------------------------|
| 主页 绘图 视图                        |                                                                                                    | 1                               |
|                                 | エバロ<br>王/142     王/142     王/142     王/142     王/142     王/142     王/142     王/142     王/142     王/142     王/142     王/142     王/142     王/142     王/14     王/14 |                                 |
| 资源管理器                           | ▲ test,jl × 在REPI 由执行文件 ▷ × □ ···                                                                                                    | 工作区 …                           |
| 资 v examples                    | 02 语言基础知识 > 01 输入命令 > ♣ test,i >                                                                                                    | ~ 工作区                           |
| 章 > 00 Resources                | 1 # using TyMath                                                                                                    |                                 |
| 端 > 01 快速入门                     |                                                                                                    | Filter 🛱 🛱 🔛                    |
| 9 ~ 02 语言基础知识                   | 3 年単回<br>4 A = [1 4 7 10: 2 5 8 11: 3 6 9 12]                                                                                                    | 名称 值                            |
| 提 V 01 输入命令<br>索                | 5 #=                                                                                                    | m A Matrix{Int64} with          |
| > demos                         | 6 3×4 Matrix{Int64}:                                                                                                    | ▶ B Matrix{Int64} with          |
| ee UT 响用图数II                    | 7 1 4 7 10                                                                                                    | ▶ m C Matrix{Int64} with        |
| a testil                        | 9 3 6 9 12                                                                                                    | ▶ m D Matrix{Int64} with        |
| 包 > 02 矩阵和数组                    | 10 =#                                                                                                    | ▶ ■ ans Matrix{Int64} with      |
| 管 > 03 数据类型                     | 11 $R = reshare(A, 2, 6)$                                                                                                    |                                 |
|                                 | 13 #=                                                                                                    |                                 |
| > 03 数据导入和分析                    | 14 2x6 Matrix{Int64}:                                                                                                    |                                 |
| > 04 数学                         | 15 1 3 5 7 9 11                                                                                                    |                                 |
| > U5 图形<br>) 06 SurlabWorkenase | 10 Z 4 0 8 10 12<br>17 =#                                                                                                    |                                 |
| > 07 Interfaces                 | (明は批判台 終調) 1: Julia REPL (v1.7.3) ∨ + ∨ □ 自 ∧ ×                                                                                                    | ✓ 文档                            |
|                                 |                                                                                                    | Search                          |
|                                 | 开始加载库,这可能需要一段时间                                                                                                    |                                 |
|                                 | 加载先成。                                                                                                    | Use the language-julia.show-    |
|                                 | 4x4 Matrix{Int64}:                                                                                                    | search for documentation above. |
|                                 |                                                                                                    |                                 |
|                                 | 9 7 6 12<br>16 2 3 13                                                                                                    |                                 |
|                                 | julia>                                                                                                    |                                 |
| > 大纲                            |                                                                                                    |                                 |
| ③ > 时间线                         |                                                                                                    |                                 |
| Julia env: v1.7                 |                                                                                                    | 列1 空格:2 UTF-8 CRLF Julia Main 🚨 |

#### 图 2-56 REPL 显示结果

### 2.4.2 调试控制台

在调试模式运行过程中,通过"调试控制台"能够对左侧的"变量"面板进行增/删/改/查。

#### 2.4.2.1 操作步骤

首先,设置断点,启动调试;其次,当运行到断点处,可以在"变量"面板 上查看或修改变量值。当然,也可以在"调试控制台"中输入命令,按下 Enter 键执行并回显计算结果。例如,在编辑框中输入"sin.(0:0.1:pi)"后,将立即回

### 显计算结果,如下图所示。

| A MWorks.Syslab 2022b               | examples - Systab — O X                                                                                                    |
|-------------------------------------|----------------------------------------------------------------------------------------------------|
| 主页 绘图 视图                            |                                                                                                    |
|                                     |                                                                                                    |
| 214 22                              | 22(7 i iii) weite i syspiorer i sk-sg                                                                                                    |
| ◎试 ▷ 没有配置 ∨ ⑳ …                     | A example ji × □ · · · · · · · · · · · · · · · · · ·                                                                                                    |
| 资 ~ 変量                              | 02 语言基础知识>01 输入命令> ♣ examplejl>井 f                                                                                                    |
| 管 V Local                           | 15 end                                                                                                    |
| 器 > Global                          |                                                                                                    |
| Global (Main)                       | 1/ 市金紙                                                                                                    |
| 搜                                   | 19 PrintType(@Name(a), a)                                                                                                    |
| 0                                   | 20                                                                                                    |
| ※ 当                                 | 21 # 布尔                                                                                                    |
| 誌 b: true                           | 22 D = True<br>23 DristIng(Output) b) b)                                                                                                    |
| <u>6</u> *                          | 23 er alletype (growe (0), 0)                                                                                                    |
| 包.<br>管                             | 25 # 淨点                                                                                                    |
| 理                                   | D 26 f = -1.23                                                                                                    |
| •                                   | 27 PrintType(@Name(f), f)<br>28                                                                                                    |
| ✓ 調用堆栈 ■ step 已暂停                   | 29 #无理数                                                                                                    |
| Main example.jl (26) = 5            | • 30 ir = pi                                                                                                    |
|                                     | si Princippe(gname(ir), ir)                                                                                                    |
|                                     | (編)は法知台 终端 第35番(例如) text, lexclude) 〒 ③ へ 3                                                                                                    |
|                                     | sin.(0:0.1:pi)                                                                                                    |
|                                     | [0.0, 0.09983341664682815, 0.19866933079506122, 0.2955202066613396, 0.3894183423086505, 0.479425538604203, 0.5646424733950355, 0.6442176872376911, 0.71 |
| ~ 断点                                | 560908995228, 0.7833269096274834 0.8884964038195901, 0.74570521217672, 0.6754631805511506, 0.5984721441039564, 0.5155013718214642, 0.427379880233829    |
| Uncaught Exceptions                 | 8, 0.334988120122290400, 0.233249352921398198, 0.1411200080598072, 0.04128005243329049]                                                                 |
| □ All Exceptions                    | 计算结果                                                                                                    |
| ● Z example.jl 02 语言基础知识\01 输入 (18) | N <del>F</del> AX                                                                                                    |
| ● dexample.jl 02 语言基础知识\01 输入 22    |                                                                                                    |
| ● ☑ example.jl 02 语言基础知识\01 输入 26   |                                                                                                    |
| ● dexample.jl 02 语言基础知识\01 输入 30    | 输入命令                                                                                                    |
| > JULIA: COMPILED CODE              | > sin.(0:0.1:pi)                                                                                                    |
| Julia env: v1.7                     | 行 26, 列 1 空楷:4 UTF-8 CRLF Julia Main C                                                                                                    |

图 2-57 调试控制台

# 2.4.2.2 查看变量

在调试控制台的编辑框中,可以输入任意表达式。例如,输入"a"将回显 该变量的值,如下图所示。

| A MWorks.Syslab 2022b                                                                                                    | exampleji - Examples - Syslab                                                                                                    | - 0 ×                                                              |
|----------------------------------------------------------------------------------------------------|----------------------------------------------------------------------------------------------------|--------------------------------------------------------------------|
| 主页 绘图 视图                                                                                                    |                                                                                                    | Ŧ                                                                  |
|                                                                                                    |                                                                                                    |                                                                    |
| □ □□□□□□□□□□□□□□□□□□□□□□□□□□□□□□□□□□□                                                                                                    |                                                                                                    | ⊳ . □                                                              |
| v 200     v 200     v 200 | 02:语言基础组织 > 01输入会令 > ▲ example.j > 井 f         15       end         16       7         17       # 数         18       a = 10         19       PrintType(@Hame(a), a)         20       2         21       # 布尔         22       b = true         23       PrintType(@Hame(b), b)         24       2         25       # 戶点         26       f = -1.23         27       PrintType(@Hame(f), f)         28       = #.tg载         29       # 王建载 | -                                                                  |
| inter competition                                                                                                    | 31 PrintType(@Name(ir), ir)                                                                                                    |                                                                    |
| <ul> <li>● 新佐</li> <li>③ Uncaught Exceptions</li> <li>○ All Exceptions</li> <li>④ example月</li> <li>○ 2日 西基地和回路(1) 输入。</li> <li>③ example月</li> <li>○ 2日 西基地和回路(1) 输入。</li> <li>③ example月</li> <li>○ 2日 西基地和回路(1) 输入。</li> <li>③ example月</li> <li>○ 2日 西基地和回路(1) 输入。</li> <li>③ ● 2 Nutk-Converter Coore</li> </ul>                                                                                                    | (例記書)(参加)(10:0.1;p1)<br>[0.0, 0.69963341664682815, 0.19866933079506122, 0.2955202066613396, 0.3894183423086595, 0.479425538604383, 0.5646424733950355,<br>5669089095228, 0.7833260906274834 — 0.88849064038195901, 0.74570521217672, 0.6754631805511506, 0.5984721441039564, 0.5155013718<br>8, 0.33498815915590466, 0.23924932921398198, 0.1411200080598672, 0.04158066243325049]<br>a<br>10<br>b<br>true                                 | ■ ○ ^ ×<br>0.6442176872376911, 0.7173<br>214642, 0.427379880233629 |
| Julia env: v1.7                                                                                                    | 行26,列1 空幣4                                                                                                    | UTF-8 CRLF Julia Main 🚨                                            |

#### 图 2-58 查看变量

### 2.4.2.3 修改全局变量

修改 "Global(Main)" 全局作用域变量,可以通过 "@eval(变量名=变量值)" 来实现。本示例中,修改了变量 "a",新增了变量 "a1"。

注意: "@eval" 和 "(" 之间没有空格。

| A MWorks.Syslab 2022b                    | example.jl - Examples - Syslab —                                                                                                    | o x      |
|------------------------------------------|----------------------------------------------------------------------------------------------------|----------|
| 主页 绘图 视图                                 |                                                                                                    | 1        |
|                                          | IME         C 品加多い行動口         G 品用物作物活点         O O 口 口 目前時候市面の         Ime         Ime         O の用物作物活点         O O 口 口 目前時候市面の         Ime         Ime         O の用物作物活点         O O 口 口 目前時候市面の         Ime         O O D 口 口 目前時候市面の         Ime         O O D D D D D D D D D D D D D D D D D D |          |
| 又1年 交量                                   | 2至17 编述 樂樂 Syspioner 外環                                                                                                    | 1.5000   |
| □ □ □ □ □ □ □ □ □ □ □ □ □ □ □ □ □ □ □    | the example j1 × III ▷ ? * 1 ℃ 5°                                                                                                    | ~ 🛛 …    |
| 资 ~ 变量                                   | 02 语言基础知识 > 01 输入命令 > ♣ example,jl > 井 f                                                                                                    |          |
| > PrintType: PrintType                   | 15 end                                                                                                    |          |
| 選 > SyslabBuiltinFunc: Main.SyslabBuilt… |                                                                                                    | -        |
| () a: 100                                | 1/ # 盤親                                                                                                    |          |
| 报 31:101                                 | 19 PrintType(@Name(a), a)                                                                                                    |          |
| A_1: 10                                  | 20                                                                                                    |          |
| 7 ans: nothing                           | 21 # 布尔                                                                                                    |          |
|                                          | • 22 $D = true$                                                                                                    |          |
| 62 D: true                               | 23 et alletype (growe (0), 0)<br>24                                                                                                    |          |
| 包.<br>管                                  | 25 # 淨点                                                                                                    |          |
| 理                                        | D 26 f = −1.23                                                                                                    |          |
| •                                        | 27 PrintType(@Name(f), f)                                                                                                    |          |
|                                          | 20 27 #子理教                                                                                                    |          |
| > 期用地线 用 step 已智序                        | 30 ir = pi                                                                                                    |          |
| Main example.jl (26) =0                  | 31 PrintType(@Name(ir), ir)                                                                                                    |          |
|                                          | 副時の時代 (Wile  第二章 1997年)                                                                                                    | (n) ^ X  |
|                                          |                                                                                                    | .,       |
|                                          | 566998895228, 0.7833269996274834 _ 0.8084964038195991, 0.7457652127672, 0.6754631805511506, 0.5984721441039564, 0.5155013718214642, 0.4273798                                                                                                    | 80233829 |
|                                          | 6, 0.33436613013390400, 0.23924932421396196, 0.14112000609396072, 0.04136000243529649]<br>+ a                                                                                                    |          |
| Wind     Inservable Evicentians          | 10                                                                                                    |          |
| All Exceptions                           | → b                                                                                                    |          |
| Ar Exceptions                            | true                                                                                                    |          |
| ● S example.il 02 语言基础知识(01 输入 (2)       | <sup>™ @eval(a=a^2)</sup> → 修改变量值                                                                                                    |          |
| ● ✓ example,il 02 语言基础知识\01 输入 (26)      |                                                                                                    |          |
| ● Z example.jl 02 语言基础知识\01 输入 (30)      | eval(at at ) → 新增变量                                                                                                    |          |
| JULIA: COMPILED CODE                     | >                                                                                                    |          |
| A Julia area of 7                        | 行った 2011 250K-04 11TE-0 CD1E 1ails                                                                                                    | Main O   |

图 2-59 修改全局变量

### 2.4.2.4 修改局部变量

修改 Local 局部作用域变量,可以通过"@eval \$(变量名=变量值)"来实现。 注意: "@eval"和"\$"之间需要有空格。

### 2.4.2.5 删除变量

目前, Julia 不支持删除变量, 但是可以通过"变量名=nothing"来释放变量。

| A MWorks.Syslab 2022b                                                                                                    | exampleji - Examples - Syslab                                                                                                    | - 0 ×           |
|----------------------------------------------------------------------------------------------------|----------------------------------------------------------------------------------------------------|-----------------|
| 主页 绘图 视图                                                                                                    |                                                                                                    | 1               |
|                                                                                                    | 12 日本のかけ着口 13 (2) 日本のかけ着口 13 (2) 日本のかけ着日 13 (2) 日本のかけ着日 13 (2) 日本のかけ着日 14 (2) 日本のかけ着日 15 (2) 日本のかけ着日 15 (2) 日本のかけ者日 15 (2) 日本のかけ者日 15 (2 |                 |
| 文件 变量                                                                                                    | 进行 傳滅 樂樂 Sysplorer 环境                                                                                                    |                 |
| = mit ▷ 没有配置 ∨ ② …                                                                                                    | د example ji × 🔅 🖞 🕆 🖓 🖞                                                                                                    | ▷ ~ □ …         |
| 资 ~ 安量                                                                                                    | 02 语言基础知识 > 01 输入命令 > ♣ example,il > @ ir                                                                                                    |                 |
| b     b     b       b     ditt nothing       c     j       ditt.nothing       c     j       ditt.exthing       j     j       j     finithing       j     finithing       j     for insthing       j     for insthing       j     for insthing       j     for insthing       j     j       j     for insthing       j     j       j     j    j     j       j <t< td=""><td><pre>18 a = 19 19 Printtype@#tame(a), a) 20 21 # 布东 22 b = true 23 Printtype@#tame(b), b) 24 25 # 示点 25 # 示点 26 f = -1.23 27 Printtype@#tame(f), f) 28 29 #元星数 30 fr = p1 31 Printtype@#tame(ir), ir) 32 33 # ra = 2.// 4 #0.5</pre></td><td></td></t<>                                                                                                    | <pre>18 a = 19 19 Printtype@#tame(a), a) 20 21 # 布东 22 b = true 23 Printtype@#tame(b), b) 24 25 # 示点 25 # 示点 26 f = -1.23 27 Printtype@#tame(f), f) 28 29 #元星数 30 fr = p1 31 Printtype@#tame(ir), ir) 32 33 # ra = 2.// 4 #0.5</pre>                                                                                                    |                 |
| N MICHARP                                                                                                    | <b>钢成法社台</b> 终端 网络西部公司 网络西部公司 网络西部公司 网络西部公司 网络西部公司 网络西部公司 网络西部公司 网络西部公司 网络西部公司 网络西部公司 网络西部公司 网络马马马马马马马马马马马马马马马马马马马马马马马马马马马马马马马马马马马马                                                                                                    | ≣ ⑦ ^ ×         |
| <ul> <li>V Minarts</li> <li>&gt; 断点</li> </ul>                                                                                                    | @eval(f=nothing) → 释放变量                                                                                                    |                 |
| Uncaught Exceptions                                                                                                    | nothing                                                                                                    |                 |
| □ All Exceptions                                                                                                    |                                                                                                    |                 |
| ● Z example.jl 02 语言基础知识\01 输入 (18)                                                                                                    |                                                                                                    |                 |
| ● Z example.jl 02 语言基础知识\01 输入 (22)                                                                                                    |                                                                                                    |                 |
| ● ✔ example.jl 02 语言基础知识\01 输入 26                                                                                                    |                                                                                                    |                 |
| ● ☑ example.jl 02 语言基础知识\01 输入 30                                                                                                    |                                                                                                    |                 |
| ● Wexample.ji U2 12 言基础知识(01 输入 (32)                                                                                                    |                                                                                                    |                 |
| Automotion of the second second |                                                                                                    |                 |
| d> Julia env: v1.7                                                                                                    | 行30,列1 空楼4 UTF-8 CR                                                                                                    | LF Julia Main 🚨 |
|                                                                                                    |                                                                                                    |                 |

#### 图 2-60 释放变量

# 2.4.3 调用堆栈

### 2.4.3.1 查看调用堆栈

Syslab 代码调试器,提供查看调用堆栈功能。在调试过程中,侧边栏的运行 与调试面板,支持查看调用堆栈,便于了解函数调用逻辑,如下图所示。

| A MWorks.Syslab 2022b             | example.jl - Examples - Syslab            | – 🗇 🗙                                 |
|-----------------------------------|-------------------------------------------|---------------------------------------|
| 主页 绘图 视图                          |                                           | T                                     |
|                                   | C (2) (2) (2) (2) (2) (2) (2) (2) (2) (2) |                                       |
| 文件 安量                             | 进行 儀法 樂機 Sysplorer 环境                     |                                       |
| ■<br>「「」」」                        | 🕯 exampleji X 🛛 🕫 🕨 🦪 🖞 🗘 🧬               | ▷ ~ □ …                               |
| 迎 ~ 帝國                            | 02 语言基础知识 > 01 输入命令 > ♣ example il > 并 f  |                                       |
| 部<br>管 V Local                    | 15 end                                    |                                       |
| 理<br>器 > Global                   | 16                                        |                                       |
| Global (Main)                     | 17 # 整数                                   |                                       |
| 搬                                 | 18 = 10                                   |                                       |
| 家                                 | 20                                        |                                       |
| 7.<br>                            | 21 # 布尔                                   |                                       |
|                                   | 22 b = true                               |                                       |
| a ci una                          | 23 PrintType(@Name(b), b)                 |                                       |
| 包                                 | 24 25 半派占                                 |                                       |
| 「東」                               | 22 # rpm<br>26 f = -1.23                  |                                       |
|                                   | 27 PrintType(@Name(f), f)                 |                                       |
| Φ                                 | 28                                        |                                       |
| >> 調用維続 目 step 已留序 白              | 29 #无理数                                   |                                       |
| Main example.jl 🚳 🗊 🔸             | 30  ir  = p1                              |                                       |
|                                   | 31 Principle(grame(ir), ir)               |                                       |
|                                   | 33 #有理数                                   |                                       |
|                                   | 34 ra = 2 // 4 #0.5                       |                                       |
|                                   | 35 PrintType(@Name(ra), ra)               |                                       |
| ✓ 断点                              | 36                                        |                                       |
| Uncaught Exceptions               | 27 世 久知                                   |                                       |
| □ All Exceptions                  | 爾抗控制台 终端                                  | 1: Julia REPL (v1.7.3) ∨ + ∨ Ш Ш ∧ ×  |
| ● ✔ example.jl 02 语言基础知识\01 输入 18 |                                           |                                       |
| ● Z example.jl 02 语言基础知识\01 输入 22 | a: 1104<br>b: Bool                        |                                       |
| ● Z example.jl 02 语言基础知识\01 输入 26 |                                           |                                       |
| ● Z example.jl 02 语言基础知识\01 输入 30 |                                           |                                       |
| > JULIA: COMPILED CODE            |                                           |                                       |
| A⇒ Julia env: v1.7                |                                           | 行 26,列 1 空橋:4 UTF-8 CRLF Julia Main 🗘 |

#### 图 2-61 调试堆栈

# 2.4.4 调试模式

支持以调试模式运行代码文件,提供单步调试、断点调试、添加监视、查看 调用堆栈等功能。

### 2.4.4.1 attach 模式

#### 2.4.4.1.1 启动调试

在编辑器中打开代码文件,在工具栏上点击"启动调试"或 F5,即可开启 调试运行。

#### 2.4.4.1.2 调试工具栏

在调试运行模式下,编辑器上方会弹出调试工具栏,分别为:

- 继续(F5): 启动调试或者继续运行调试。
- 单步跳过(F10): 单步执行遇到子函数时不会进入子函数内, 而是将子函

数整个执行完再停止。

- 单步调试(F11): 单步执行遇到子函数就进入并且继续单步执行。
- 单步跳出(Shift+F11):当单步执行到子函数内时,执行完子函数余下部分, 并返回到上一层函数。
- 重启(Ctrl+Shift+F5): 重新启动调试。
- 停止(Shift+F5): 停止调试。

| A MWorks.Syslab 2022b                                                                                                    | example.jl - Examples - Syslab                                                                                                    | - 0 ×                                |
|----------------------------------------------------------------------------------------------------|----------------------------------------------------------------------------------------------------|--------------------------------------|
| 主页 绘图 视图                                                                                                    |                                                                                                    | 1                                    |
|                                                                                                    | 1作名     1作名     1 作名     1 作     1 作     1 作     1 作     1 作     1 作     1 作     1 作     1 作     1 作     1 作     1 作     1 作     1 作     1 作     1 作     1 作     1 作     1 作     1 作     1 作     1 作     1 作     1 作     1 作     1 作     1 作     1 作      1 作      1 作           |                                      |
|                                                                                                    | the average lait Y                                                                                                    | N × 11 ···                           |
|                                                                                                    |                                                                                                    | V· W                                 |
| 録 Sacana<br>E Sucal<br>田田<br>S Global<br>S Global (Main)<br>後<br>泉                                                                                                    | Ute line anatypite You Hurdan You Hurdan Yo | 1                                    |
| · 当 · 监视                                                                                                    | 17 # 整数                                                                                                    |                                      |
| 2111年1月1日 (1111年1月1日) (1111年1月1日) (1111年1月11日) (1111年1月11日) (1111年1月11日) (1111年1月11日) (1111年1月11日) (1111年1月11日) (1111年1月11日) (1111年1月11日) (1111年1月11日) (1111年1月11日) (1111年1月11日) (1111年1月11日) (1111年1月11日) (1111年1月11日) (1111年1月11日) (1111年1月111日) (1111年1月1110年1月1110年1月1110年1月1110年1月1110年1月11100000000 | 20 19 Print/ppe@Name(a), a)<br>21 # 布尔<br>22 b = true<br>23 Print/ppe@Name(b), b)<br>24                                                                                                    |                                      |
| >> 調用堆栈 回 step 已留停                                                                                                    | 25 # 淨点                                                                                                    |                                      |
| Main exampleji 🔞                                                                                                    | <pre>26 f = -1.23<br/>27 PrintType(@Name(f), f)<br/>28<br/>29 #无理数<br/>30 ir = pi<br/>31 PrintType(@Name(ir), ir)<br/>32</pre>                                                                                                    |                                      |
| ~ 断点                                                                                                    | 33 #有理数                                                                                                    |                                      |
| Uncaught Exceptions  All Exceptions  Commonly 1, 03 355 MERMINS 01 16 ), (20)                                                                                                    | · (1)(1)(1)(1)(1)(1)(1)(1)(1)(1)(1)(1)(1)(                                                                                                    | 1: Julia REPL (v1.7.3) ~ + ~ ① 竜 ^ × |
| <ul> <li>● ✓ example.il 02 语言基础知识(01 输入 18</li> <li>● ✓ example.il 02 语言基础知识(01 输入</li></ul>                                                                                                    |                                                                                                    |                                      |
| ● ☑ example.jl 02 语言基础知识\01 输入 (26)                                                                                                    |                                                                                                    |                                      |
| ● ☑ example.jl 02 语言基础知识\01 输入 30                                                                                                    |                                                                                                    |                                      |
| > JULIA: COMPILED CODE                                                                                                    |                                                                                                    |                                      |
| Julia env: v1.7                                                                                                    | fi                                                                                                    | f 18,列7 空檔:4 UTF-8 CRLF Julia Main 🗘 |

#### 图 2-62 调试工具栏

### 2.4.4.1.3 断点调试

Syslab 代码调试器,提供断点调试功能。比如在文件 18 行、22 行分别添加 断点,点击开始调试,程序在 18 行停止,点击继续,程序停止在 22 行,如下图 所示。

| A MWorks.Syslab 2022b                                                                                                    | example.jl - Examples - Syslab                                                                                                    | – 🗆 ×                          |
|----------------------------------------------------------------------------------------------------|----------------------------------------------------------------------------------------------------|--------------------------------|
| 主页 绘图 视图                                                                                                    |                                                                                                    | <b>•</b>                       |
|                                                                                                    | IftE         ○日用所有新点         ② □、日、         ○日用所有新点         ③ □、日、         ○ □、口、         □ □         回馬等所有近点         ○ ○、口、         □ □         回馬等所有近点         ○ ○         ○ ○、口、         □ □         回馬等所有近点         ○ ○         ○ ○         □ □         □         回馬等         回馬等         回馬等         □         □         □         □         □         □         □         □         □         □         □         □         □         □         □         □         □         □         □         □         □         □         □         □         □         □         □         □         □         □         □         □         □         □         □         □         □         □         □         □         □         □         □         □         □         □         □         □         □         □         □         □         □         □         □         □         □         □         □         □         □         □         □         □         □         □         □         □         □         □         □         □         □         □         □         □         □         □         □         □         □ <td></td> |                                |
| = □□□□□□□□□□□□□□□□□□□□□□□□□□□□□□□□□□□□                                                                                                    | ♣ example.il × : : : : : : : : : : : : : : : : : :                                                                                                    | ⊳ ~ □ …                        |
| 資 ~ 変量                                                                                                    | 02 语言基础知识 > 01 输入命令 > ♣ exampleji > (9) の                                                                                                    |                                |
| 世界 Cocal<br>Cocal<br>Coca | 11   println(name, ':                                                                                                    |                                |
| •                                                                                                    | 23 PrintType(@Name(b), b)<br>24                                                                                                    |                                |
| ✓ 調用堆積 E step E留停                                                                                                    | 25 # 评点                                                                                                    |                                |
| Pain exampleji 🥨                                                                                                    | 20 下 = -1.43<br>7 PrintPype@Name(f), f)<br>28<br>30 近r = pi<br>31 PrintType@Name(ir), ir)<br>32                                                                                                    |                                |
| <ul> <li> <ul> <li></li></ul></li></ul>                                                                                                    | 33 #有理数<br>%%ctos%s #8編<br>a: Int64<br>[]                                                                                                    | a REPL (v1.7.3)                |
| <ul> <li>● example.jl 02 语言基础知识(01 输入 26)</li> <li>● ☑ example.jl 02 语言基础知识(01 输入 30)</li> </ul>                                                                                                    |                                                                                                    |                                |
| JULIA: COMPILED CODE                                                                                                    |                                                                                                    |                                |
| Julia env: v1.7                                                                                                    | 行22,列                                                                                                    | 1 空楷:4 UTF-8 CRLF Julia Main 🗘 |

图 2-63 添加断点

### 2.4.4.1.4 添加监视

Syslab 代码调试器,提供添加监视功能。在调试过程中,可以监视任意表达式。比如输入"b",监视"b"的变化,如下图所示。

| A MWorks.Syslab 2022b                                                                                                    | example.jl - Examples - Systab                                                                                                    | - 0 X                         |
|----------------------------------------------------------------------------------------------------|----------------------------------------------------------------------------------------------------|-------------------------------|
| 主页 绘图 视图                                                                                                    |                                                                                                    | <b>T</b>                      |
| ①打开示例     □ 到打开示例     □ 保存     和注     打开     □ 保存     和注     ① 全部保存     文件     文性     文性     文性                                                                                                    |                                                                                                    |                               |
| = 谜试 ▷ 没有配置 > ② …                                                                                                    | ♣ example,jl × ። ▷ ? ┆ ♪ ▷ β <sup>g</sup>                                                                                                    | ⊳ ~ □ …                       |
| ☆ 5월<br>************************************                                                                                                    | 02 语音描述[NB]>01 输入命令 > ▲ example] > ⋕ f<br>14 end<br>15 end<br>16 end<br>17 # 整数<br>18 a = 10<br>19 Printtype(@tlame(a), a)<br>20 end<br>21 # 布尔<br>22 D = true<br>23 Printtype(@tlame(b), b)<br>24 end<br>25 # F = 1,23<br>27 ent intrue(@tlame(b), b)<br>24 end<br>25 end<br>27 end<br>27 end<br>28 end<br>29 end<br>20 end<br>20 end<br>20 end<br>20 end<br>20 end<br>20 end<br>20 end<br>20 end<br>21 end<br>22 end<br>23 end<br>24 end<br>24 end<br>25 end<br>26 end<br>27 end<br>27 end<br>28 end<br>28 end<br>29 end<br>20 end<br>20 end<br>20 end<br>20 end<br>20 end<br>20 end<br>20 end<br>20 end<br>20 end<br>20 end<br>20 end<br>20 end<br>20 end<br>20 end<br>21 end<br>20 end<br>20 end<br>20 end<br>20 end<br>20 end<br>21 end<br>21 end<br>22 end<br>23 end<br>24 end<br>25 end<br>26 end<br>26 end<br>27 end<br>27 end<br>28 end<br>28 end<br>29 end<br>20 end<br>20 end<br>20 end<br>20 end<br>20 end<br>20 end<br>20 end<br>20 end<br>20 end<br>20 end<br>21 end<br>20 end<br>20 end |                               |
| ✓ 利用他は 高 to D EFF<br>Main exampleji ()<br>✓ 開点                                                                                                    | <pre>28 29 #元理数 30 ir = pi 31 Printtype(@Name(ir), ir) 32 33 #存理数 4 ra = 2.// 4 #0.5 35 Printtype(@Name(ra), ra) 36</pre>                                                                                                    | 1                             |
| Uncaught Exceptions           All Exceptions           全 ample, 20 空告者総約回行の1 输入、後           C ample, 20 空告者総約回行の1 输入、後           C ample, 20 空告者総約回行の1 输入、後           C ample, 20 空告者総初回行の1 输入、後           C ample, 20 空告者総初回行の1 输入、後           C ample, 20 空告者総初回行の1 输入、後           C ample, 20 空告者総初回行の1 输入、後           C ample, 20 空告者総初回行の1 输入、後           C ample, 20 空告者総初回行の1 输入、後 | Nikotzines espa<br>a: Intéa<br>b: Bool<br>D                                                                                                    | L (v1.7.3) ~ 十~ ① 竜 ^ ×       |
| Dulla env: v1.7                                                                                                    | 行之6,列1 空                                                                                                    | AB: 4 OTF-8 CRLF Julia Main 🗍 |

图 2-64 添加监视

# 2.4.4.2 launch 模式

注意:资源管理器中必须存在文件夹。

### 2.4.4.2.1 启动调试

在编辑器中打开代码文件,在工具栏上点击"启动调试"或 F5,即可开启 调试运行。

### 2.4.4.2.2 调试工具栏

在调试运行模式下,编辑器上方会弹出调试工具栏,分别为:

- 继续(F5): 启动调试或者继续运行调试。
- 单步跳过(F10):单步执行遇到子函数时不会进入子函数内,而是将子函数整个执行完再停止。
- 单步调试(F11): 单步执行遇到子函数就进入并且继续单步执行。
- 单步跳出(Shift+F11): 当单步执行到子函数内时,执行完子函数余下部分, 并返回到上一层函数。
- 重启(Ctrl+Shift+F5): 重新启动调试。
- 停止(Shift+F5): 停止调试。

| ±N       Will       Will       <                                                                                                    | 王沢 住田 税用     代表の時間の 税用     (mining (mining (mi | ○ ○ 前368<br>○ ○ 前368<br>○ ○ ○ 前368<br>○ ○ 前368<br>○ ○ 前368<br>○ ○ ○ 前368<br>○ ○ ○ 前368<br>○ ○ ○ 前368<br>○ ○ ○ ○ ○ ○ ○ ○ ○ ○ ○ ○ ○ ○ ○ ○ ○ ○ ○ |
|----------------------------------------------------------------------------------------------------|----------------------------------------------------------------------------------------------------|----------------------------------------------------------------------------------------------------|
| Image: Processing to the processing to the processin                                                                                                    | PUTFFFFFFFFFFFFFFFFFFFFFFFFFFFFFFFFF                                                                                                    | 0 0 HESE                                                                                                    |
| XH         XH         XH         XH         XH         XH         XH         YH         YH         XH         YH         YH<                                                                                                    | 文件         交通         選行         選ば         選ば         選ば         ジロ           ● 12月2日         ● 0         ▲ (testdec.op) > ##         ● 10 ? \$ \$ 0 □         ●         ●         ● 10 ? \$ \$ 0 □         ●         ●         ●         ● 10 ? \$ \$ 0 □         ●         ●         ●         ●         ●         ●         ●         ●         ●         ●         ●         ●         ●         ●         ●         ●         ●         ●         ●         ●         ●         ●         ●         ●         ●         ●         ●         ●         ●         ●         ●         ●         ●         ●         ●         ●         ●         ●         ●         ●         ●         ●         ●         ●         ●         ●         ●         ●         ●         ●         ●         ●         ●         ●         ●         ●         ●         ●         ●         ●         ●         ●         ●         ●         ●         ●         ●         ●         ●         ●         ●         ●         ●         ●         ●         ●         ●         ●         ●         ●         ●         ●         ●         ●                                                                                                    | ▷ ~ [] … 工作运<br>~ 工作区<br>Filter 名<br><b>EX非   6</b><br><b>医无规定</b>                                                                                                    |
| > 这時間       > (big figling ) # (big figling (big figling (big figlin                                                                                                    | ● 送行配置       ● ·····       ▲ frestydecl.op.jl × *       ※ ● ·····       ▲ frestydecl.op.jl × *       ※ ● ·····       ● ·····       ● ·····       ● ·····       ● ·····       ● ·····       ● ·····       ● ·····       ● ·····       ● ·····       ● ·····       ● ·····       ● ·····       ● ·····       ● ·····       ● ·····       ● ·····       ● ·····       ● ·····       ● ·····       ● ·····       ● ·····       ● ·····       ● ·····       ● ·····       ● ·····       ● ·····       ● ·····       ● ·····       ● ·····       ● ·····       ● ·····       ● ·····       ● ·····       ● ·····       ● ·····       ● ·····       ● ·····       ● ·····       ● ·····       ● ·····       ● ·····       ● ·····       ● ·····       ● ·····       ● ·····       ● ·····       ● ·····       ● ·····       ● ·····       ● ·····       ● ·····       ● ·····       ● ·····       ● ·····       ● ·····       ● ·····       ● ·····       ● ·····       ● ·····       ● ·····       ● ·····       ● ·····       ● ·····       ● ·····       ● ·····       ● ·····       ● ·····       ● ·····       ● ·····       ● ·····       ● ·····       ● ·····       ● ·····       ● ·····       ● ·····       ● ·····       ● ·····       ● ·····       ● ·····       ● ·····       ● ·                                                                                                    | ▷ ~ □ ··· Ints ····<br>✓ Ints ····<br>Filter 名<br>名称 · (6)<br>電光形法                                                                                                    |
| • NB         • Cond         • Cond                                                                                                    | Image: State in the state in the state                         | √ 1月1日<br>  Filter 日<br>  28時   40 <br>  電光和道                                                                                                    |
| V Loal     10     (md     10     (md     10       > Global (Maio)     10     10     10     10       > 2     2     2     2     10       2     2     2     2     2       2     2     2     2     2       2     2     2     2     2       3     2     2     2       4     2     2     2       5     0     1     10       2     2     2     2       2     2     2     2       3     2     2     2       4     2     2     2       5     0     1     10       2     2     2     2       3     2     2     2       3     2     2     2       4     1     1       4     1     1       5     0     2       4     1     1       5     0     1       6     0     2       7     1     1       1     1     1       1     1     1       1     1     1       1 <t< td=""><td>Image: second second secon</td><td>Filter 伝<br/>名称 i Gi<br/>智元的进</td></t<> | Image: second second secon           | Filter 伝<br>名称 i Gi<br>智元的进                                                                                                    |
| > Goladi       19 end       19 end       10 end       10 end <td>Image: Second Markon (Second Markon)     19 end     Image: Second Markon (Second Markon)       2     # 整査     21 # 整査       2     # 20       2     # 20       2     # 20       2     # 20       2     # 20       2     # 20       2     # 20       2     # 20       2     # 20       2     # 20       2     # 20       2     # 20       2     # 20       2     # 20       2     # 20       2     # 20       2     # 20       2     # 20       2     # 20       2     # 20       2     # 20       2     # 20       2     # 20       2     # 20       2     # 20       2     # 20       2     # 20       3     # 20       3     # 20       3     # 20       3     # 20       3     # 20       3     # 20       3     # 20       3     # 20       3     # 20       3     # 20       3     # 20       <td< td=""><td>Hiter Es<br/>Stiller I (6)<br/>To Totolie</td></td<></td>                                                                                                    | Image: Second Markon (Second Markon)     19 end     Image: Second Markon (Second Markon)       2     # 整査     21 # 整査       2     # 20       2     # 20       2     # 20       2     # 20       2     # 20       2     # 20       2     # 20       2     # 20       2     # 20       2     # 20       2     # 20       2     # 20       2     # 20       2     # 20       2     # 20       2     # 20       2     # 20       2     # 20       2     # 20       2     # 20       2     # 20       2     # 20       2     # 20       2     # 20       2     # 20       2     # 20       2     # 20       3     # 20       3     # 20       3     # 20       3     # 20       3     # 20       3     # 20       3     # 20       3     # 20       3     # 20       3     # 20       3     # 20 <td< td=""><td>Hiter Es<br/>Stiller I (6)<br/>To Totolie</td></td<>                                                                                                    | Hiter Es<br>Stiller I (6)<br>To Totolie                                                                                                    |
| > Giobal (Minio)       20       # 整数       1       # 整数       2600-2000       # # 5000         20       # # 5000       20       # # 5000       1       # # 5000       1       # # 5000         20       # # 5000       20       # 5000       1       # 5000       1       # 5000       1       # 5000       1       # 5000       1       # 5000       1       # 5000       1       # 5000       1       # 5000       1       # 5000       1       # 5000       1       # 5000       1       # 5000       1       # 5000       1       # 5000       # 5000       1       # 5000       1       # 5000       1       # 5000       # 5000       # 5000       # 5000       # 5000       # 5000       # 5000       # 5000       # 5000       # 5000       # 5000       # 5000       # 5000       # 5000       # 5000       # 5000       # 5000       # 5000       # 5000       # 5000       # 5000       # 5000       # 5000       # 5000       # 5000       # 50000       # 50000       # 50000       # 50000       # 50000       # 50000       # 50000       # 50000       # 50000       # 50000       # 500000       # 500000       # 500000       # 5000000       # 5000000       # 50000                                                                                                    | > Global (Mano)       20       20       1       # 整页       11       # 整页       12       # 整页       12       # 整页       12       # 整页       12       # 整页       12       # 単面       12       # 単面       12       # 単面       12       # 単面       12       # 単面       12       # 単面       12       # 単面       12       # 単面       12       # 単面       12       # 単面       12       # 単面       12       12       # 単面       12       12       12       12       12       12       12       12       12       12       12       12       12       13       12       12       12       12       12       12       12       12       12       12       12       12       12       12       12       12       12       12       12       12       12       12       12       12       12       12       12       12       12       12       12       12       12       12       12       12       12       12       12       12       12       12       12       12       12       12       12       12       12       12       12       12       12       12       12       12 </td <td>  28時   48<br/>  19元約第</td>                                                                                                    | 28時   48<br>  19元約第                                                                                                    |
|                                                                                                    | 21     = 3x0       22     a 10       23     PrintType(@tame(a), a)       24     25       25     b true       26     b true       27     PrintType(@tame(b), b)       28     a 5%       29     a 5%       20     b true       21     a 5%       23     PrintType(@tame(b), b)       24     25       25     b true       26     b true       27     PrintType(@tame(b), b)       28     a 7%       29     a 7%       20     a 7%       21     a 7%       22     a 7%       23     a 7%       24     a 7%       25     a 7%       24     a 7%       25     a 7%       26     b true       27     PrintType(@tame(f), f)       32     a 7%       32     a 7%       32     a 7%       32     a 7%       33     # 10       34     a 1       34     a 1       34     a 1       34     a 1       34     a 1       34     a 1       34     a 1                                                                                                    | 11100000000000000000000000000000000000                                                                                                    |
| 23       PrintType(@tame(a), a)         24       25       a #a         25       a #a         26       b = true         27       PrintType(@tame(b), b)         28       0 f = -1.23         29       a #a         20       a f = 1.23         31       PrintType(@tame(b), f)         33       a f = p1         Wain       (test)ded.opj # 2         34       i = p1         Widter       #am         2       Connecting to debugger         Thomage       to atkespions         Connecting to debugger       Thomage         Thomage       to atkespions         Connecting to debugger       Donel         Donel       Donel                                                                                                    | ○         23         Printype(@tame(a), a)           24         24           25         #茶茶           26         b = true           27         Printype(@tame(b), b)           28         29           29         #茶香           20         0           29         # Finitype(@tame(b), b)           28         29           29         # Finitype(@tame(b), f)           30         f = -1.23           31         Printype(@tame(f), f)           32         # Finitype(@tame(f), f)           33         # Finitype(@tame(f), f)           34         in = pi           @utdbate         # ##                                                                                                    |                                                                                                    |
| 2       # # # # #         2       # # # # #         2       # # # # #         2       # # # # #         2       # # # # #         2       # # # # #         3       # # # #         3       # # # #         3       # # # #         3       # # # #         3       # # # #         3       # # # #         3       # # # #         4       In = pi         3       # # # #         3       # # # #         4       In = pi         3       # # ##         4       In = pi         3       # # ##         4       In = pi         3       # # ##         5       Connecting to debugger         7       Tho has #. ki = ki = #ki =         0       Interpretation         1       Interpretation         1       Interpretation         1       Interpretation         1       Interpretation         1       Interpretation         1       Interpretation         1       Interpretation         1       Interpr                                                                                                    | 24<br>25 # 布尔<br>26 b = true<br>27 Printype(@tame(b), b)<br>29 # 译点<br>30 f = -1.23<br>31 Printype(@tame(f), f)<br>32<br>34 ir = pi<br>withship ### 2.2 Debug(                                                                                                    |                                                                                                    |
| <ul> <li>○ 本本</li> <li>○ 本本</li>     &lt;</ul>                                                                                                    | ↓         ↓         ↓         ↓         ↓         ↓         ↓         ↓         ↓         ↓         ↓         ↓         ↓         ↓         ↓         ↓         ↓         ↓         ↓         ↓         ↓         ↓         ↓         ↓         ↓         ↓         ↓         ↓         ↓         ↓         ↓         ↓         ↓         ↓         ↓         ↓         ↓         ↓         ↓         ↓         ↓         ↓         ↓         ↓         ↓         ↓         ↓         ↓         ↓         ↓         ↓         ↓         ↓         ↓         ↓         ↓         ↓         ↓         ↓         ↓         ↓         ↓         ↓         ↓         ↓         ↓         ↓         ↓         ↓         ↓         ↓         ↓         ↓         ↓         ↓         ↓         ↓         ↓         ↓         ↓         ↓         ↓         ↓         ↓         ↓         ↓         ↓         ↓         ↓         ↓         ↓         ↓         ↓         ↓         ↓         ↓         ↓         ↓         ↓         ↓         ↓         ↓         ↓         ↓         ↓         ↓         ↓                                                                                                            |                                                                                                    |
| 2 PrintType(@Hame(b), b)     3     2 # Fat     3     3 # Fi = p1     4     4     5     5     5     5     5     5     5     5     5     5     5     5     5     5     5     5     5     5     5     5     5     5     5     5     5     5     5     5     5     5     5     5     5     5     5     5     5     5     5     5     5     5     5     5     5     5     5     5     5     5     5     5     5     5     5     5     5     5     5     5     5     5     5     5     5     5     5     5     5     5     5     5     5     5     5     5     5     5     5     5     5     5     5     5     5     5     5     5     5     5     5     5     5     5     5     5     5     5     5     5     5     5     5     5     5     5     5     5     5     5     5     5     5     5     5     5     5     5     5     5     5     5     5     5     5     5     5     5     5     5     5     5     5     5     5     5     5     5     5     5     5     5     5     5     5     5     5     5     5     5     5     5     5     5     5     5     5     5     5     5     5     5     5     5     5     5     5     5     5     5     5     5     5     5     5     5     5     5     5     5     5     5     5     5     5     5     5     5     5     5     5     5     5     5     5     5     5     5     5     5     5     5     5     5     5     5     5     5     5     5     5     5     5     5     5     5     5     5     5     5     5     5     5     5     5     5     5     5     5     5     5     5     5     5     5     5     5     5     5     5     5     5     5     5     5     5     5     5     5     5     5     5     5     5     5     5     5     5     5     5     5     5     5     5     5     5     5     5     5     5     5     5     5     5     5     5     5     5     5     5     5     5     5     5     5     5     5     5     5     5     5     5     5     5     5     5     5     5     5     5     5     5     5     5     5     5     5     5     5     5     5     5     5     5     5     5     5     5     5     5     5     5     5     5     5     5     5                                                                                                    |                                                                                                    |                                                                                                    |
| 29         # FÅ           30         f = -1.23           31         PPintEve (@lines(f), f)           33         #TEBX           34         ir = pi           34         ir = pi           35         #Conclustor           36         #Conclustor           36         #TEBX           36         #TEBX           37         #TEBX           38         #TEBX           38         #TEBX           38         #TEBX           38         #TEBX           38         #TEBX           38         #TEBX           38         #TEBX           38         #TEBX           38         #TEBX           38         #TEBX           39         #TEBX           38         #TEBX           39         #TEBX           39         #TEBX           39         #TEBX           39         #TEBX           39         #TEBX           39         #TEBX           39         #TEBX           39         #TEBX           39         #TEBX           3                                                                                                    | 28<br>29 # 洋点<br>29 # 洋点<br>30 f = 1.23<br>31 PrintType(@Name(f), f)<br>32<br>33 #元理数<br>34 fr = pi<br>15 mittype(@Name(f), f)<br>32<br>34 fr = pi                                                                                                    |                                                                                                    |
| ・ 100       ・ 1.23         ・ 100       ・ 1.23         ・ 100       ・ 1.23         ・ 100       ・ 1.23         ・ 100       ・ 1.23         ・ 100       ・ 1.23         ・ 100       ・ 1.23         ・ 100       ・ 1.23         ・ 100       ・ 1.23         ・ 100       ・ 1.23         ・ 100       ・ 1.23         ・ 100       ・ 1.23         ・ 100       ・ 1.23         ・ 100       ・ 1.23         ・ 100       ・ 100         ・ 100       ・ 100         ・ 100       ・ 100         ・ 100       ・ 100         ・ 100       ・ 100         ・ 100       ・ 100         ・ 100       ・ 100         ・ 100       ・ 100         ・ 100       ・ 100         ・ 100       ・ 100         ・ 100       ・ 100         ・ 100       ・ 100         ・ 100       ・ 100         ・ 100       ・ 100         ・ 100       ・ 100         ・ 100       ・ 100         ・ 100       ・ 100         ・ 100       ・ 100         ・ 100       ・ 100      <                                                                                                    |                                                                                                    | 1 C C C C C C C C C C C C C C C C C C C                                                                                                    |
| 1 PrintType(@Hame(f), f)     3     3     3     3     3     3     3     3     3     3     3     3     3     3     3     3     3     3     3     3     3     3     3     3     3     3     3     3     3     3     3     3     3     3     3     3     3     3     3     3     3     3     3     3     3     3     3     3     3     3     3     3     3     3     3     3     3     3     3     3     3     3     3     3     3     3     3     3     3     3     3     3     3     3     3     3     3     3     3     3     3     3     3     3     3     3     3     3     3     3     3     3     3     3     3     3     3     3     3     3     3     3     3     3     3     3     3     3     3     3     3     3     3     3     3     3     3     3     3     3     3     3     3     3     3     3     3     3     3     3     3     3     3     3     3     3     3     3     3     3     3     3     3     3     3     3     3     3     3     3     3     3     3     3     3     3     3     3     3     3     3     3     3     3     3     3     3     3     3     3     3     3     3     3     3     3     3     3     3     3     3     3     3     3     3     3     3     3     3     3     3     3     3     3     3     3     3     3     3     3     3     3     3     3     3     3     3     3     3     3     3     3     3     3     3     3     3     3     3     3     3     3     3     3     3     3     3     3     3     3     3     3     3     3     3     3     3     3     3     3     3     3     3     3     3     3     3     3     3     3     3     3     3     3     3     3     3     3     3     3     3     3     3     3     3     3     3     3     3     3     3     3     3     3     3     3     3     3     3     3     3     3     3     3     3     3     3     3     3     3     3     3     3     3     3     3     3     3     3     3     3     3     3     3     3     3     3     3     3     3     3     3     3     3     3     3     3     3     3     3     3     3     3     3     3     3     3     3     3     3     3     3     3     3     3                                                                                                    | 31 Printype(@Hame(f), f)<br>32<br>33 #天理教<br>Main (tent)de(Lop) @2 34 前 = pi<br>戦いたたたち 新興 22 Debug (                                                                                                    |                                                                                                    |
| ● 調節総結         目xx0-2017         33         #7.25 数           Nain         (textpled_opp)         23         #7.25 数           34         ir = p1         34         ir = p1           Wildle         #84         2: Debug (testpled_opp)          + ~ [] 會 ^ ×           > Concelling         Thebuge, icon kingg= 0.001 (testpled_opp)          + ~ [] 會 ^ ×           ● Concelling         Concel         -          -            ● Concelling         Concel         -          -            ● Concelling         Concel         -          -            ● Concelling         Concel         -          -            ● Concelling         Concel         -          -            ● Concelling         -          -          -            ● Concelling         -          -          -            ● Concelling         -          -          -            ● Concelling         -          -          -            ● Concelling         -          -          -            ● Concelling         -          -          -                                                                                                    | 22         週間特线         日本の目前等         33         #无理数           Main         [test)decl_op.jl         22         34         ir = pi           電話記号台         電話記号台         経緯         2: Debug (                                                                                                    |                                                                                                    |
| Main       (test)decl.op.jl       33       in = p1         Weide       a       in = p1         Weide       > Connecting to debugger         The ungle       is on dellage         Weide       - Connecting to debugger         The ungle       is on dellage         Weide       - Connecting to debugger         The ungle       is on dellage         Weide       - Connecting to debugger         The ungle       is on dellage         Weide       - Connecting to debugger         The ungle       is on dellage         Weide       - Connecting to debugger         Data complex       - Connecting to debugger         Data complex       - Connecting to debugger         The ungle       - Connecting to debugger         Data complex       - Connecting to debugger         Data complex       - Connecting to debugger         C templed-copj       - Connecting to debugger         C templed-copj       - Connecting to debugger         C templed-copj       - Connecting to debugger         C templed-copj       - Connecting to debugger         C templed-copj       - Connecting to debugger                                                                                                    | Main         (test)decl.op.jl         33         = #.2.#3X           34         in = pi                                                                                                    |                                                                                                    |
| WeadDates ###                                                                                                    | Russon to Ram 2: Debug (                                                                                                    |                                                                                                    |
| Wellow wellow we                                                                                                    | 2: Debug (                                                                                                    |                                                                                                    |
| <ul> <li>&gt; Connecting to debugger</li> <li>开始如复率,这可能需要一段时间</li> <li>加能完成。</li> <li>Daught Exceptions</li> <li>[] All Sceptions</li> <li>[] Chengled-cop.jl</li> <li>[] Chengled-cop.jl<td></td><td>esided_opj &lt; + &lt; III II &lt; A</td></li></ul>                                                                                                    |                                                                                                    | esided_opj < + < III II < A                                                                                                    |
| 开始加設库,这可能需要一段时间<br>加売20<br>加加にないたいでの1000<br>① Alt Sceptions<br>① EttryIdeCl.op.j1 ②<br>② ItertyIdeCl.op.j1 ③<br>② ItertyIdeCl.op.j1 ④<br>③ ItertyIdeCl.op.j1 ④                                                                                                    | > Connecting to debugger                                                                                                    |                                                                                                    |
|                                                                                                    | 开始加载库,这可能需要一段时间                                                                                                    |                                                                                                    |
| C Unocaught Exceptions     All Exceptions     C RetrydiceLopy1     C RetrydiceLopy1     C     RetrydiceLopy1     C     RetrydiceLopi                                                                                                    | → max Danel                                                                                                    |                                                                                                    |
| All Exceptions     C (trayldecl.op.)     2     C (trayldecl.op.)     2     C (trayldecl.op.)     3                                                                                                    | ☑ Uncaught Exceptions                                                                                                    |                                                                                                    |
| C (tetyldecl.op.)     Z     (tetyldecl.op.)     Z     (tetyldecl.op.)     Z     (tetyldecl.op.)     Z                                                                                                    | All Exceptions                                                                                                    |                                                                                                    |
| ≤ X (tentidec).op.] 20<br>2 (tentidec) op.] 36<br>3 (tentidec) op.] 36                                                                                                    | C (test)decl_op,ji 22                                                                                                    |                                                                                                    |
| (1) (1) (1) (1) (1) (1) (1) (1) (1) (1)                                                                                                    |                                                                                                    |                                                                                                    |
|                                                                                                    | <ul> <li>Martistrate(.op)i</li> <li>New Sector 20 (200)</li> </ul>                                                                                                    | N water                                                                                                    |
| 2 / Jone contracte cons<br>2011 D. Marine and C. S. State and C. S. State and State and C. S. State and State and Sta                                                                                                    | 2 1 John commence voir                                                                                                    |                                                                                                    |

#### 图 2-65 调试工具栏

### 2.4.4.2.3 断点调试

Syslab 代码调试器,提供断点调试功能。比如在文件 22 行、26 行分别添加 断点,点击开始调试,程序在 22 行停止,点击继续,程序停止在 26 行,如下图 所示。

| A MWORKS.Syslab 2022b        | (test)decl_op;i - 綱武 - Syslab                                                             |           | - 0       | ×   |
|------------------------------|-------------------------------------------------------------------------------------------|-----------|-----------|-----|
| 主页 绘图 视图                     | 1                                                                                         |           |           | Ť   |
|                              |                                                                                           |           |           |     |
| XH Dotter                    | ्रद्र । 25.17 । खाद । अन्त्र । अन्त्र । syspioner । अन्त्र ।                              | 77.04.07  |           |     |
| ▶ 22月配置 ◇ ② …                | • (respectop)i ×                                                                          | LTFIX     |           |     |
| 四、 シ 変量                      | terstidec[opj] > [0] b                                                                    | ~ 工作区     |           |     |
| ■ ✓ Local<br>理<br>この Global  | 18 end                                                                                    | Filter    |           | 86  |
| Global (Main)                | 20                                                                                        |           |           |     |
| 搜                            | 21 # 並致                                                                                   | 名称        | 值         | _   |
| 2<br>2                       | 22 a = 10<br>23 printrue(effamo(a) a)                                                     |           | 暂无数据      |     |
| <b>1</b> 1                   | 24 24                                                                                     |           |           |     |
| 法 ◇ 监視                       | 25 布尔                                                                                     |           |           |     |
| 6                            | b 26 b = True<br>27 printTrue(Bitame(h) h)                                                |           |           |     |
| 5節度                          | 28                                                                                        |           |           |     |
| 100                          | 29 # 澤点                                                                                   |           |           |     |
| 8                            | • 30 $f = -1.23$<br>31 $printTyne(Blane(f), f)$                                           |           |           |     |
| 20171142+P                   | 32                                                                                        |           |           |     |
| Main (test)decl op.il 26     | 33 #无理数<br>                                                                               |           |           |     |
| (                            | 34 $1r = p1$                                                                              |           |           |     |
|                              | (第)式控制会 修調           2: Debug (test)decl_op.j ∨         + ∨         □         m         × |           |           |     |
|                              | > Connecting to debugger                                                                  |           |           |     |
|                              | 开始加载库。这可能需属一般时间                                                                           |           |           |     |
| V 165                        | 加载完成。                                                                                     |           |           |     |
| ✓ Uncaught Exceptions        | Done!                                                                                     |           |           |     |
| □ All Exceptions             | a: Int64                                                                                  |           |           |     |
| 🔹 🗹 (test)decl_op.jl 🛛 🛛 😰   |                                                                                           |           |           |     |
| • 🗹 (test)decl_op.jl 🛛 🛛 🛛 🖉 |                                                                                           |           |           |     |
| • 🗹 (test)decl_op.jl 🛛 🔞     |                                                                                           |           | -         | -   |
| JULIA: COMPILED CODE         | Arr the State - Andre - Later - A units                                                   | > 文档      |           | 0   |
| A Duna env: v1./             | 行26,列1 经信4 UIF-8 with                                                                     | BOW CREF. | Julia Mai | - L |

图 2-66 添加断点

### 2.4.4.2.4 添加监视

Syslab 代码调试器,提供添加监视功能。在调试过程中,可以监视任意表达 式。比如输入"b",监视"b"的变化,如下图所示。

| A MWORKS Surlah 2022h                                                                                                    | (testidiari on il - illivit - Svrlah                                                                                                    |                          |                    | ×   |
|----------------------------------------------------------------------------------------------------|----------------------------------------------------------------------------------------------------|--------------------------|--------------------|-----|
| 十市 448 約8                                                                                                    | d d                                                                                                    |                          | 0                  |     |
|                                                                                                    | 日本     日本     日本 |                          |                    |     |
|                                                                                                    |                                                                                                    | 工作区                      |                    |     |
| ア IXHIDE · · · · · · · · · · · · · · · · · · ·                                                                                                    |                                                                                                    |                          |                    |     |
| 源 Local<br>理理 Selobal<br>Selobal Selobal (Main)<br>復委                                                                                                    | 18 end<br>19 end<br>20<br>21 # 整改<br>22 a = 10                                                                                                    | Filter                   | 值                  | 66  |
| → 2200<br>2010<br>2010<br>20 | 23 PrintType(@Hame(a), a)<br>24 # 恋方<br>26 <u>b - true</u><br>27 PrintType(@Hame(b), b)<br>28 # 浮点<br>29 # 浮点<br>29 # 了点<br>30 <b>f F - 1.23</b><br>31 PrintType(@Hame(f), f)<br>32 # 天理戲<br>34 in = pi                                                                                                    |                          |                    |     |
| ✓ 断点<br>【Liceaucht Scentingr                                                                                                    | Witzbillion #Email 2: Debug (test)ded_opj~ + ~ □ @ ^ × > Connecting to debugger 开始加定率,这可能需要一段时间 Done!                                                                                                    |                          |                    |     |
|                                                                                                    | ar Int64<br>b: Bool<br><u></u>                                                                                                    | > 文档<br>30M CR <u>LF</u> | Julia <u>M</u> air | n Q |

图 2-67 添加监视

# 2.5 图形可视化模块

图形函数包括二维和三维绘图函数,用于以可视化形式呈现数据和通信的结果。以交互方式或编程方式自定义绘图。

# 2.5.1 二维图和三维图

绘制连续、离散、曲面以及三维体数据图。

表 2-17 二维图和三维图

| 类别        | 简介                    |
|-----------|-----------------------|
| 线图        | 线图、对数图和函数图            |
| 数据分布图     | 直方图、饼图、文字云等           |
| 离散数据图     | 条形图、散点图等              |
| 极坐标图      | 在极坐标中绘图               |
| 等高线图      | 二维和三维等值线图             |
| 曲面、体积和多边形 | 网格曲面和三维体数据、非网格多边形数据   |
| 向量场       | 彗星状图、罗盘状图、羽状图、箭状图和流线图 |

# 2.5.2 格式与注释

添加标签、调整颜色、定义坐标轴范围、应用光照或透明度、设置照相机视 图。

#### 表 2-18 格式与注释

| 类别         | 简介                       |
|------------|--------------------------|
| 标签和注释      | 添加标题、轴标签、信息性文本以及其他图表注释   |
| 坐标区外观      | 修改坐标轴范围和刻度值、添加网格线、合并多个绘图 |
| <u>颜色图</u> | 查看和修改颜色图、控制颜色映射、添加颜色栏    |
| 三维场景控制     | 添加光源、设置对象透明度、控制照相机视图     |

# 2.5.3 打印与保存

打印和导出为标准文件格式。

#### 表 2-19 打印和保存

| 类别 | 简介    |
|----|-------|
| 导出 | 将文件导出 |

# 2.5.4 图形对象

通过设置底层对象的属性自定义图形。

| 表 2-20 | 图形对象 |
|--------|------|
|--------|------|

| 类别        | 简介                 |
|-----------|--------------------|
| 图形对象属性    | 通过设置底层对象的属性自定义图形   |
| 图形对象的标识   | 查找、复制和删除图形对象       |
| 图形对象编程    | 比较、有效性测试、预分配和对象数组  |
| 指定图形输出的目标 | 控制目标图窗和轴以及如何更新这些对象 |

# 2.6 性能分析模块

Syslab 提供性能采样分析器,支持程序计时及程序性能采样分析,并将 Profiler 图保存。

# 2.6.1 程序计时

提供多种宏调用的方式,支持对表达式计时和查看内存分配情况。

### 2.6.1.1 @time

@time 宏对一个表达式计时和查看内存分配情况,包括:

● 程序运行时间

- 内存分配次数
- 总计分配的内存数
- 整理内存所用的时间(gc time)

```
x = rand(10, 10);
```

```
@time x * x; # 第一次存在编译时间
```

# 0.428980 seconds (1.35 M allocations: 92.534 MiB, 6.13% gc time, 99.94% compilation time)

@time x \* x;

# 0.000008 seconds (1 allocation: 896 bytes)

# 2.6.1.2 @elapsed

@elapsed 宏对表达式计时,以浮点数的形式返回执行所用的秒数。

# 沿用 @time 示例 @elapsed x\*x # 7.6e-6

# 2.6.1.3 @btime

@btime 宏提供在基准测试期间测量的最小运行时间。

using BenchmarkTools

@btime x\*x;

# 133.070 ns (1 allocation: 896 bytes)

# 2.6.1.4 @benchmark

@benchmark 宏,用于对 Julia 表达式进行基准测试。其运行结果主要包括:运行次数、最小用时、最大用时、中位数用时、平均用时,以及占用内存等。

# 沿用 @time 示例 using BenchmarkTools @benchmark x\*x

| ime (median): 144.154 ns   GC (media           | n): 0.00%                          |
|------------------------------------------------|------------------------------------|
| me (mean ± σ): 160.757 ns ± 66.230 ns GC (mean | $\pm \sigma$ ): 3.44% $\pm 7.18\%$ |

图 2-68 @benchmark 宏

# 2.6.2 程序性能采样分析

Syslab 内置 Profiler 模块,用于性能分析。同时以火焰图的形式,对性能采 样分析结果进行可视化展示。

# 2.6.2.1 @profview

```
提供@profview 宏调用的方式,对运行代码进行性能采样分析。
function profile test(n)
    for i = 1:n
        A = randn(100, 100, 20)
        m = maximum(A)
        Am = mapslices(sum, A; dims=2)
        B = A[:,:,5]
        Bsort = mapslices(sort, B; dims=1)
        b = rand(100)
        C = B.*b
    end
end
# compilation
@profview profile test(1)
# pure runtime
@profview profile_test(10)
```

注: Profiler 模块是基于采样实现,因此对于小函数(ms 以内执行完),需要多次执行才能得到一个相对可靠的分析结果

# 2.6.2.2 分析结果可视化

在 Syslab 代码编辑区域,运行上述代码,执行完毕后,编辑区部分代码行 高亮,同时在编辑区的右侧,以火焰图的形式,展示性能采样分析结果。

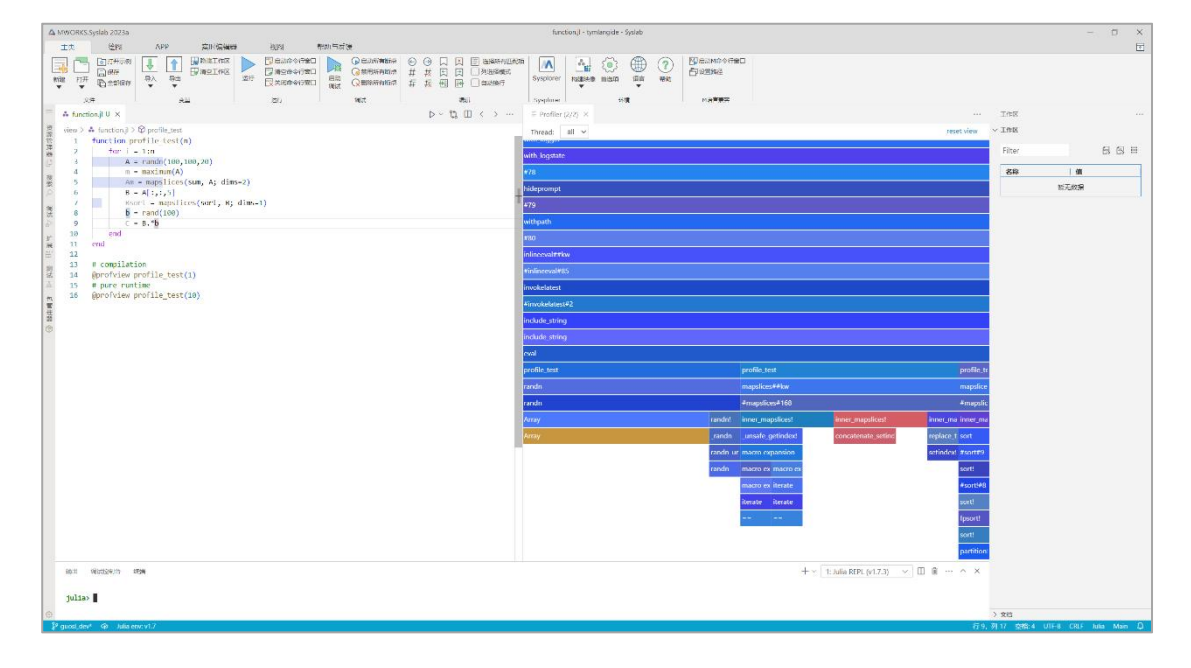

图 2-69 性能采样分析结果

#### 2.6.2.2.1 编辑区高亮

执行代码完毕,得到性能采样分析结果,编辑区部分行代码高亮。其中高亮 行长度表示执行占用时间比例,高亮行长度越长,表明占用时间比例越大。鼠标 悬停在高亮行上,将显示回溯采样的样本数量以及耗时的百分比。

注:性能分析过程是在执行任务期间定期进行回溯。每次回溯会捕获当前运行的函数和行号,以及导致该行执行的完整函数调用链。调用及包含此行的函数 序列的成本——与它在所有回溯采样的样本的全集中的出现频率成正比。

| 👶 fund | IU X                                          | $\triangleright$ ~ | ίĵ | $\langle \rangle$ |
|--------|-----------------------------------------------|--------------------|----|-------------------|
| view > | unction.jl > 🛇 profile_test                   |                    |    |                   |
| 1      | nction_profile_test(n)                        |                    |    |                   |
| 2      | samples (47%)                                 |                    |    |                   |
| 3      | A = randn(100,100,20)                         |                    |    |                   |
| 4      | m = maximum(A)                                |                    |    |                   |
| 5      | Am = mapslices(sum, A; dims=2)                |                    |    |                   |
| 6      | B = A[:,:,5]                                  |                    |    |                   |
| 7      | <pre>Bsort = mapslices(sort, B; dims=1)</pre> |                    |    |                   |
| 8      | b = rand(100)                                 |                    |    |                   |
| 9      | C = B.*b                                      |                    |    |                   |
| 10     | end                                           |                    |    |                   |
| 11     | d                                             |                    |    |                   |
| 12     |                                               |                    |    |                   |
| 13     | compilation                                   |                    |    |                   |
| 14     | rofview profile_test(1)                       |                    |    |                   |
| 15     | pure runtime                                  |                    |    |                   |
| 16     | rofview profile_test(10)                      |                    |    |                   |
|        |                                               |                    |    |                   |

#### 图 2-70 编辑区高亮

#### 2.6.2.2.2 Profiler 图

执行代码完毕,得到性能采样分析结果,编辑区的右侧,会以火焰图的形式,展示性能采样分析结果。

Profiler 图以火焰图的形式来展示时间分布,它从顶部往底部,列出所有可能导致性能瓶颈的调用栈。具体规则如下:

- 每一列代表一个调用栈,每一个格子代表一个函数。
- 纵轴展示了栈的深度,按照调用关系从上到下排列。上面的函数是下面 函数的父函数。
- 横轴格子的宽度代表其在采样中出现频率,所以一个格子的宽度越大, 说明它是性能瓶颈原因的可能性就越大。
- 针对特别的标志例如垃圾回收、动态派发会使用特别的颜色进行展示。

#### 2.6.2.2.3 悬停提示

鼠标悬停在 Profiler 图上,将显示回溯采样的样本数量、耗时的百分比、运行函数名称、运行的脚本文件名称和行号、特殊标志。

| include_string | 7 (47%) profile_test                              |          |                 |                                              |                |           |            |
|----------------|---------------------------------------------------|----------|-----------------|----------------------------------------------|----------------|-----------|------------|
| eval           | function.jl:3<br>Ctrl/Cmd+Click to open this file |          | -               |                                              |                |           |            |
| profile_test   |                                                   |          | profile_test    |                                              |                |           | profile_te |
| randn          |                                                   |          | mapslices##kw   | 6                                            |                |           | mapslices  |
| randn          |                                                   |          | #mapslices#16   | 8                                            |                |           | #mapslice  |
| Аггау          |                                                   | randn!   | inner_mapslices | s! inner i                                   | mapslices!     | inner_ma  | inner_ma   |
| Array 🔶        | 6 (40%) hmmm                                      | _randn   | _unsafe_getind  | 3 (20%) inner_maps1<br>abstractarray.jl:2834 | .ices! etind   | replace_t | sort       |
|                | 6 (40%) Array<br>boot.jl:461                      | randn_un | macro expansi   | Flags: runtime-dispate                       | ch<br>bis file | setindex! | #sort#9    |
|                | Flags: GC<br>Ctrl/Cmd+Click to open this file     | randn    | macro ex macr   | o ex                                         | ilo ilie       |           | sort!      |
|                |                                                   |          | macro ex iterat | te                                           |                |           | #sort!#8   |
|                |                                                   |          | iterate iterat  | te                                           |                |           | sort!      |
|                |                                                   |          |                 |                                              |                |           | fpsort!    |
|                |                                                   |          |                 |                                              |                |           | sort!      |
|                |                                                   |          |                 |                                              |                |           | partition! |

图 2-71 悬停提示

# 2.6.2.2.4 代码跳转

在 Profiler 图上, 按住 Ctrl 并单击某个格子, 将自动跳转到函数所在代码行, 并且根据耗时百分比进行高亮显示。

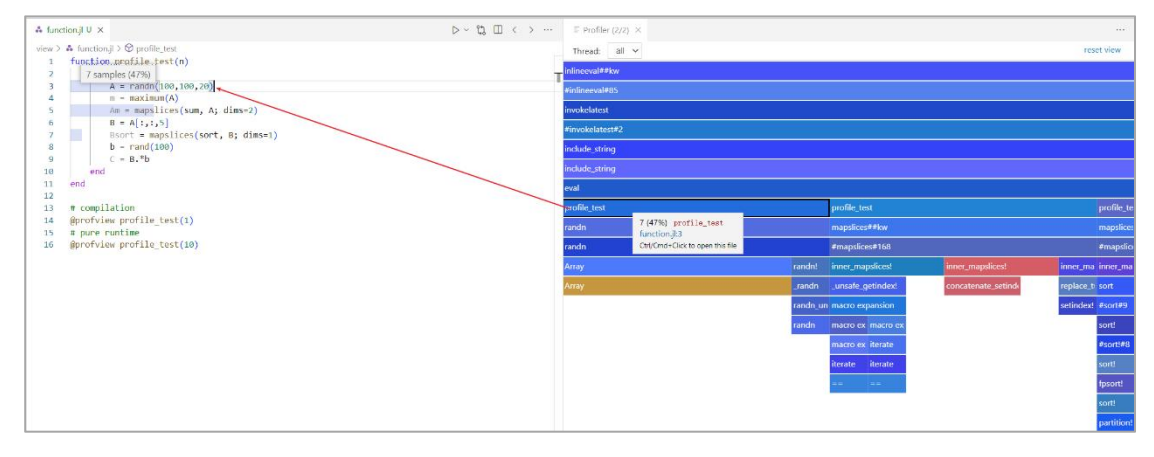

#### 图 2-72 代码跳转

# 2.6.2.2.5 重置视图

单击 Profiler 图中的任何元素可放大该元素;双击背景(或使用右上角的"重 置视图"按钮)将恢复至初始视图。

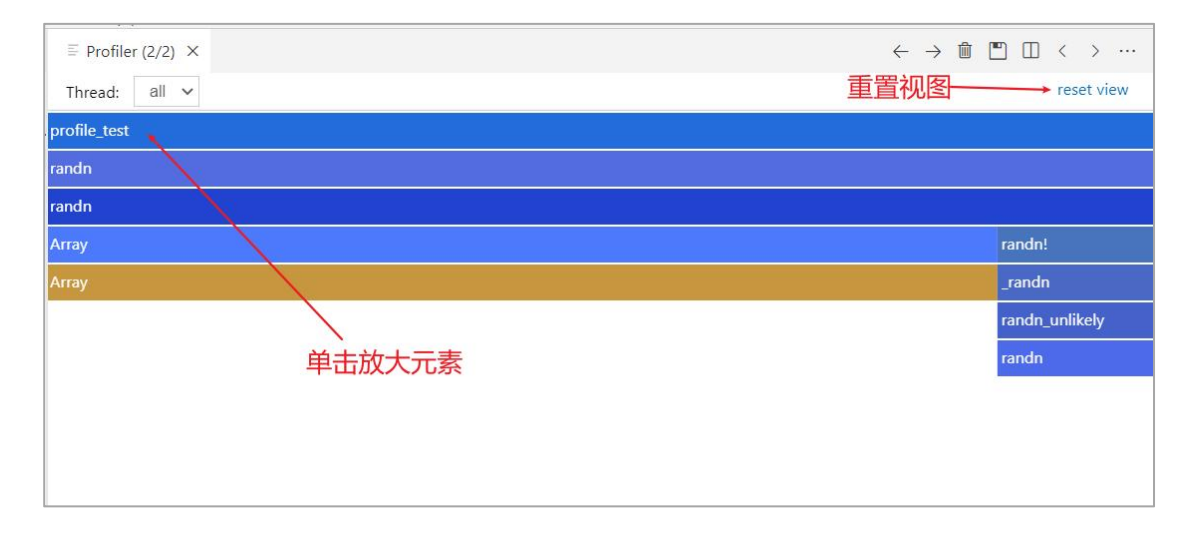

#### 图 2-73 重置视图

# 2.6.2.2.6 切换视图

每次性能分析都会生成对应的 Profiler 图,点击右上角工具栏中"左右箭头"按钮,可以切换查看不同的 Profiler 图。

| $\equiv$ Profiler (2/2) $\times$ | 切换视图 ──→ ← → 🛍 🖱 🛛 < > … |
|----------------------------------|--------------------------|
| Thread: all 🗸                    | reset view               |
| root                             |                          |
| ¥75                              |                          |
| macro expansion                  |                          |
| invokelatest                     |                          |
| #invokelatest#2                  |                          |

#### 图 2-74 切换视图

### 2.6.2.2.7 保存

点击右上角工具栏中"保存"按钮,可以将 Profiler 图保存为"profile.html" 文件。

| ≡ Profiler (2/2) × | ← → 🏛 🎦 [ | $\square  <  >  \cdots$ |
|--------------------|-----------|-------------------------|
| Thread: all v      | 保存        | reset view              |
| root               |           |                         |
| #75                |           |                         |
| macro expansion    |           |                         |
| invokelatest       |           |                         |
| #invokelatest#2    |           |                         |

#### 图 2-75 保存

# 2.7 外部语言接口

Julia 可与其他编程语言进行灵活的双向集成,从而使您能够重用原有代码。

### 2.7.1 Julia 调用 C/C++

从 Julia 直接调用 C/C++ 库功能详情参见:《附录-Julia 调用 C C++》

### 2.7.2 C/C++调用 Julia

从 C/C++ 直接调用 Julia 库功能详情参见:《附录-C\_C++调用 Julia》

# 2.7.3 Julia 调用 Python

从 Julia 直接调用 Python 库功能详情参见:《附录-Julia 调用 Python》

# 2.7.4 Python 调用 Julia

从 Python 直接调用 Julia 库功能详情参见:《附录-Python 调用 Julia》

# 2.8 报告生成工具

TyReportGenerator 提供了将报告功能集成到 Syslab 应用程序中的函数和 API。你可以开发能够生成 Microsoft Word 格式报告的程序。TyReportGenerator 使您能够从 Julia 代码中动态捕获结果和数字,并将这些结果记录在单个报表中, 以便与其他人共享。您可以使用预生成的、自定义的 Word 模板。

报告生成中文档(Document)是最高层次的对象,它包含了所有的标题、 段落、表格、图片等元素。在文档中,标题(Heading)是一级元素,它可以包 含多个段落(Paragraph),段落是二级元素,它可以包含文本(Text)、超链接 (Hyperlink)、数学公式(Equation)、批注(Comment)、题注(Caption)等元 素。同时,段落也可以包含表格(Table)等元素。表格中包含了多个单元格(Cell)。 因此,各元素之间的层次关系可以总结为:文档 > 标题 > 段落 > 文本\超链接 \数学公式\图片\批注\表格\题注 > 单元格。

- 文档(Document)是指一个完整的文本文件,包含标题、段落、文本、 图片、表格等内容。
- 标题(Heading)是指文档中用于标识章节或段落的文字,通常使用不同

的字号、字体、颜色等来区分不同级别的标题。

- 段落(Paragraph)是指文本中的一段连续的文字,通常以空行或缩进来 区分不同的段落。
- 文本(Text)是指文档中的正文部分,包括各种文字、数字、符号等。
- 超链接(Hyperlink)是指文本中的一种链接方式,可以链接到其他文档、 网页、图片等资源。
- 数学公式(Equation)是指文本中的一种特殊格式,用于表示数学公式、 方程式等。
- 批注(Comment)是指文档中的一种注释方式,用于对文本进行补充说 明或评论。
- 图片 (Image) 是指文档中的一种图像资源, 可以用于说明、装饰等目的。
- 表格(Table)是指文档中的一种排版方式,用于展示数据、信息等。
- 单元格(Cell)是指表格中的一个小格子,用于存放数据、文本等。
- 题注(Caption)是指文档中的一种注释方式,用于对图片、表格等资源 进行说明或注释。

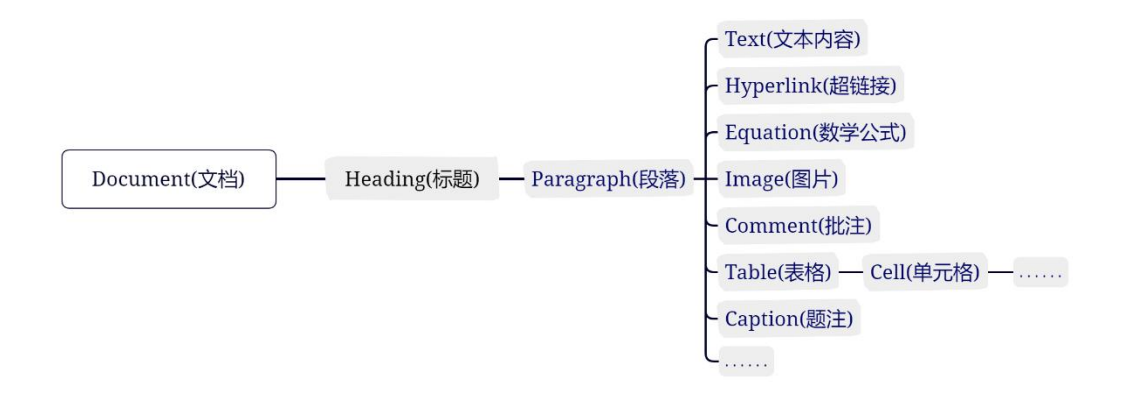

#### 图 2-76 报告生成中文档元素

# 2.8.1 创建与生成报告

创建程序以生成 Microsoft Word。

表 2-21 创建与生成报告

| 函数名             | 简介     |
|-----------------|--------|
| create_document | 创建报告容器 |

| 函数名              | 简介     |
|------------------|--------|
| generate_report  | 生成报告   |
| compose_report   | 合并报告   |
| replace_template | 替换模板内容 |
| <u>rptview</u>   | 显示报告   |

# 2.8.2 创建报告内容对象

创建报告内容,包含标题、段落、表格、图片等元素。

| 函数名                      | 简介    |
|--------------------------|-------|
| create titlepage         | 创建封面  |
| create tableofcontents   | 创建目录  |
| create text              | 创建文本  |
| create paragraph         | 创建段落  |
| create_heading           | 创建标题  |
| create bookmarket        | 创建书签  |
| create image             | 创建图片  |
| create caption           | 创建题注  |
| create_code              | 创建代码块 |
| <u>create_linktarget</u> | 创建超链接 |

### 表 2-22 创建报告内容对象

| 函数名                      | 简介      |
|--------------------------|---------|
| create_comment           | 创建批注    |
| create_equation          | 创建数学公式  |
| create_pagebreak         | 创建分页符   |
| <u>create_pagelayout</u> | 创建页面布局  |
| <u>create list</u>       | 创建多级列表  |
| create_table             | 创建表格    |
| <u>create cell</u>       | 创建表格单元格 |

# 2.8.3 添加、修改报告内容对象

添加或修改报告内容格式。

### 表 2-23 添加、修改报告内容对象

| 函数名                 | 简介     |
|---------------------|--------|
| add titlepage       | 添加封面   |
| add_tableofcontents | 添加目录   |
| add paragraph       | 添加段落   |
| add heading         | 添加标题   |
| add heading1        | 添加一级标题 |
| add_heading2        | 添加二级标题 |
| add_heading3        | 添加三级标题 |

| 函数名            | 简介           |
|----------------|--------------|
| add_heading4   | 添加四级标题       |
| add_heading5   | 添加五级标题       |
| add_heading6   | 添加六级标题       |
| add_bookmarket | 添加书签         |
| add image      | 添加图片         |
| add_caption    | 添加题注         |
| add code       | 添加代码块        |
| add link       | 添加超链接        |
| add_comment    | 添加批注         |
| add_equation   | 添加数学公式       |
| add pagebreak  | 添加分页符        |
| add_pagelayout | 添加页面布局       |
| add list       | 添加多级列表       |
| add table      | 添加表格         |
| add header     | 向表格添加行头或列头   |
| add col        | 向表格添加一列      |
| add_row        | 向表格添加行       |
| modify text    | 修改 Text 对象属性 |

| 函数名               | 简介       |
|-------------------|----------|
| <u>remove_col</u> | 向表格删除指定列 |
| remove_row        | 向表格删除指定行 |

# 2.8.3.1 具有 style 属性的对象

报告生成中的数据可以通过修改 style 属性对文档样式进行修改,具有 style 属性的数据有:

| 类别        | 简介           |
|-----------|--------------|
| 文本        | Text 结构体     |
| <u>图像</u> | Image 结构体    |
| 公式        | Equation 结构体 |
| 标题        | Heading 结构体  |
| <u>表格</u> | Table 结构体    |
| <u>列表</u> | List 结构体     |

表 2-24 具有 style 属性的对象

# 2.8.3.2 style 属性

style 为结构体数据,存储样式属性。

表 2-25 style 属性

| 属性     | 简介 |
|--------|----|
| bold   | 加粗 |
| italic | 斜体 |

| 属性                      | 简介     |
|-------------------------|--------|
| <u>color</u>            | 颜色     |
| <u>strike</u>           | 删除线    |
| halign                  | 水平对齐   |
| valign                  | 垂直对齐   |
| underline               | 下划线    |
| <u>style_type</u>       | 样式     |
| font family             | 字体     |
| <u>font size</u>        | 字号     |
| background_color        | 背景色    |
| <u>left line indent</u> | 段落左缩进  |
| line spacing            | 行距     |
| outer margin            | 段前段后间距 |

# 3. 科学工程计算与建模仿真一体化集成

# 3.1 M 语言兼容工具

使用手册详情参见:《附录-M语言兼容工具-使用手册》

# 3.2 双向融合

科学计算环境 MWORKS.Syslab 侧重于算法设计、开发,系统建模仿真环境 MWORKS.Sysplorer 侧重于集成仿真验证,要充分发挥两者能力,需要通过底层

开发支持可视化建模仿真与科学计算环境的无缝连接,构建科学计算与系统建模 仿真一体化通用平台。目前,已经初步实现了两者之间的双向深度融合,包括数 据空间共享、接口相互调用、界面互操作等。

#### A. 数据空间共享

科学计算环境与系统建模仿真环境的数据互通,主要提供两种形式: (1). FromWorkspace 模块,实现 Sysplorer 从 Syslab 工作空间获取数据。

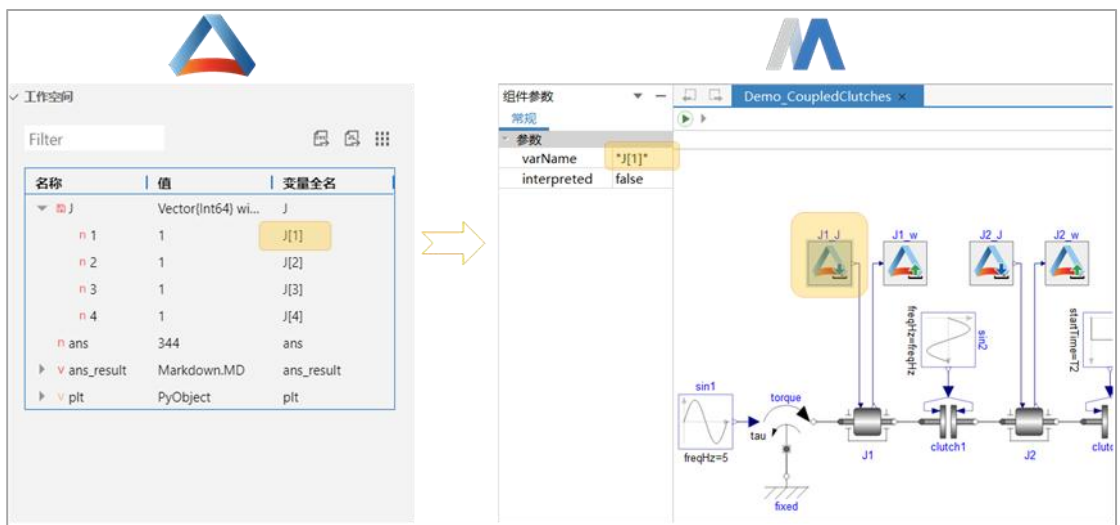

图 3-1 FromWorkspace

(2). ToWorkspace 模块,实现 Sysplorer 将仿真结果输出到 Syslab 工作空间。

| M                                                                                                    |                |      |     |         |                                                                                                | $\Delta$                                                                                                    |
|----------------------------------------------------------------------------------------------------|----------------|------|-----|---------|------------------------------------------------------------------------------------------------|----------------------------------------------------------------------------------------------------|
| ÷                                                                                                    | 组件参数<br>常规     |      | • - | ~ 工作    | 空间                                                                                             |                                                                                                    |
|                                                                                                    | *参数<br>varName | *12* |     | Filt    | er                                                                                             | 66 11                                                                                                    |
|                                                                                                    | sampleTime     | -1   |     | 名       | 称                                                                                              | 值                                                                                                    |
| 33 J<br>33 J<br>33 J<br>4 J<br>4 J<br>4 W<br>4 J<br>4 W<br>4 J<br>4 W<br>4 J<br>4 W<br>4 W<br>4 J<br>4 W<br>4 W<br>4 W<br>4 W<br>4 W<br>4 W<br>4 W<br>4 W |                |      |     | * * * * | D J<br>∨ ans<br>∨ ans_result<br>∨ out<br>▶ m tout<br>▶ m J1_w<br>▶ m J2_w<br>▶ m J4_w<br>∨ plt | Vector(Int64) with 4 elements<br>NamedTuple((:tout, :J1_w, :J2_w, :J<br>Markdown.MD<br>NamedTuple((:tout, :J1_w, :J2_w, :J<br>Vector(Float64) with 1864 elements<br>Vector(Float64) with 1864 elements<br>Vector(Float64) with 1864 elements<br>Vector(Float64) with 1864 elements<br>Vector(Float64) with 1864 elements<br>Vector(Float64) with 1864 elements<br>PyObject |

#### 图 3-2 ToWorkspace

#### B. 接口互调

建模仿真语言和科学计算语言之间支持互相调用,仿真模型中支持调用科学 计算函数,科学计算语言可以操作仿真模型,提供两种形式: (1). Syslab 直接调用 Sysplorer API, 驱动 Sysplorer 自动化运行。 如下图所示, Syslab 调用 Sysplorer API 实现耦合离合器模型参数扫动分析。

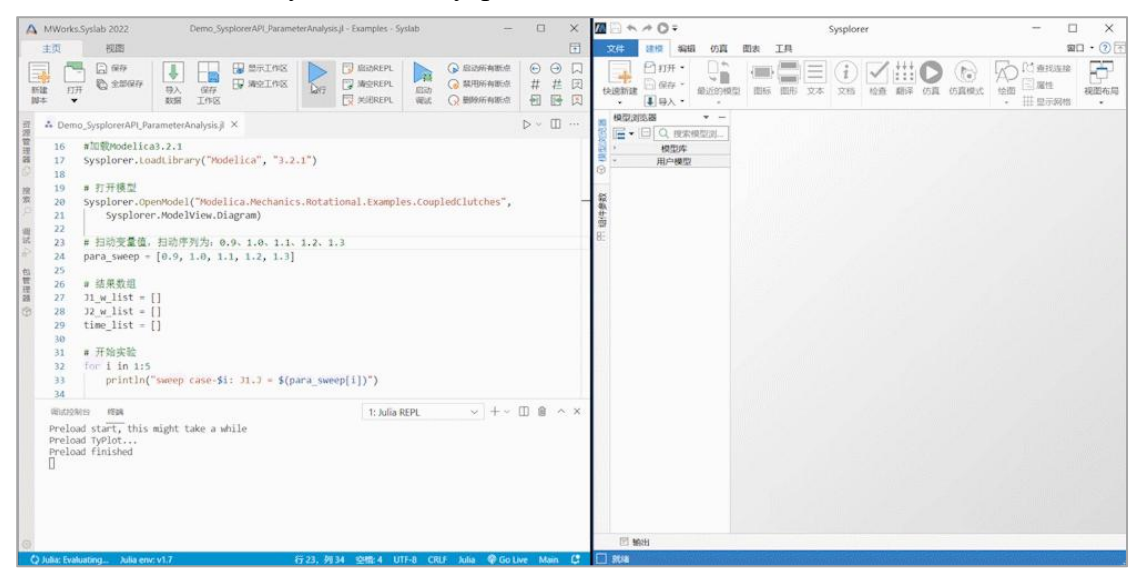

图 3-3 Syslab 调用 Sysplorer API 实现批量仿真

(2). Sysplorer 通过 Syslab Function 模块集成 Julia 函数进行一体化仿真计算。

如下图所示, Sysplorer 通过 Syslab Function 模块调用 Julia 语言编写的卡尔 曼滤波算法。

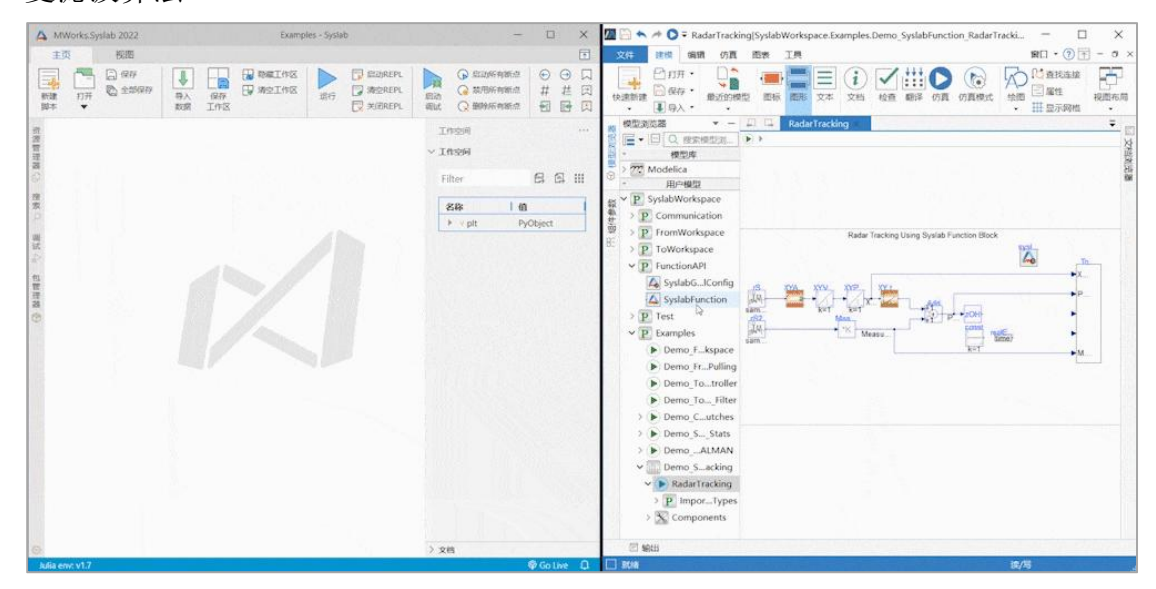

图 3-4 Sysplorer 调用 Syslab Function 实现卡尔曼滤波

#### C. 界面互操作

科学计算环境 Syslab 与系统建模环境 Sysplorer,支持界面互操作,主要包括三种形式:

(1). 在科学计算环境中打开系统建模仿真环境;

(2). 在系统建模仿真环境中打开科学计算环境并编辑模块代码;

(3). 在系统建模仿真环境中打开科学计算环境并在仿真过程中调试模块代码(规划中)。

### **3.2.1** Sysplorer API

详情参见:《附录-双向融合\_Sysplorer API》

### 3.2.2 From Workspace

详情参见:《附录-双向融合\_From Workspace》

### 3.2.3 To Workspace

详情参见:《附录-双向融合\_To Workspace》

# 3.2.4 Syslab Function

详情参见:《附录-双向融合\_Syslab Function》

# 4. 附录

#### A. <u>外部语言接口</u>

《附录-Julia 调用 C\_C++》 《附录-C\_C++调用 Julia》 《附录-Julia 调用 Python》 《附录-Python 调用 Julia》

#### B. <u>M 语言兼容工具</u>

《附录-M语言兼容工具-使用手册》

#### C. <u>双向融合</u>

《附录-双向融合\_Sysplorer API》 《附录-双向融合\_From Workspace》 《附录-双向融合\_To Workspace》 《附录-双向融合\_Syslab Function》